# 국제전자출원 웹서비스 사용자 가이드

육성자 및 대리인용

UPOV PRISMA Version 2.1

# 목차

| 1 | 설         | <u> 경서에 대해</u>         | 3  |
|---|-----------|------------------------|----|
| 2 | 약여        | 거                      | 3  |
| 3 | <u></u>   | <u>R.</u>              | 3  |
| 4 | WI        | PO 계정                  | 10 |
|   | 4.1       | 계정생성                   | 10 |
|   | 4.2       | 사용자명(User name)을 잊었을 때 | 14 |
|   | 4.3       | 비밀번호 분실 복구             | 15 |
| 5 | <u>UP</u> | OV PRISMA에서 역할 지정과 관리  | 17 |
|   | 5.1       | 사용자 추가                 | 17 |
|   | 5.2       | 사용자 역할 변경              | 18 |
|   | 5.3       | 비활성 사용자                | 19 |
|   | 5.4       | '공동 작성자' 승인            | 19 |
|   | 5.5       | '출원서 서명인' 승인           | 20 |
|   | 5.6       | '대리인' 승인               | 22 |
| 6 | UP        | OV PRISMA-특징과 기능 개요    | 23 |
|   | 6.1       | 사용자 정보                 | 23 |
|   | 6.2       | 홈페이지                   | 30 |
|   | 6.3       | 신규 출원서 생성하기            | 39 |
|   | 6.4       | 서식 완성하기                | 47 |
|   | 6.5       | 내보내기(Export)           | 66 |
|   | 6.6       | 저장하기(Save)             | 67 |
|   | 6.7       | 취소하기(Cancel)           | 68 |
|   | 6.8       | 제출하기(Submit)           | 68 |
|   | 6.9       | 출원서 복사하기               | 77 |
|   | 6.10      | 미리보기(View)             | 80 |
|   | 6.11      | 수정하기(Edit)             | 82 |
|   | 6.12      | 서명(Sign)               | 84 |
|   | 6.13      | 결제(Pay)                | 84 |
|   | 6.14      | 삭제(Delete)             | 86 |

#### 1 설명서에 대해

UPOV PRISMA 사용자를 위해 아래 3가지에 대해 안내함 파트 1 - WIPO 온라인 사용자 계정 생성과 관리 파트 2 - UPOV PRISMA 접근 권한 승인(역할 지정)과 관리 파트 3 - UPOV PRISMA의 특징 및 기능 알기

## 2 약어

| IRN  | 국제조회번호(International Reference Number)                           |
|------|------------------------------------------------------------------|
| CPV0 | 유럽연합품종보호기관(Community Plant Variety Office of the European Union) |
| PBR  | 품종보호권(Plant Breeders' Rights)                                    |
| PVP  | 식물신품종보호(Plant Variety Protection)                                |

참고로, 이 설명서에서 '품종보호권 심사기관(PBR authority)'은 '품종보호 심사국(PVP Office)'을 포함하는 개념임

#### 3 개요

UPOV PRISMA는 품종보호권을 육성자들의 자료를 UPOV의 회원국 중 선택한 품종보호기관에 품종보호 출원서를 전송하는 기능을 함

참여국가 및 작물·종은 다음의 링크로 볼 수 있음

http://www.upov.int/upovprisma/en/index.html

페이지 하단에서 [Search by Crop/Species]나 [Search by UPOV member]를 클릭하여 확인

제공 언어는 오른쪽 상단에서 선택 가능함:

|                        | 1. 사용자 관광 (wor . Kim @ | tergish<br>English<br>Français | •             |                          |               |                                |  |
|------------------------|------------------------|--------------------------------|---------------|--------------------------|---------------|--------------------------------|--|
| ╋ 새로운 출원을 시작합니다        | <b>바</b> 출원을 복사하다      | ▲ 사용자 역할 관리                    | 사용자 정보를 편집하세요 | • Information for steers |               | Español<br>Deutsch<br>中文       |  |
| 귀하의 출원<br>▼            |                        |                                |               | -                        |               | E # 18<br>Tiếng Việt<br>Từng c |  |
| 국제왕고변 분생되다 수<br>오(IRN) | 정되다 제승일자               | 48 4008898                     | 옥중가 통증 참조 제출한 | 의 통증 함호 실사기관 4           | MI 응편지봉상MI 조지 | Red                            |  |

WIPO 계정과 UPOV PRISMA는 아래의 브라우저를 지원함

- 파이어폭스(Mozilla Firefox)
- 익스플로러(Internet Explore)
- 크롬(Google Chrome)

프리즈마를 사용하기 위해서 사용자가 해야할 것

- 1. WIPO 계정 생성
- 2. 권한 승인 요청

## <u>프리즈마 웹 출원 사용 역할</u>은 육성자를 통해 4가지 역할로 지정됨

|                                           | 출원서 생성, 보기, 수정, 삭제, 서명, 제출, 출원서 복사                                                                                    |
|-------------------------------------------|----------------------------------------------------------------------------------------------------|
| <b>육성자 관리자</b><br>(Breeder Administrator) | <프리즈마로 부터 권한 승인을 받은 후><br>작성자(Drafter), 서명인(authorized signatory), 공동<br>육성자 관리자(Co-breeder administrator) 역할 생성 및 승인 |
| 고도 유서지 과기자                                | 출원서 생성, 보기, 수정, 삭제, 서명, 제출, 출원서 복사                                                                                    |
| (Co-breeder Administrator)                | 작성자(Drafter), 서명인(authorized signatory), 공동<br>육성자 관리자(Co-breeder administrator) 역할 생성 및 승인                           |
| <b>작성자</b><br>(Drafter)                   | 출원서 생성, 보기, 수정, 삭제, 출원서 복사                                                                                            |
| <b>승인된 서명인</b><br>(Authorized Signatory)  | 출원서 보기, 서명, 제출, 수수료 결제                                                                                                |

| 사용기능<br>역할 | 생성 | 수정 | 복사 | 삭제 | 보기 | 서명 | 제출 | 승인가능 역할               |
|------------|----|----|----|----|----|----|----|-----------------------|
| 육성자 관리자    | 0  | 0  | 0  | 0  | 0  | 0  | 0  | 작성자, 서명인,<br>공동육성자관리자 |
| 공동 육성자 관리자 | 0  | 0  | 0  | 0  | 0  | 0  | 0  | 작성자, 서명인              |
| 작성자        | 0  | 0  | 0  | 0  | 0  |    |    |                       |
| 서명인        |    |    |    |    | 0  | 0  | 0  |                       |

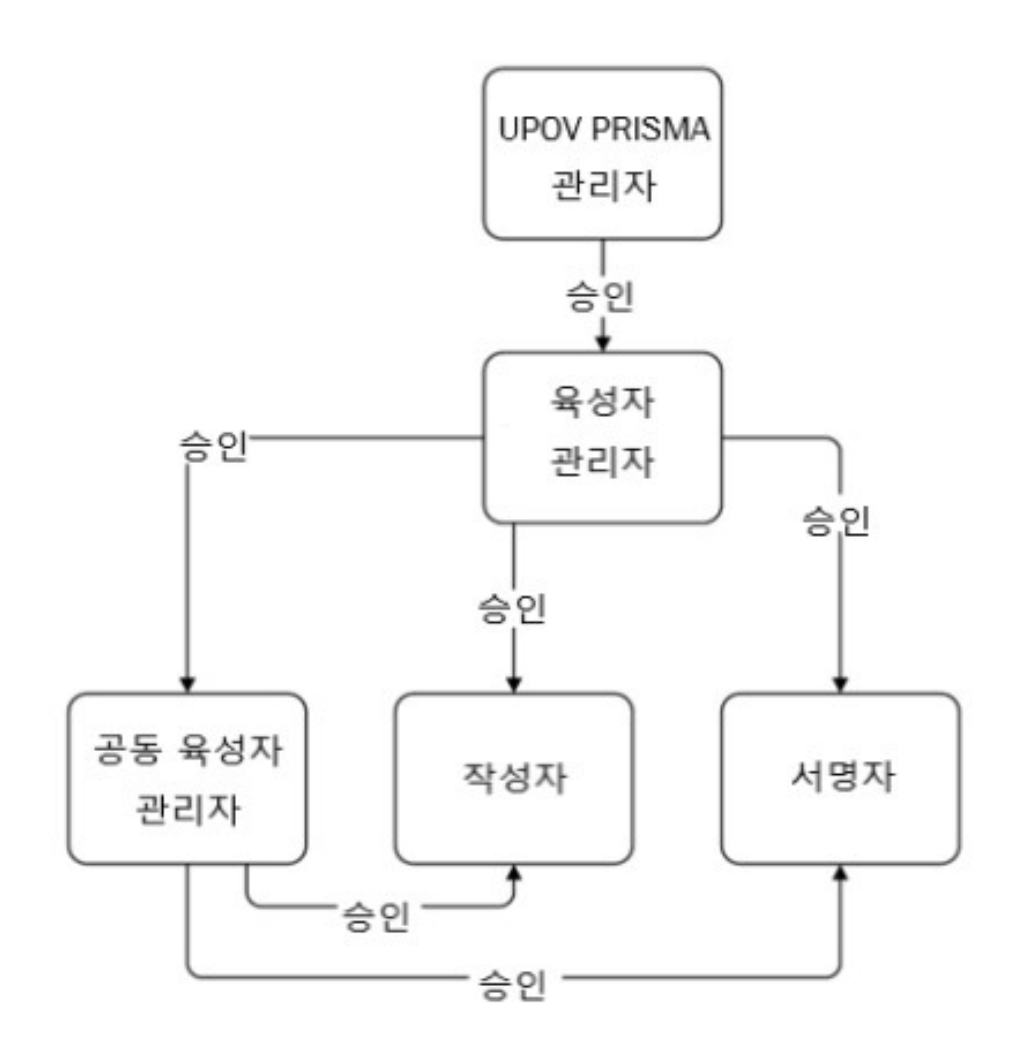

## <u>출원서 처리</u>를 위해 다음 3가지 권한을 부여할 수 있음

| 공동 작성자                                 | • | 출원 자료의 수정을 하려면 다른 작성자(Drafter)나 육성자<br>관리자(Breeder admin), 공동 육성자 관리자(Co-breeder admin)에게<br>권한을 받아야 함 |  |  |  |  |  |
|----------------------------------------|---|----------------------------------------------------------------------------------------------------|--|--|--|--|--|
| (Co-Drafter)                           | • | 출원 데이터에 대한 권한은 작성자, 육성자 관리자,<br>공동 육성자 관리자, 출원 자료 보유자가 설정하며 출원<br>데이터를 생성한 사용자가 출원 관리자(Owner)임         |  |  |  |  |  |
| 주의 서머이                                 | • | 다른 작성자(자료 보유자)로부터 출원 자료에 대한<br>서명 권한을 부여 받음                                                            |  |  |  |  |  |
| 室전 れらり<br>(Application data signatory) | • | 작성자가 이 권한을 이미 승인된 서명인(이미 육성자<br>관리자 또는 공동 육성자 관리자로부터 승인받은)<br>목록에서 이 권한을 승인할 수 있음                      |  |  |  |  |  |
| <u> </u>                               | • | 출원 관리자로부터 출원 자료에 대한 수정, 서명 권한을 받음                                                                      |  |  |  |  |  |
| 술천 내리인<br>(Application data agent)     | • | 경우에 따라 출원 관리자가 승인된 대리인의 목록에서<br>이 권한을 승인할 수 있음                                                         |  |  |  |  |  |

| 사용기능<br>역할 | 생성 | 수정       | 복사 | 삭제 | 보기 | 서명       | 제출 | 권한 승인                                    |
|------------|----|----------|----|----|----|----------|----|------------------------------------------|
| 공동 작성자     |    | 0        |    |    | 0  |          |    | 출원자료 보유자:<br>육성자 관리자, 공동<br>육성자 관리자, 작성자 |
| 출원서 서명인    |    |          |    |    | 0  | 0        | 0  | 출원자료 보유자:<br>육성자 관리자, 공동<br>육성자 관리자, 작성자 |
| 대리인        |    | $\Theta$ |    |    | 0  | $\Theta$ | Ð  | 육성자 관리자, 공동<br>육성자 관리자, 작성자              |

⊖ 승인받은 경우에 한함

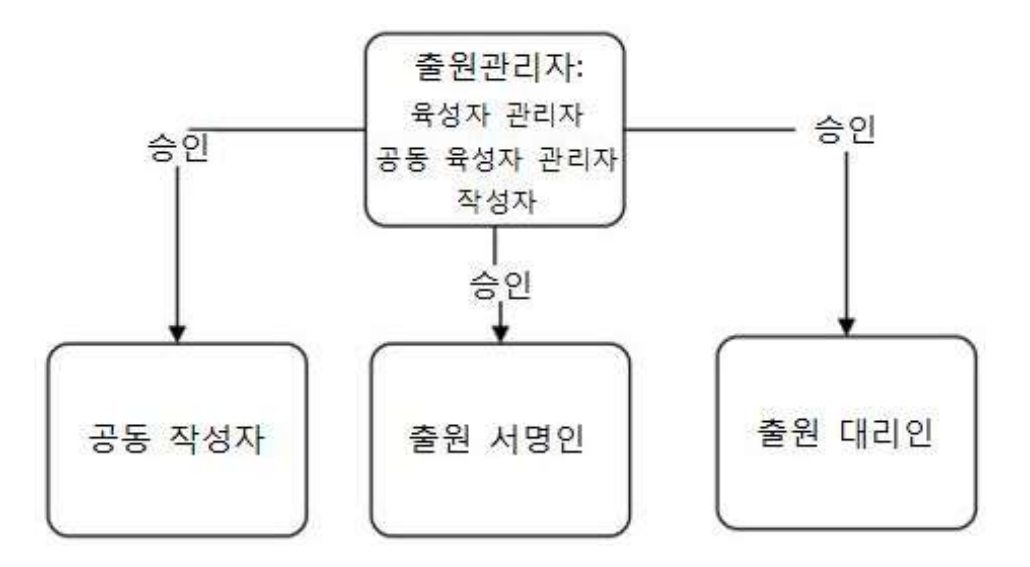

3. 사용자 정보입력

홈페이지 접속
 홈페이지에서 역할에 따라(위의 표 참고) 사용자는 아래의 흐름과 같이
 다른 화면으로 이동할 수 있음

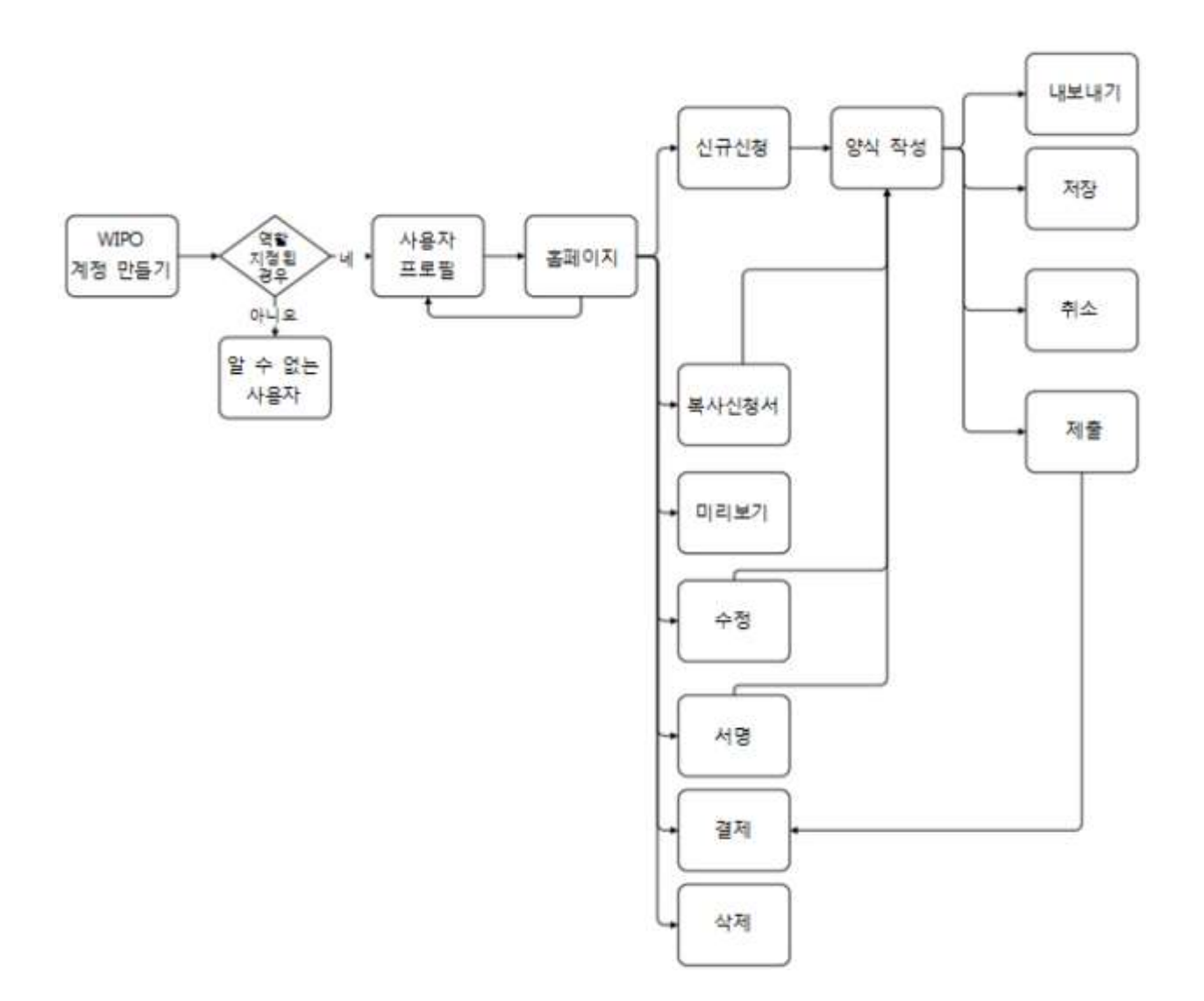

# 대리인의 경우

<u>프리즈마 웹 출원 사용 권한</u>은 대리인을 통해 4가지 역할로 지정됨

|                                          | 출원서 생성, 출원서 복사, 보기, 수정, 삭제, 서명, 제출                                                                    |
|------------------------------------------|----------------------------------------------------------------------------------------------------|
| 대리인<br>(Agent)                           | <프리즈마 관리자로부터 권한 승인을 받은 후><br>직성자(Drafter), 서명인(authorized signatory), 공동 대리인(Co-agent)의<br>역할 생성 및 승인 |
| 공동 대리인                                   | 출원서 생성, 출원서 복사, 보기, 수정, 삭제, 서명, 제출                                                                    |
| (Co-agent)                               | 작성자(Drafter), 서명인(authorized signatory)의 역할 생성 및 승인                                                   |
| <b>작성자</b><br>(Drafter)                  | 출원서 생성, 보기, 수정, 삭제, 출원서 복사                                                                            |
| <b>승인된 서명인</b><br>(Authorized Signatory) | 출원서 보기, 서명, 출원서 제출, 수수료 결제                                                                            |

| 사용기능<br>역할 | 생성 | 수정 | 복사 | 삭제 | 보기 | 서명 | 제출 | 승인할 수 있는 역할         |
|------------|----|----|----|----|----|----|----|---------------------|
| 대리인        | 0  | 0  | 0  | 0  | 0  | 0  | 0  | 작성자, 서명인,<br>공동 대리인 |
| 공동 대리인     | 0  | 0  | 0  | 0  | 0  | 0  | 0  | 작성자, 서명인            |
| 작성자        | 0  | 0  | 0  | 0  | 0  |    |    |                     |
| 승인된 서명인    |    |    |    |    | 0  | 0  | 0  |                     |

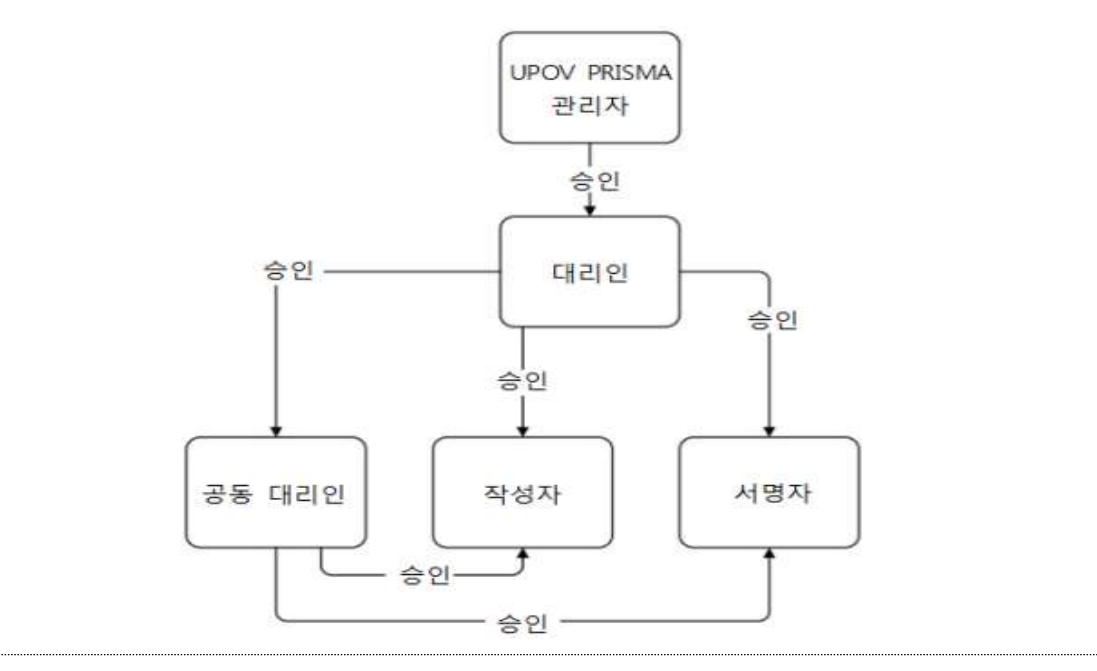

**출원서 처리**를 위해 2가지 권한을 부여할 수 있음

| <b>공동 작성자</b><br>(Co-Drafter)          | • | 출원 자료의 수정을 하려면 다른 작성자(Drafters)나 대리인<br>(Agents), 공동 육성자 관리자(Co-agents)에게 권한을 받아야 함      |
|----------------------------------------|---|------------------------------------------------------------------------------------------|
|                                        | • | 대리인이 작성권한(draft permission)을 받은 경우에<br>출원서 작성 대리인(Application data agent)에게<br>승인받을 수 있음 |
|                                        |   | 공동 작성자의 권한은 각각의 출원서별로 출원 관리자<br>(Owner)에게 부여받으며 출원서를 생성한 사용자가 출원<br>관리자 (Owner)임         |
|                                        | • | 다른 출원 관리자(owners)로부터 출원서에 대한 서명<br>권한을 부여 받음                                             |
| 출원 서명인<br>(Application data signatory) | • | 작성자가 이 권한을 이미 승인된 서명인(이미 대리인에게<br>승인받은) 목록에서 이 권한을 승인할 수 있음                              |
|                                        | • | 출원서 작성 대리인(Application data agent)이 서명,<br>결제, 제출 권한을 받은 경우에도 승인 가능                      |

| 사용기능<br>역할 | 생성 | 수정 | 복사 | 삭제 | 보기 | 서명 | 제출 | 승인을 받을 사용자                                                                                     |
|------------|----|----|----|----|----|----|----|------------------------------------------------------------------------------------------------|
| 공동 작성자     |    | 0  |    |    | 0  |    |    | <ul> <li>출원 관리자:<br/>대리인, 공동 대리인,<br/>작성자</li> <li>작성권한을 받은 출원서<br/>작성 대리인</li> </ul>          |
| 출원서 서명인    |    |    |    |    | 0  | 0  | 0  | <ul> <li>출원 관리자:<br/>대리인, 공동 대리인,<br/>작성자</li> <li>서명, 결제, 제출 권한을<br/>가진 출원서 작성 대리인</li> </ul> |

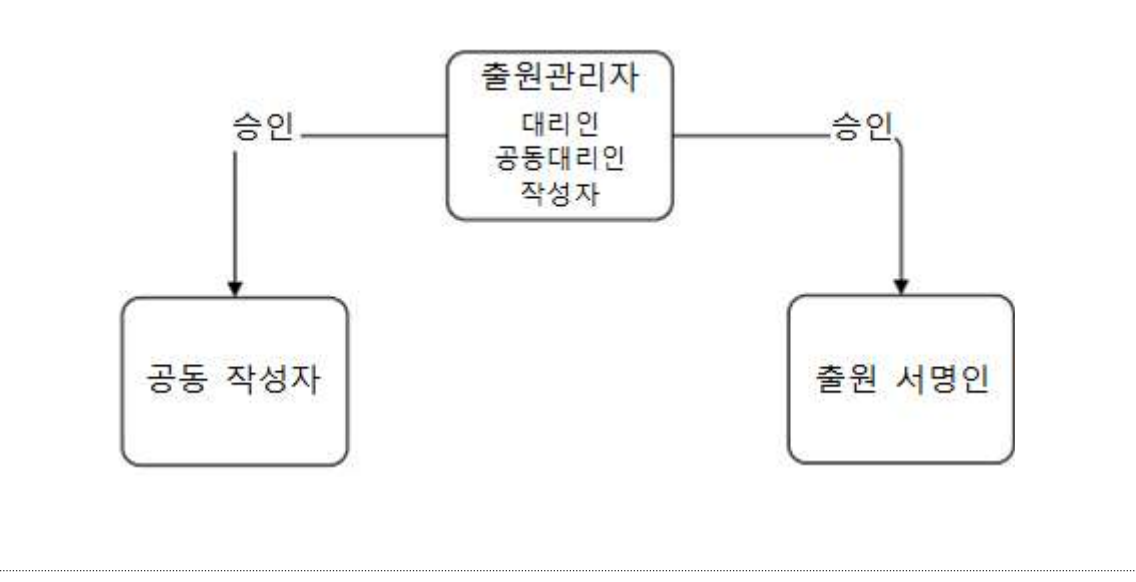

#### 4 WIPO 계정

세계지식재산권기구(WIPO)는 UPOV를 재정·행정적으로 지원함(확인 UPOV/INF/8) WIPO계정 포털은 UPOV PRISMA에 접속하기 위해 필요한 WIPO사용자 계정을 생성하고 관리할 수 있음

<**주 의>** 동일한 이메일 주소는 한 사용자의 계정으로만 사용이 가능함

#### 4.1 계정생성

사용자 계정 생성하기:

1. 브라우저를 열고 다음의 주소로 접속: https://www3.wipo.int/upovprisma

| WIPO<br>ACCOUNTS |              |           |                                                     |
|------------------|--------------|-----------|-----------------------------------------------------|
|                  | 로그인          |           | WIPO 계정을 만드는 이유는?                                   |
| WIPO 개점 만들기      | 0.000.0404.7 |           | ·단 하나의 사용자 따와 비밀변호로 아래의 모든 세비스에 대                   |
| 12.54            | 사용자 ID       |           | 한 귀하의 프로콜에 참근할 수 있습니다.                              |
| in the second    |              | 小田田田度田    | <ul> <li>LPCV PRISMA 会社以客 () 書意其言序社 会社内内</li> </ul> |
| 비율변호 세술왕         | 비밀번포         |           | <u>意味()(二世</u> )                                    |
| A83 0 24         |              | 21年中国 聖71 | POV BORD 222                                        |
|                  |              | £29       |                                                     |

2. "계정 만들기(Create account)"를 클릭하면 다음의 화면이 나타남

<참 고> '\*' 표시가 있는 모든 란은 모두 필수 입력 사항임. UPOV PRISMA의 용도와 동료와의 협조를 위해 (법인 같은 - 회사, 공공기관) 회사, 기관의 정보를 입력해야 함

```
WIPO ACCOUNTS
                       WIPO 계정 만들기
                       10 20 10 20 40 20 40 C
                       사용자 정보
  WPO NE DE 1
                           SHPD 개칭은 개인 개칭으로 공동이 아닙니다. 폰인의 개인 정보를 기재해 주시기 바랍니다
라틴 문자로 입력하십시오.
  从春町旧*
                           0.41
                           ....
                           素4(7)預↑
                           리파
                           存合
                           시문구*
                           국가*
                           신효과는 교신인데 *
                       이메일
                           아리에 개한 아퍼당 주소를 가져하십시오. 동일한 이해일 주소는 다른 WPO 개당에 사용할 수 있습니다.
                          0.0191*
                           白斑雀 歌名"
                       비밀변호
                                                           目前的是主要的
                           비밀번부는
                                                            유효한 비둘번호는 다음 조간을 모두 움직하여 합니다.
비질먼트는 1개 이상의 숫자를 포함하여 합니다.
                                                               비율방프는 제작 이날이야야 합니다.
                           비일연호 확인 *
                                                           아파아 표시된 운자를 입락하십시오
                           281
                                                            dady
                                                           42.38
                                                           문자: [
                           계호 관물기
```

#### 3. 사용자명을 입력. 사용자명은 최소 네 문자를 포함해야 함.

<주 의> 입력한 사용자명을 이미 다른 WIPO 계정 사용자가 사용하고 있다면, Username is already in use(이미 사용 중인 사용자명임)'라는 메시지가 나타남. 시스템에 아직 사용등록이 안 된 다른 사용자명을 사용해야 함.

<주 의>

주소란은 필수 입력이 아니지만, 미입력 시 UPOV PRISMA 출원서 작성 시 다시 주소를 입력해야하기 때문에 입력하는 것이 좋음 4. UPOV PRISMA 알림을 받으려는 이메일 주소를 'E-mail' 란에 입력하고 'Confirm e-mail' 란에 다시 한 번 입력

<참 고>

이메일 주소를 정확하게 쓰는 것이 중요함. 사용자 계정 생성의 유효성 검증을 위해 'noreply@wipo.int' 로 클릭하여 검증하는 웹 링크가 포함된 이메일을 보냄. 사용자는 해당 이메일을 받지 못했다면 입력한 이메일함의 스팸/광고함을 체크하기 바람

5. Password' 린에 정한 비밀번호를 입력하고 Confirm Password' 린에 한 번 더 입력

<참고> 비밀번호는 8문자 이상, 1개 이상의 숫자를 포함해야 함. 비밀번호 선택 시 로그인 화면에서 비밀번호 란은 대소문자를 구분한다는 점에 유의하기 바람

- 6. 아래 문자 입력란에 텍스트 박스에 나타나는 확인 문자 입력
- 7. 모든 입력란을 채우면 'Create account' 를 클릭
- 8. Validate user account(사용자 계정 유효성 검증)' 문구가 화면에 나타남

| WIPO ACCOUNTS    |                                                                                                    |
|------------------|----------------------------------------------------------------------------------------------------|
| i une            | WIPO 계정 만들기                                                                                                    |
| Ly et landshalle | WIPO 개절이 생성되었으며 접증해 필요합니다. 제공된 이야임 주소로 확인 월드가 건송되었습니다.<br>소가정으로 이정되어 소사되지 않은 것은 소극 일단을 받아하거나 (0기를 몰랐하여 해주수를 일착하기시오 |
| 비열었는 관점          |                                                                                                    |
| 인종 방법            |                                                                                                    |
| 한동방법             |                                                                                                    |

9. 시용자 계정 생성의 유효성 검증을 위해 'horeply@wipo.int' 로부터 웹링크가 포함된 이메일이 즉시 발송됨. 이 이메일은 계정생성 시 입력했던 이메일로 보내지므로, 유효한 이메일 주소를 입력하는 것이 중요함. 웹링크(URL)을 클릭하면 해당 계정이 검증됨

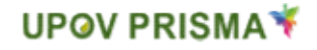

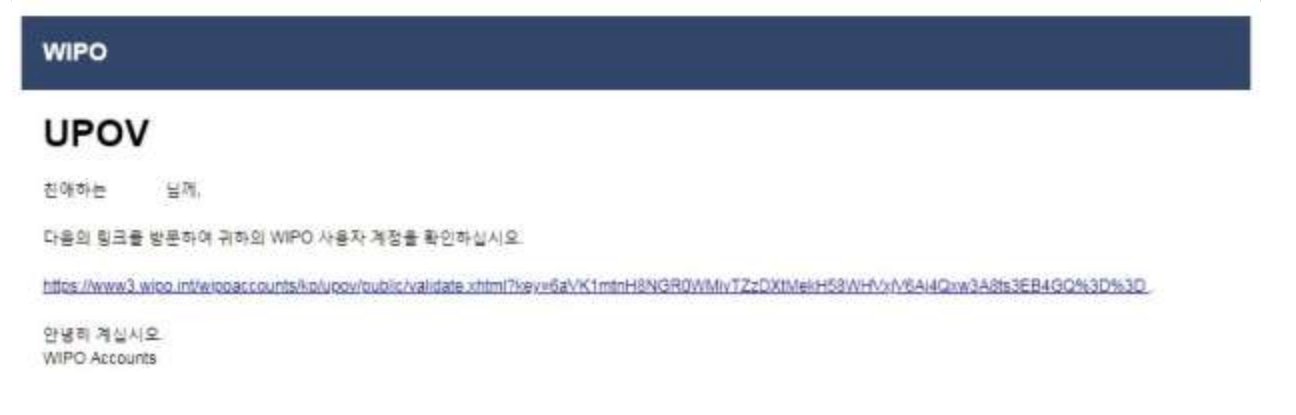

10. 사용자 계정 생성의 유효성 검증을 위해 이메일에 포함된 링크를 클릭

| WIPO ACCOUNTS  |                            |
|----------------|----------------------------|
| 638            | WIPO 계정 확인                 |
| 84             | WIPO 개칭 생성의 성공학으로 확단되었습니다! |
| 는 WPO 개집 맞춤기   |                            |
| 20 00 00 0 0 0 |                            |
| = 비밀번의 작품함     |                            |
| 비 사용자 ID 실기    |                            |

- 11. 사용자 계정이 활성화됨
- 12. 사용자명과 비밀번호를 입력. 다음 화면에서 해당 사용자가 인증되었지만 UPOV PRISMA에 접속할 권한이 없음이 나타남.

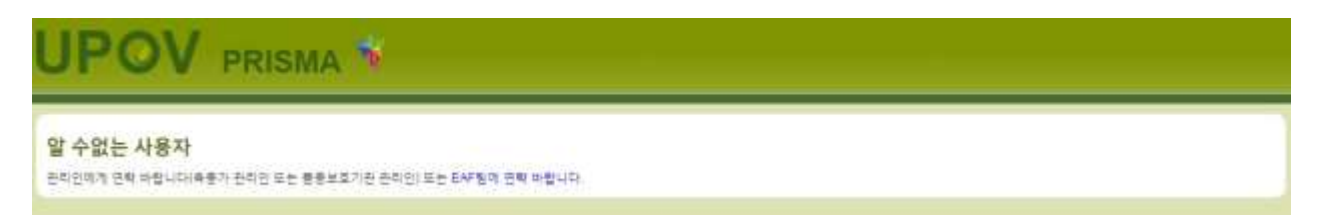

- 13. UPOV PRISMA에 접속할 권한을 받기위해, 사용자는 해당 사용자명을 아래 중 해당자에게 연락해 알려주어야 함
- (사용자의 회사기관에 육성자 관리자, 공동 육성자 관리자가 있는 경우) 소속 회사 기관 육성자 관리자(Breeder Admin) 또는 공동 육성자 관리자(Co-breeder Admin)
- UPOV PRISMA Admin: 육성자 관리자(Breeder Admin)로 접속 요청을 하려면 접근권한요청서를 완료해야 함. 해당 회사기관 소속에서 인정한 서명된 문서를 첨부해야 함.

| UP         | οv          | PR | ISI | AN | ¥ |
|------------|-------------|----|-----|----|---|
| <b>U</b> 1 | <b>•</b> •• |    |     |    |   |

| UPOV PRIS                       | MA, S                                              |                                                |  |
|---------------------------------|----------------------------------------------------|------------------------------------------------|--|
| 앞 수없는 사용자<br>문화한에 문제되었다. 문화한 문화 | EAF팀에 연락 바랍니다.<br>사용자급<br>역할<br>전용된 하가<br>EAF팀에 연락 | UYUN<br>AGENT<br>좋중프로가관 관리점<br>유물가 관리점<br>비원니다 |  |

14. UPOV PRISMA에서 확인 메시지를 받으면 다시 PRISMA로 접속. 홈페이지가 나타남

## 4.2 사용자명(User name)을 잊었을 때

본인의 사용자명을 잊었다면:

1. '사용자 ID찾기'링크를 클릭

| 로그인      | WIPO 계정을 만드는 이유는?                                           |
|----------|-------------------------------------------------------------|
| W65165 N | 단 하나의 사용자 ID와 비용번호로 아래의 모든 서비스에 다.                          |
| Area ID  | 한 귀마의 유부들에 접근할 수 있습니다.                                      |
| 비장번호     | <ul> <li>UPOV PRIBWAI法推出量が再要は高沢試 受用的政<br/>重要公共型)</li> </ul> |
| HEHE ET  | UPOV NONE 23                                                |
|          | 로 그 인<br>사용하ID<br>비동번조<br>보용보로 환자                           |

## 2. '사용자 ID찾기' 화면으로 전환됨

| MIPO ACCOUNTS     | 1197110 1971          |                                                  |
|-------------------|-----------------------|--------------------------------------------------|
| 829<br>9          | 사용사 ID 및 기            |                                                  |
| 84                | 사용자 ID을 할아버렸다면 계절 찌루? | a에 기체한 이야철 주수를 하려 난해 철학하십시오. 사용자 ID가 이며철로 한승필니다. |
| WIPO AND BUILD    | 0(B) # *              |                                                  |
| <b>와</b> 전 이해질 수도 | te.                   | 아파에 표시된 종자를 일억바십시오.                              |
| 비밀번로 재성정          |                       |                                                  |
| 사용자 따 찾기          |                       | Sars                                             |
|                   |                       |                                                  |
|                   | 사용자 仰 체컨송 요청          |                                                  |

3. 본인의 이메일 주소를 해당란에 씀 (정확한 이메일 주소를 입력)
4. 문자 아래 보이는 텍스트 박스에 'Verification(인증)' 문자를 입력
5. 'Resend Username' 을 클릭. 이메일로 본인의 사용자명이 전송됨

## 4.3 비밀번호 분실 복구

비밀번호를 잊었다면 'Forgotten password?'을 클릭하여 복구할 수 있음

| WIPO<br>ACCOUNTS |               |                                                               |
|------------------|---------------|---------------------------------------------------------------|
|                  | 로그인           | WIPO 계정을 만드는 이유는?                                             |
| WIPO 제함 면율기      |               | 던 하나와 사용자 ID와 비용번호로 하려의 모든 서비스에 돼                             |
| E 148.04         | 4840 HED 0 22 | 한 귀하의 프로몰에 접근할 수 있습니다.                                        |
| 비 비밀변로 작품함       | #일번호          | <ul> <li>LPCV PRISMW금제시뮬시프통보로/PIII 국제전자<br/>물유시스템)</li> </ul> |
| 464034           | 「山田田田和江       | <ul> <li>LPOV 新加加金 花田</li> </ul>                              |
|                  | 루그런           | <ul> <li>DROW HUND BIOLERING</li> </ul>                       |
| 1. Constanting   | 523           | AT AT THAT WAS ADDRESS.                                       |

1. 사용자ID(Username), 이메일 주소와 인증 문자를 해당란에 입력

| WIPO ACCOUNTS |                     |                                            |
|---------------|---------------------|--------------------------------------------|
| 902           | 비밀번호 재설정            |                                            |
| 84            | 비질한효율 일어버렸다면 아래에 사용 | 저 ID를 입력하고 바뀔번호 전성적을 위한 지시사랑을 이러일루 수산하십시오. |
| WPO 제정 민들기    | 사용자 10 *            |                                            |
| 두 확인 어깨질 요즘   | 이야동 -               |                                            |
| 비밀번우 자성함      | 2명 *                | 아밖에 프시된 문자를 입력하십시오.                        |
| 4월자 10월 7]    |                     |                                            |
|               | 出售检查 利益智            |                                            |

2. '비밀번호 재설정'을 클릭

| WIPO ACCOUNTS                          |                                      |
|----------------------------------------|--------------------------------------|
| = sag                                  | 비밀번호 재설정                             |
| 84                                     | · 비율번호를 개설정하려면 이막일류 수신한 치시사장을 따드십시다. |
| ·····································  |                                      |
| 22 2 2 2 2 2 2 2 2 2 2 2 2 2 2 2 2 2 2 |                                      |
| - HBER 482                             |                                      |
| 사용자 ID 찾기                              |                                      |

3. 본인의 계정 프로필에 입력된 이메일주소로 비밀번호를 재설정할 수 있는 웹링크가 포함된 자동발송 이메일( 'noreply@wipo.int' )이 즉시 발송됨.

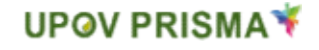

| WIPO                                                                                                    |  |
|----------------------------------------------------------------------------------------------------|--|
| UPOV                                                                                                    |  |
| 친애라는 님께,                                                                                                    |  |
| 다음의 링크를 방문하여 귀하의 WIPO 사용자 계정을 위한 새 비밀번호를 재설정하십시오.                                                                                          |  |
| ntes://www3.wipo.int/wipoaccounts/kolupov/public/confirm/JserPassword.chtml?key=MPddKHFFv0%ZFoVR49Umcpv/DFCim43rSi&return/URL=/upovprisma/ |  |
| 건녕히 계십시오.<br>NIPO Accounts                                                                                                    |  |

#### 4. 이메일에 있는 링크를 클릭하여 비밀번호 재설정 화면으로 이동

| WIPO ACCOUNTS                     |                 |                                                   |  |
|-----------------------------------|-----------------|---------------------------------------------------|--|
| #09                               | 비밀번호 재설정        |                                                   |  |
| 84                                | 제 비밀면호를 입력하십시오. |                                                   |  |
| <ul> <li>WPD 特別 世界?!</li> </ul>   | 小音环 10 *        | NJH1204                                           |  |
| सम् माम्बद्ध सक्ष                 |                 | B 비밀번호 프시                                         |  |
| 비양법= 정말전                          | 비율전호,           | 유호한 비밀번호는 다른 조건을 모두 분족해야 합니다.                     |  |
| <ul> <li>A 8 科 ID 8 行。</li> </ul> |                 | 비밀번호는 가지 이상의 전자를 유용하여 끝나다.<br>비밀번호는 8차 이상이어야 합니다. |  |
|                                   | 明智性菜 鞍凹 "       |                                                   |  |
|                                   | 书业 线簧形象 积留效     |                                                   |  |

## 5. 새로운 비밀번호를 넣고 'Reset password'를 클릭

#### 6. 비밀번호 재설정이 완료되었다는 확인 메시지가 화면에 나타남

| WIPO ACCOUNTS |                         |  |
|---------------|-------------------------|--|
|               | 비밀번호 재설정                |  |
| 84            | ♥ 비행변부가 성공학으로 개설정되었습니다! |  |
| wPO NO EST    |                         |  |
| 影響 的關鍵 足者     |                         |  |
| - 비밀변후 제공합    |                         |  |
| - 从县农田 投刊     |                         |  |

## 5 UPOV PRISMA에서 역할 지정과 관리

사용자가 육성자 관리자 또는 공동 육성자 관리인인 경우, 역할 지정이 가능함. 역할을 승인하려면, '사용자 역할 관리' 버튼을 클릭.

| ♣ 새로운 출원을 시작합니다 | • 중원을 확사하다 ( | 사용자 역할 관리 | ▲ 사용자 정보를 편집하세요 | Information for users |  |  |
|-----------------|--------------|-----------|-----------------|-----------------------|--|--|
| Andrew street   |              | $\sim$    |                 |                       |  |  |
| 귀하의 줄원          |              |           |                 |                       |  |  |

#### 5.1 사용자 추가

1. 새로운 사용자를 시스템에 추가하려면 '사용자 추가' 버튼 클릭

| + 사용자를 추기하다 | E.      |        |                                       |                  |
|-------------|---------|--------|---------------------------------------|------------------|
| 사용자         |         |        |                                       |                  |
| T           | Y       | Y      | ۲                                     |                  |
| 사용자명        | 8       | 여름     | 92                                    | 2.11             |
|             |         |        |                                       |                  |
| SUMEON25    | IL/VEGN | SOMO - | · · · · · · · · · · · · · · · · · · · | 山澤水、白泉泉、雪山の川田の泉市 |

## 2. 사용자명을 넣고 🔍 아이콘을 클릭

| + //@18.47990 |           | 사용자를 추가하다 |        |  |
|---------------|-----------|-----------|--------|--|
| 상요자           |           | 사용자를 검색하다 | ٩      |  |
| r             | 7         |           | X શ소하다 |  |
|               |           |           |        |  |
| Automa:       | - Arriton | 100       |        |  |
| 23.45m        |           | 60        | 447970 |  |

 검색된 사용자가 나타나면 역할을 지정하여 사용자를 추가: 공동 육성자 관리인(육성자 관리인만 승인 가능), 작성자, 서명인 중 선택

| ◆小田市豊本市市口 |           | 사용자를 추가하다                                   |              |   |                                       |
|-----------|-----------|---------------------------------------------|--------------|---|---------------------------------------|
| 상요자       |           | 사용자를 검색하다. nph1                             | 04 Q         | 8 |                                       |
| *         |           | 사용자명 1니어<br>성 3 194                         | 254          |   |                                       |
|           |           | 미를 84<br>퇴사 KSMS<br>이메일 주소 1/112<br>실사기관 KR | 2+Betaer is  |   |                                       |
| a/mout    | Kinetes); | 48                                          |              |   | · · · · · · · · · · · · · · · · · · · |
|           |           | 48<br>28                                    | 자<br>육중가 관리인 |   |                                       |
| 94345254  | 10.00     | 27                                          | 방은 서영인       |   | 小臺市 洗整器 包括外关系机电车                      |
|           |           |                                             |              |   | NER HEE STRENGS                       |

## 5.2 사용자 역할 변경

사용자의 역할을 변경하려면 '사용자 역할 업데이트' 링크를 클릭

| ♣ 사용자를 추가하다 |        |      |            |                  |
|-------------|--------|------|------------|------------------|
| 사용자         |        |      |            |                  |
| *           |        | ×    | Ŧ          |                  |
| 사용자명        | a      | 98   | 42         | 23               |
| BUYEDN25    | SJYEON | SCNS | 공동 유증가 관리인 | 사용자 역황을 열려하르하세요. |
| 25804       | Hou:   | NDM  | 每春月 当时包    |                  |
| NJH1204     | ji tun | NA:  | 방설비        | 사용자 역할을 입적이로자세요. |
| EUNED       | EUNSOL | CHD  | 인가받은 세명만   | 사용차 격활을 접여이트하세요  |
|             |        |      |            |                  |

사용자 정보가 나타나면 지정하고자 하는 역할을 선택. 승인자에 따라 부여할 수 있는 역할이 다름

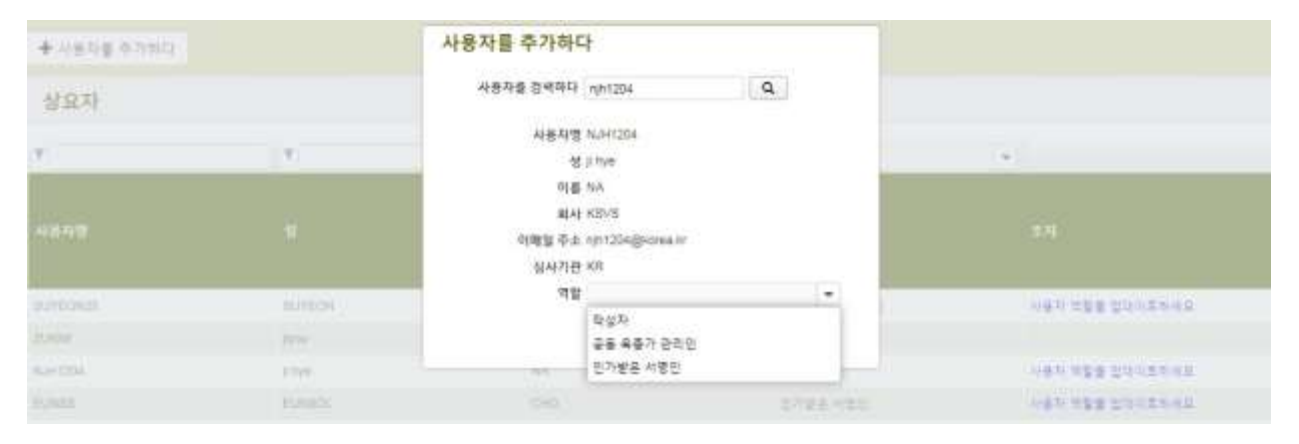

#### 5.3 비활성 사용자

더 이상 시스템에 접근할 필요가 없는 사용자는 승인권자가 비활성화 할 수 있음.

1. '사용자 역할 업데이트' 링크 클릭

2. 역할을 '비활성화'로 선택 후 저장버튼 클릭

| + 4848 0,000 |              | 사용자 역할을 업데이트하세요        | 2          |                 |
|--------------|--------------|------------------------|------------|-----------------|
| 상묘자          |              | 사용자명 EUNBS<br>성 EUNBOL |            |                 |
| <b>y</b>     | ( <b>x</b> ) | の(書 CHD<br>取材 KSVS     |            |                 |
| 4577 0       |              | 성시기관 IR<br>역왕 불활성화는    |            |                 |
| 21           |              | ✔ 저장하다 🗙 취소            | LAD.       |                 |
|              | 801809       |                        | #1+4()/3=5 | 사용자 영향을 합격비로자세요 |
|              |              |                        | ##1542     |                 |

## 5.4 '공동 작성자' 승인

1. 공동 작성자를 승인하려면 목록에서 '공동 작성자 관리'링크를 클릭

| <주 | 의 > |    |     |    |     |      |    |    |    |    |       |       |
|----|-----|----|-----|----|-----|------|----|----|----|----|-------|-------|
| 공동 | 작성기 | 자의 | 역할은 | 출원 | 건별로 | 승인되며 | 출원 | 건이 | 작성 | 중( | 처리중인) | 상태에서만 |
| 역할 | 부여  | 가기 | 가능  |    |     |      |    |    |    |    |       |       |

| ▶ 새로운 물원              | 출·시작합니     | D 0 9         | 등록 특사하다 | 2 <b>1</b> A               | 응자 역할 관리 | ▲ 사용자 정보를 편   | State O more | indon Toir Une |      |          |                                                         |
|-----------------------|------------|---------------|---------|----------------------------|----------|---------------|--------------|----------------|------|----------|---------------------------------------------------------|
| 귀하의 출원<br>▼           | _          |               |         | •                          | (        |               |              | •              |      |          |                                                         |
| 국제함고면<br>프(IRN)       | 발생되다       | 4 <b>8</b> 90 | 제충일자    | 48                         | 제안한 중중영장 | ··· 태양가 밝혀 담조 | 제중인의 분응 응조   | 성사기관           | क्ष  | 응한 지붕 상태 | 24                                                      |
| XU_302019<br>90000107 | 06/11/2018 | 81042019      | NA      | Solarum<br>Miterosum<br>Li | TEST     |               | 박스트          | 99번역:          | 지각중인 | 84       | 보다   편집하다   상재하다<br>응용 학생의 편리<br>사람은을 지정하다<br>다하는을 선정하다 |

 목록에 나타나는 시스템에서 이미 역할을 받은 작성자, 공동 육성자 관리자, 육성자 관리자 중에서 선택.

| + 1128 958 (15240)   \$2958 H | 공동 작성자 관리                   |        |        |         |        |                                       |
|-------------------------------|-----------------------------|--------|--------|---------|--------|---------------------------------------|
| 귀하의 물원<br>▼                   |                             | ·풍 파성지 |        |         |        |                                       |
| elme<br>dation anni eani dat  | 공동 작성자로 추가하다<br>기존의 지정된 육동가 |        | *      |         |        | 24                                    |
|                               |                             | ✔저장하다  | ¥ 취수하다 |         |        | 50) 9260 ( weep                       |
| soomer sweden standard av     | Subscience (1927)           |        |        | NYES AA | 80° NA | ····································· |

## 3. '공동 작성자로 추가' 버튼을 클릭

| + 412 202 472-00 \$\$ 202 44 | 공동 작성자 관리                   |         |         |             |      |                                        |
|------------------------------|-----------------------------|---------|---------|-------------|------|----------------------------------------|
| 귀하의 출원<br>*                  |                             | 총 작성파   |         |             | ÷    |                                        |
| Station Anno Cano 483        | 공동 작성자로 추가하다<br>기존의 자칭된 목중가 | NJH1204 | - (+ == | + 434E #794 |      | s.n                                    |
|                              |                             | ✔채용하다   | × 취소하다  |             |      | an (State) wash                        |
| account mendana nocleatia na | nderman (1991)<br>S         |         |         | 0009 H040   | - mA | ************************************** |

## 4. 공동 작성자의 목록이 변경됨. '저장' 버튼 클릭

| + NEE 658 NEEDON ( 19 659 4) | 공동 작성자 관리                                           |           |                                                            |
|------------------------------|-----------------------------------------------------|-----------|------------------------------------------------------------|
| 귀하의 물원                       | の記載用の加加<br>第 NUHTZDS                                | -         | (a)                                                        |
| 448.28 9800 +900 489         | 공동 작성자로 추가하다<br>기존의 지정된 유졸가를 *                      | #25.418 P | ( <b>1</b> = 4                                             |
| NUMERO ANTIMA PARAMA AN      | <ul><li>・<br/>米谷寺()</li><li>・<br/>米 朝会寺()</li></ul> | gitt int  | 0008 0000<br>98 828 5800<br>88 828 580<br>80 1 8280 1 8980 |

## 5.5 '출원서 서명인' 승인

1. '출원서 서명인'을 승인하려면 목록에서 '서명인 승인'링크를 클릭

<참 고> '출원서 서명인'의 역할은 출원 건별로 승인되며, 출원 건이 작성 중일 때만 승인이 가능

| 시르운 출원                | 을 시작합니    | 0 <b>6</b> 6   | 탄을 복사하다 | 1 14                       | 응자 역할 관리 | ▲ 사용자 정보를 편 | until O infor | ation for live |      |           |                                                           |
|-----------------------|-----------|----------------|---------|----------------------------|----------|-------------|---------------|----------------|------|-----------|-----------------------------------------------------------|
| 하의 출원                 |           |                |         |                            |          |             | ¥C            |                | Ŧ    |           |                                                           |
| 국제중고변<br>호(URN)       | 84210     | 0 <b>9</b> 890 | 세운일지    | <b>R</b> #                 | 49988888 | 487 88 85   | 4804 88 84    | 8472           | -    | 87 NB 114 | # <b>4</b>                                                |
| XU_302019<br>00000107 | DEITIGONE | 01/04(2019     | NA      | Solatum<br>tuberosum<br>L. | TEST     |             | 200           | 야민민국           | 처리줄인 | NA        | 표다 ( 원립하다 ) 삭제하다<br>공동 작성자 관리<br>(사업인용 자정하다)<br>다리인을 선정하다 |

2. 시스템 상 이미 '서명인'으로 역할을 받은 이의 목록에서 나타나는 이 중 선택함

| ane and country   Wang w   | 서명인 관리를 지정하다                    | -               |                    |         | · (1)   |                                                                                       |  |
|----------------------------|---------------------------------|-----------------|--------------------|---------|---------|---------------------------------------------------------------------------------------|--|
| (하의 출원                     | 서명연으로 추가하다                      | 20              |                    |         |         |                                                                                       |  |
| eland assess early water   | 기존의 인가받은 서명만들                   | EUNES<br>✔ 저용하다 | *<br><b>X</b> 취소하다 |         |         |                                                                                       |  |
| Augusta areaste anacter as | dearwei<br>Marchaet (1931)<br>L |                 | 945                | 9829 91 | 1812 MA | #0180400<br>#838500<br>#838500<br>#858300<br>#858300<br>#858300<br>#858300<br>#858300 |  |

3. '서명인 추가' 버튼을 클릭

| + 제도는 유민을 지역한다고는 다 유민을 지-<br>귀하의 출원<br>T | 서명인 관리를 지정하다<br>서명인으로 추가하다     |                                         |           | -        | -                                               |
|------------------------------------------|--------------------------------|-----------------------------------------|-----------|----------|-------------------------------------------------|
| oluni<br>HAHAN Zamu tama data            | 기준의 인가받은 서영만들 ELNBS            | - • • • • • • • • • • • • • • • • • • • | 225 \$754 | -8.42.01 |                                                 |
| ni anna<br>maister bernans tensente os   | Summer<br>Jahrenner, 2037<br>L | 415                                     | 100.0     | 4545 M   | #01820014890<br>#862998<br>A8287890<br>94285890 |

4. '서명인'의 목록에 추가되면 '저장' 버튼 클릭

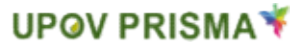

| + (122 222 (142))) \$222 44 | 서명인 관리를 지정하다                                                                                                    |          |                                               |
|-----------------------------|----------------------------------------------------------------------------------------------------|----------|-----------------------------------------------|
| 귀하의 줄원<br>*                 | X EUNIS                                                                                                    |          |                                               |
| anni aana cana aon          | 서명인으로 추가하다<br>기존의 인카뽀온 세열인을                                                                                                    | 02712 #1 |                                               |
| NG.2009 Annone present in   | Name         357         第二名         日田田市           1         1         1         1         1         1         1         1         1         1         1         1         1         1         1         1         1         1         1         1         1         1         1         1         1         1         1         1         1         1         1         1         1         1         1         1         1         1         1         1         1         1         1         1         1         1         1         1         1         1         1         1         1         1         1         1         1         1         1         1         1         1         1         1         1         1         1         1         1         1         1         1         1         1         1         1         1         1         1         1         1         1         1         1         1         1         1         1         1         1         1         1         1         1         1         1         1         1         1         1         1         < | 42 M     | #01850014000<br>2895000<br>4858500<br>4858550 |

## 5.6 '대리인' 승인

1. '대리인'을 승인하려면 목록에서 '대리인 승인' 링크를 클릭

| <참 고> | ]                                         |
|-------|-------------------------------------------|
| '대리인' | 의 역할은 출원 건별로 승인되며, 출원 건이 작성 중 일 때만 승인이 가능 |

| 새로운 출원                | 을 시작한다     | 9 <b>9</b> 9  | 원을 복사하다 | 1 <b>오</b> 사              | 용자 역할 관리 | ▲ 사용자 정보를 편? | 944£ 01000 | ison for use | •          |           |                                                         |
|-----------------------|------------|---------------|---------|---------------------------|----------|--------------|------------|--------------|------------|-----------|---------------------------------------------------------|
| 하의 출원                 |            |               |         |                           |          | W            |            |              |            | ×         |                                                         |
| 국제삼고면<br>호(IRN)       | 8880       | 4 <b>8</b> 90 | ৰয়য়ন  | 48                        | 479 5599 | 487 88 82    | 세종만의 원종 왕조 | 84718        | <b>8</b> 9 | 827 12 21 | 24                                                      |
| XU_302019<br>00000107 | 00/11/2019 | 01/04/2019    | NA      | Salanum<br>tuberasum<br>L | TEST     |              | s(⇔#       | 사원전국         | 처리왕전       | 94A       | 보다 ( 전입하다 ) 삭제하다<br>공봉 작성의 관리<br>서영인을 시험하다<br>다리인을 선입하다 |

2. 시스템 상 이미 '대리인'으로 역할을 받은 이의 목록에서 나타나는 이 중 선택함

| + NEE 0 10 AVENUE   \$2000 H | 대리인 관리를 선임하다           | -                                     |                   |                                       |
|------------------------------|------------------------|---------------------------------------|-------------------|---------------------------------------|
| 위하의 물원                       | B150                   | 50                                    | 서영, 저물 그리<br>고 제출 |                                       |
|                              | 대리인을 추가 선영하다<br>현체 머리인 | 2 -                                   |                   |                                       |
| 1004) 24040 +0040 402        |                        | Jessica Greenwald<br>Ronald Korenstra | 1                 |                                       |
|                              |                        |                                       |                   | · · · · · · · · · · · · · · · · · · · |

3. 위임하고 자 하는 권한(수정, 서명, 지불 및 제출)을 선택하고 '저장' 버튼 클릭

| + HER BER HERMIN   \$ 988 H | 대리인 관리를 선임하다           |                       |                   |              |
|-----------------------------|------------------------|-----------------------|-------------------|--------------|
| 귀하의 출원                      | 979.2                  | 49                    | 서법, 지원 그러<br>고 제품 |              |
| taland warns c-Dons warn    | 대리언을 추가 선임하다<br>문제 대리인 | Jessica Greenwald 🔹 👻 | ★ 대리암을 추가 상업하다    | -            |
|                             |                        | ✓ 저장하다 × 취소하다         |                   | 201025010250 |

해당 대리인을 출원 건의 대리인으로 승인을 확인하는 알림 메시지가
 나타나며 확정하려면 'OK' 버튼 클릭

| + 100 - 201 - 17 - 17 - 18 2 1 2 4 | 대리인 관리를  | Contirm Dialog 30                                                                                                    |              |  |
|------------------------------------|----------|----------------------------------------------------------------------------------------------------|--------------|--|
|                                    | 대리인을 추가. | 환인 및 고치, 귀하는 인정칭 대학인에게 UPOV<br>표리츠타 비용시 비열정보의 대장 접근공장을 부<br>여자적고 합니다. 데리인에게 이유한 공란을 부여<br>하기 전에 대리인과 직접 연락해시기 바랍니다<br>UPOV는 프리츠마 사용자와 대학인 간과 관계에 | 1<br>17.2880 |  |
|                                    |          | 전체처는 이번 적일의 사시 정말니<br>다 removeAgent -대리인을 해당하다<br>오케이 취소                                                                                         | ]            |  |

## 6 UPOV PRISMA-특징과 기능 개요

WIPO 계정을 생성하고 관리자가 역할에 맞는 권한을 승인했다면 UPOV PRISMA에 접속 가능

#### 6.1 사용자 정보

1. UPOV PRISMA에 처음 접속한 사용자는 본인의 사용자 정보를 확인하고 추가할 정보가 있으면 추가해야 함. 일부 정보는 WIPO 계정 생성 시 입력한 정보가 인용되어 있음

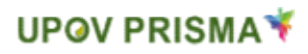

| 이슈                      | hà kim                                |
|-------------------------|---------------------------------------|
| $\overline{\phi} \pm^+$ | Pungsantaesa-ro, Pungsan-eup, Andong- |
| (두번적 줄)                 | (두번째 쯡)                               |
| 유편번로 *                  | 36619                                 |
| A; *                    | Andong-si                             |
| ÷                       | 7                                     |
| List                    | KOREA, REPUBLIC OF                    |
| 전화                      | (2) (2)                               |
| 편의론                     | 핸드폰                                   |
| ₽≏                      | 팩스                                    |
| 이백일 주소 *                | kim@korea.kr                          |
| 귀하는 *                   | *******                               |
|                         | · · · · · · · · · · · · · · · · · · · |
|                         |                                       |

2. 필요한 정보를 입력하고 '저장'을 클릭함

| 호보<br>보         |                                            |  |
|-----------------|--------------------------------------------|--|
| 0.8 *           | jiyoa Kim                                  |  |
| 荷金 <sup>4</sup> | 809, Pungsantaesa-ro, Pungsan-eup, Andong- |  |
| (두번려 왕)         | (두년째 물)                                    |  |
| 유원번호 '          | 9996                                       |  |
| Age :           | Andong-sl                                  |  |
| 4               | 7                                          |  |
| (i));           | KOREA, REPUBLIC OF                         |  |
| 之明              | 전화                                         |  |
| 8두 <del>문</del> | 1895<br>18                                 |  |
| ₽.5             | ia                                         |  |
| 미에밭 주소 *        | zukim@korea.kr                             |  |
| 书写世·*           | ▲ 자연인                                      |  |
|                 | 0 to 20                                    |  |

## 3. 사용자의 역할에 따른 홈페이지 화면이 나타남

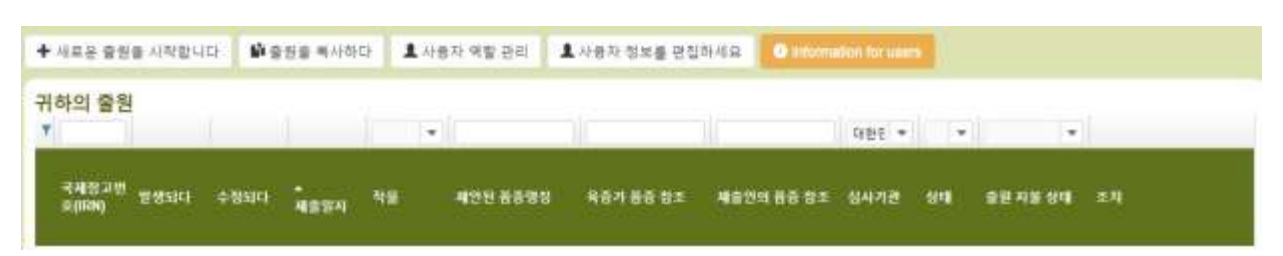

# 4. 사용자 정보를 수정하려면, '사용자 정보 수정'을 클릭

| ◆ 새로운 을썽을 시작합니다      | <b>B</b> 9 | 전용 특사하이 | 9 <b>1</b> 4 | 용자 역할 관리 🔇 | 사용자 정보를 면접 | 948 O      | ebon for un    | 3  |          |       |
|----------------------|------------|---------|--------------|------------|------------|------------|----------------|----|----------|-------|
| 귀하의 출원<br>*          |            |         |              |            | -lic       | W.         | <b>1</b> 145 + |    |          |       |
| 국제중고빈<br>교(IRM) 방영되다 | 수정되다       | 제음열자    | 49           | 재안된 중중영향   | 467 원중 원조  | 세술연역 풍종 입고 | 심사기관           | 84 | 유원 지불 상태 | হ্র্য |

## 5. 필요한 정보를 수정하고 저장을 클릭함

#### 사용자 정보

| 01番*         | Jiy Kim                               |
|--------------|---------------------------------------|
| <b>奉</b> 企 * | Pungsantaesa-ro, Pungsan-eup, Andong- |
| (平古符 營)      | (두번째 쥼)                               |
| 우근번호 *       | 36619                                 |
| * [A         | Andong-si                             |
| 7            | 7                                     |
| 2)四)*        | KOREA, REPUBLIC OF                    |
| 전撃           | 전화                                    |
| 방도분          | 핸드폰                                   |
| Ró           | 팩스                                    |
| 이메일 주소 *     | kim@korea.kr                          |
| 귀하는."        | ·● 对团型                                |
|              | 0 # E                                 |
|              |                                       |

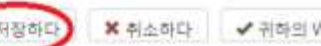

6. CPVO(유럽연합 품종보호관리기관)로 출원 자료를 전송하기 위해 UPOV PRISMA를 사용하고 싶다면 해당 사용자의 WIPO 계정을 해당 사용자의 CPVO계정과 연동 시켜야 하며, 연동을 위해서는 'Link your WIPO account with your CPVO account' 를 클릭

|             | jiyau Kim                                  |  |
|-------------|--------------------------------------------|--|
| <b></b> 牵金* | 809, Pungsantaesa-ro; Pungsan-eup, Andong- |  |
| (두번現 音)     | (두번레 옆)                                    |  |
| 유권방로 1      | 36619                                      |  |
| 415.        | Andong-si                                  |  |
| ÷.          | 7                                          |  |
| ute *       | KOREA, REPUBLIC OF                         |  |
| 전화          | 전다                                         |  |
| 반드폰         | 핸드린                                        |  |
| 원스          | 褐点                                         |  |
| 이內省 泰士 *    | zukim@korea.kr                             |  |
| 7(0) E *    | ·····································      |  |
|             | Owe                                        |  |

7. CPVO 사용자명(ID)와 비밀번호를 입력하고 'Authenticate and Link' 를 클릭

| 사용자 정보                                    |                   |                                   |
|-------------------------------------------|-------------------|-----------------------------------|
| 0.81                                      | CPVD 사용자명."       | suyeon25                          |
| 9 a 1                                     | CPV0 비智世圣! *      |                                   |
| (2)(2)(2)                                 |                   |                                   |
| 10 (C (C (C (C (C (C (C (C (C (C (C (C (C | Se 28 4 6         | ·영(영크) × 담다                       |
|                                           | Andong-p          |                                   |
| ÷                                         |                   |                                   |
|                                           | KOREA REPUBLIC OF |                                   |
| 2.4                                       |                   |                                   |
| 방우문                                       | 144.8             |                                   |
| 8.5                                       |                   |                                   |
| 0.012.012.1                               | zukon@scora kr    |                                   |
| 90±1                                      | 81/22             |                                   |
|                                           | 0.65              |                                   |
|                                           |                   |                                   |
|                                           | ▲HBND XHTHD ×     | · 위비회 WIPO 제법과 위하면 CPVO 제정을 연결하시오 |

8. 해당 사용자의 WIPO 계정과 CPVO 계정이 성공적으로 연결됨을 알리는 팝업창이 나타남

9. 육성자 관리인의 경우, 우선권과 신규성 미리 알림을 설정할 수 있음 설정하려면 "우선권/신규성 알림 관리(Priority/Novelty notifications management)"를 클릭

| 1.96     | jiyou Xam                                  |  |
|----------|--------------------------------------------|--|
| 4±*      | 809, Pungsantaesa-ro, Pungsan-eup, Andong- |  |
| (年世現 18) | (두번째 중)                                    |  |
| 우편변호 *   | 36619                                      |  |
| A(*      | Andong-si                                  |  |
| Ŧ        | 7                                          |  |
| Lick *   | KOREA, REPUBLIC OF                         |  |
| 전화       | 철화                                         |  |
| 란드문      | ese                                        |  |
| ₹≏       | ¥                                          |  |
| 이며일 주소 * | zukam@korea.kr                             |  |
| 귀하는 *    | ·* 파란원                                     |  |
|          | @#8                                        |  |

10. 팝업 창이 나타남. 알림을 해제하려면 "×"를 클릭

| 현재 알림      | 2        |                           |
|------------|----------|---------------------------|
| × 10       | 뉟        | 우선권 주장을 위한 마감기한 전         |
| +          |          | 우선권 주장을 위한 마감기한 전         |
| 신규성,       | 지역내 최초 상 | 상업화                       |
| 현재 알린      | 8        |                           |
| <b>X</b> 3 | 뉟        | 신규성 충족을 위한 1년 유예기간 만료 전   |
| +          |          | 신규성 충족을 위한 1년 유예기간 만료 전   |
| 신규성,       | 해외에서의 초  | 초 상업화                     |
| 현재 알림      | 3        |                           |
| <b>X</b> 3 | 20       | 신규성 충족을 위한 4/8년 유예기간 만료 전 |
|            |          |                           |

- 11. 새로운 알림을 추가하려면, 숫자를 입력하고 선택 박스에서 일, 개월,
  년을 선택하고 "+"를 클릭. 다음 3가지의 알림이 가능
- 우선권

[주의]

- 최초 상업화 지역에서의 신규성
- 최초 상업화 지역 외에서의 신규성

"Year(년)" 은 최초 상업화 지역 외에서의 신규성 알림 설정만 가능함

| 현재 양방         ×       10       월       우선권 주장을 위한 마감기한 전         •       3       월       우선권 주장을 위한 마감기한 전         ·       ·       ·       우선권 주장을 위한 마감기한 전         ·       ·       ·       ·       ·         ·       ·       ·       ·       ·         ·       ·       ·       ·       ·       ·         ·       ·       ·       ·       ·       ·       ·         ·       ·       ·       ·       ·       ·       ·       ·       ·         ·       ·       ·       ·       ·       ·       ·       ·       ·       ·       ·       ·       ·       ·       ·       ·       ·       ·       ·       ·       ·       ·       ·       ·       ·       ·       ·       ·       ·       ·       ·       ·       ·       ·       ·       ·       ·       ·       ·       ·       ·       ·       ·       ·       ·       ·       ·       ·       ·       ·       ·       ·       ·       ·       ·       ·       ·       ·       ·       ·       · <th>현재 알림<br/>× 10 월<br/>+ 3 월▼<br/>일<br/>!규성, 지역대 쇠초 성<br/>현재 알림</th> <th>우선권 주장을 위한 마감기한 전<br/>우선권 주장을 위한 마감기한 천<br/><b>;업화</b></th> <th></th> | 현재 알림<br>× 10 월<br>+ 3 월▼<br>일<br>!규성, 지역대 쇠초 성<br>현재 알림 | 우선권 주장을 위한 마감기한 전<br>우선권 주장을 위한 마감기한 천<br><b>;업화</b> |  |  |  |  |  |  |
|----------------------------------------------------------------------------------------------------|----------------------------------------------------------|------------------------------------------------------|--|--|--|--|--|--|
| 10       월       우선권 주장을 위한 마감기한 전         3       월       우선권 주장을 위한 마감기한 전         다 성공 추장을 위한 마감기한 전         다 성공 추장을 위한 마감기한 전         다 성공 추장을 위한 마감기한 전         다 성공 추장을 위한 마감기한 전         다 성공 추장을 위한 마감기한 전         전규성 충족을 위한 1년 유예기간 만료 전         • 신규성 충족을 위한 1년 유예기간 만료 전         • 신규성 충족을 위한 4/6년 유예기간 만료 전         • 신규성 충족을 위한 4/6년 유예기간 만료 전                                                                                                    | × 10 월<br>+ 3 월▼<br>일<br>!규성,지역내 쇠초성<br>현재알림             | 우선권 주장을 위한 마감기한 전<br>우선권 주장을 위한 마감기한 전<br>상업화        |  |  |  |  |  |  |
| 3       물       우선권 추장을 위한 마감기한 전         나다성, 지역 내 쇠초 상업화          현재 알링          ×       3       월       신규성 충족을 위한 1년 유예기간 만료 전         ·       ·       신규성 충족을 위한 1년 유예기간 만료 전         ·       ·       신규성 충족을 위한 4/6년 유예기간 만료 전         ·       ·       신규성 충족을 위한 4/6년 유예기간 만료 전         ·       ·       ·         ·       ·       ·                                                                                                    | + 3 ≝▼<br>알<br>!규성, 지역내 쇠초 상<br>현재 알림                    | 우선권 주장을 위한 마감기한 천<br>상업화                             |  |  |  |  |  |  |
| ····································                                                                                                    | !규성,지역 <mark>네</mark> 쇠초 성<br>현재 알림                      | )업화                                                  |  |  |  |  |  |  |
| 현재 알림                                                                                                    | 현재 알림                                                    |                                                      |  |  |  |  |  |  |
| 3 월       신규성 충족을 위한 1년 유예기간 만료 전         ·       ·       신규성 충족을 위한 1년 유예기간 만료 전         ·       ·       ·       ·         ·       ·       ·       ·       ·         ·       ·       ·       ·       ·       ·         ·       ·       ·       ·       ·       ·       ·         ·       ·       ·       ·       ·       ·       ·       ·         ·       ·       ·       ·       ·       ·       ·       ·       ·       ·       ·       ·       ·       ·       ·       ·       ·       ·       ·       ·       ·       ·       ·       ·       ·       ·       ·       ·       ·       ·       ·       ·       ·       ·       ·       ·       ·       ·       ·       ·       ·       ·       ·       ·       ·       ·       ·       ·       ·       ·       ·       ·       ·       ·       ·       ·       ·       ·       ·       ·       ·       ·       ·       ·       ·       ·       ·       ·       ·       ·       ·       ·       · <td< td=""><td></td><td></td><td></td></td<>                                                                                                |                                                          |                                                      |  |  |  |  |  |  |
| ·       신규성 충족을 위한 1년 유예기간 만료 전         ·       ·         ·       ·         ·       ·         ·       ·         ·       ·         ·       ·         ·       ·         ·       ·         ·       ·         ·       ·         ·       ·         ·       ·         ·       ·         ·       ·         ·       ·         ·       ·         ·       ·         ·       ·         ·       ·         ·       ·         ·       ·         ·       ·         ·       ·         ·       ·         ·       ·         ·       ·         ·       ·         ·       ·         ·       ·         ·       ·         ·       ·         ·       ·         ·       ·         ·       ·         ·       ·         ·       ·         ·       · <td>× 3 程</td> <td>신규성 충족들 위한 1년 유예기간 만료 전</td> <td></td>                                                                                                    | × 3 程                                                    | 신규성 충족들 위한 1년 유예기간 만료 전                              |  |  |  |  |  |  |
| ! 규성, 해외에서의 최초 상업화         현재 알림         ★ 3 뭘 신규성 충족을 위한 4/6년 유예기간 만료 전         ↓ 신규성 충족을 위한 4/6년 유예기간 만료 전                                                                                                    | +                                                        | 신규성 충족을 위한 1년 유예기간 만료 전                              |  |  |  |  |  |  |
| 현재 알림                                                                                                    | !규성, 해외에서의 최                                             | 초 상업화                                                |  |  |  |  |  |  |
| <ul> <li>× 3 월 신규성 충족을 위한 4/6년 유예기간 만료 전</li> <li>◆ 신규성 충족을 위한 4/6년 유예기간 만료 전</li> </ul>                                                                                                    | 현재 알림                                                    |                                                      |  |  |  |  |  |  |
| ◆ 신규성 충족을 위한 4/6년 유예기간 만료 전                                                                                                    | × 3 월                                                    | 신규성 총족을 위한 4/8년 유예기간 만료 전                            |  |  |  |  |  |  |
|                                                                                                    | +                                                        | 신규성 충족을 위한 4/6년 유예기간 만료 전                            |  |  |  |  |  |  |

12. "Save(저장)" 버튼을 클릭하여 알림 설정 완료

| 21 71 01 2      |             |                           |
|-----------------|-------------|---------------------------|
| 인세 월일           |             |                           |
| - 10            | 2           | 수신권 우성을 위한 마감기만 신         |
| <b>X</b> 3      | nite        | 우선권 주장을 위한 마감기한 전         |
| +               |             | 우선권 주장을 위한 마감기한 전         |
| 17.4            |             | LOLAL .                   |
| 해제 아르           | 시역대 죄소 성    | 3.[] 차                    |
| × 3             | 믭           | 시규성 충족을 위하 1년 유예기가 마료 저   |
|                 | -           |                           |
| * 0             | 100         | 신규성 중독물 위안 1년 유매기간 만도 신   |
| +               | v           | 신규성 충족을 위한 1년 유예기간 만료 전   |
| L ] M           |             | 1                         |
| · ㅠ ㅎ,<br>현재 알림 | 에피에지의 죄<br> | 17 9 B X                  |
| <b>X</b> 3      | 遊           | 신규성 충족을 위한 4/6년 유예기간 만료 전 |
|                 | La<br>La    | 신규성 충족을 위한 4/6년 유몌기간 만료 전 |
| <b>X</b> 2      |             |                           |

## 6.2 홈페이지

6.2.1 상단

상단의 기능

- 1. 🚨 사용자 환영 : 현재 로그인되어있는 사용자를 확인 가능
- 2. 한국어 🔻 : 지원되는 언어 선택이 가능
- 3. <u> :</u> UPOV PRISMA의 모든 화면에서 홈페이지로 이동이 가능

#### 6.2.2 목록

작성자, 서명인, 공동육성자 관리인, 육성자 관리인은 작성중이거나 제출된 출원서를 볼 수 있음(공동작성자나 출원서 서명인도 가능) 아래 정보를 볼 수 있으며 아래 정보는 수정이 불가함

- 국제참조번호(IRN): UPOV PRISMA로부터 WIPO ST.13 기준에 따라 출원고유 번호를 부여 받음. 품종을 식별하여 동일한 품종을 다른 심사국에 제출하 면 모든 해당 출원서가 같은 IRN에 할당됨. 각 IRN은 품종보호심사국별 고유한 것으로 동일한 품종보호권을 둘 이상의 출원서로 작성할 수 없음.
- 2. 생성: 출원서 생성일
- 3. 수정: 출원서 수정일
- 4. 제출일: 출원서가 제출된 날
- 5. 작물명: 출원품종이 속한 작물
- 6. 출원 품종명: 제출자가 제출한 출원 품종명
- 7. 육성 계통명: 품종보호심사국(PBR authority)에서 제출자에 요청한 경우 계통명을 제공하고 출원서에 포함하여 품종보호심사국에 전달되어 제출자 고유번호와 매치됨
- 제출자 고유번호: 이 고유번호는 품종보호심사국에 전달되지 않는 제출자가 작성한 것으로 UPOV PRISMA에서 품종의 식별과 고유한 국제참조번호 (IRN)을 부여받는 데 이용됨
- 9. 품종보호심사국: 출원서가 제출되는 품종보호심사국
- 10. 상태: 출원서는 다음의 세 가지 상태로 분류됨
  - a) 작성 중(Pending): 출원서가 생성·저장되어 있지만 제출하지 않은 상태
  - b) 작성 중 출원서 복사(Pending Copy): 같은 품종 출원서를 다른 품종보 호심사국에 제출하기 위해 기존 작성 된 출원서를 복사 후 제출하지 않고 작성 중인 상태
  - c) 제출완료(Submitted): 품종보호심사국에 출원서가 전송된 상태

- 11. 출원 수수료 결제 상태
  - a) 없음(NA): 출원서 제출 전
  - b) 결제 전(Pending Applicant's Payment): 출원서는 제출되었으나 수수료 결제가 진행되지 않음
  - c) 결제 확인 중(Pending Payment Confirmation): 출원서를 제출하고 결제를 완료하였으나 결제 정보가 품종보호심사국에 전송 완료되지 않은 상태
  - d) 결제 확인(Received): 품종보호심사국에서 결제 정보를 받은 상태
- 12. 조치(Action): 사용자별 역할에 따라 가능한 조치는 아래의 표에 요약 되어 있음

|                        | 수정 | 결제 | 삭제 | 보기 | 서명 | 공동 작성자<br>관리 | 출원 서명인<br>승인 | 대리인<br>승인 |
|------------------------|----|----|----|----|----|--------------|--------------|-----------|
| 육성자 관리자/<br>공동 육성자 관리자 | 0  | 0  | 0  | 0  | 0  | 0            | 0            | 0         |
| 작성자                    | 0  |    | 0  | 0  |    | 0            | 0            | 0         |
| 공동 작성자                 | 0  |    |    | 0  |    |              |              |           |
| 서명인                    |    | 0  |    | 0  | 0  |              |              |           |

6.2.2.1 검색(Search)

국제참조번호(IRN), 출원 품종명(Proposed Variety Denomination), 육성 계통명 (Breeder's Variety reference), 제출자 고유번호(Submitter's Own Variety Reference)를 활용하여 아래와 같이 검색가능

- 1. 메뉴 상단의 검색창에 검색어를 입력
- 2. 검색 결과가 나옴

| 세류은 출전                | 물 사작합니     | ₽ <b>₽</b> 8 | 행을 특사하 | 다. 오시:                     | e자 위할 관리 🔒 | L 사용자 정보를 편집 | 하세요 Ontorn |      | •    |          |                                                          |
|-----------------------|------------|--------------|--------|----------------------------|------------|--------------|------------|------|------|----------|----------------------------------------------------------|
| 하의 출원                 |            |              |        |                            | Ì          | li -         | 001        |      |      |          |                                                          |
| 국제왕고변<br>오(RIN)       | 분생되다       | 수정되다         | 제술원자   | 49                         | 제안된 동중영장   | 육중가 불중 함조    | 배응인의 몸은 함조 | 상사기관 | 81   | 술원 지불 상태 | 王礼                                                       |
| XU_302019<br>00000066 | 22/09/2018 | 01/04/2019   | NA     | Rosa L.                    |            |              | -001       | 파란인국 | 저희중인 | NA.      | 보다 1 편집하다 1 석제하다<br>공동 작성자 관리<br>서영인을 자항하다<br>다리인을 선정하다  |
| XU_303018<br>00000123 | 29/06/2018 | 29/06/2016   | NA     | Make<br>domestica<br>Bonth |            |              | 821        | ALLO | 처리중인 | NA.      | 부다 1 관립하다 1 너제하다<br>공을 확실자 관리<br>서 또한을 치정하다<br>다리한을 성용하다 |

## 6.2.2.2 필터(Filter)

작물명, 품종보호심사국, 출원상태, 수수료 결제 상태에 따라 지정한 조건만 볼 수 있음 1. 출원 목록의 각 항목 위에 드롭다운 방식으로 나타남

## 작물명(Crop)

| · 새록운 출원              | 총 시작합니                    | 0 <b>0</b> 9 | 원을 해사하다 | 다 <b>보</b> 사용자 역할 관리                                       | a .  | L 사용자 정보를 연중 | onum Onum  |      |      |          |                                                         |
|-----------------------|---------------------------|--------------|---------|------------------------------------------------------------|------|--------------|------------|------|------|----------|---------------------------------------------------------|
| 하의 출원                 |                           |              |         |                                                            |      | l(           | 1          |      |      |          |                                                         |
| 국제성고만<br>호(IRN)       | 발생되다                      | 수정되다         | 제중일자    | Malus domestica (fonid)<br>Rosa L.<br>Solanum luberosum L. | 81 . | 육중가 봉중 참조    | 제출인의 봄중 담조 | 심사기권 | 84   | 올일 지불 상태 | 王月                                                      |
| XU_302019<br>00000107 | 0 <mark>6(11/20</mark> 18 | 0504/2019    | NA      | Solanum<br>tuberonum TEBT<br>L                             |      |              | 타스트        | 9554 | 지수율은 | NA.      | 보다 ( 편집하다 ) 삭제하다<br>공동 작성자 관리<br>사항인을 차량하다<br>다리인을 선일하다 |
| XU_302019<br>0000008  | 22050/2016                | 0104/2019    | 84      | Hawi,                                                      |      |              | 021        | 9863 | 처리중인 | NA       | 표다 ( 관립하다 ) 석체하<br>공동 작성하 관리<br>서양인을 지정하다<br>다리인을 선정하다  |
| XU_302518<br>00000123 | 2909/2018                 | 29/08/2018   | 88.     | hteke<br>dometika<br>Econ.                                 |      |              | 001        | 지나다  | 지하였는 | NA       | 보다 1 편집하다 1 세계하다<br>공동 작성자 관리<br>서영인을 위칭하다<br>다리인을 선질하다 |

## [참고]

상단의 예는 제출자가 타 작물 출원서를 제출하지 않았기 때문에 사과, 장미 등 출원서 작성 작물만 나옴

품종보호심사국(PBR Authority)

| · 제류운 출원              | 를 시작합니     | 4 <b>N</b> A | 탄율 취사하 | a <b>1</b> .8             | 중자 역할 관리  | L 사용자 정보를 면접 | 3하/6유 0 infurn |             | <b>n</b> |          |                                                        |
|-----------------------|------------|--------------|--------|---------------------------|-----------|--------------|----------------|-------------|----------|----------|--------------------------------------------------------|
| i하의 출원                | K<br>Ti    |              |        |                           | 1         |              | 1              |             |          |          |                                                        |
| 국제장교변<br>오(IRN)       | 발생되다       | <b>수영되</b> 다 | 제응일자   | 49                        | 4121 8898 | 옥증가 몸을 성조    | 제승인의 응용 함호     | 카나다<br>다만민국 | 상태       | 응원 지붕 상태 | ±4                                                     |
| XU_302019<br>05005107 | 96/11/2018 | 01/04/2019   | NA.    | Botanum<br>tuberosum<br>L | TEST      |              | 1465 (         | 대한민국        | 처리중인     | 165      | 보다 (원립하다 ) 삭제하다<br>공동 작성자 관리<br>서양민을 지정하다<br>다리인을 선임하다 |
| XU_302019<br>00500095 | 22/09/2018 | 01042019     | N4.    | Rosa L                    |           |              | 801            | 다방민국        | 처리중인     | NA.      | 표미 ( 원일하다 ) 석력파<br>공동 작성자 원리<br>사망원동 지정하다<br>다리원동 신입하다 |
| XU_302018<br>00000125 | 29/05/2018 | 29/08/2018   | NA     | Matis<br>consulta<br>Bonh |           |              | 201 j          | ղեր         | 처리좋임     | hui,     | 보다 ( 원립하다 ) 4억하<br>금융 작성자 관리<br>서명인을 지정하다<br>다리인을 입입하다 |

# 상 태(Status)

| 하의 줄원                 |                     |            |         |                              | 1        | il.       |            |      |                                  |                                                         |
|-----------------------|---------------------|------------|---------|------------------------------|----------|-----------|------------|------|----------------------------------|---------------------------------------------------------|
| 국제참고변<br>호(IRN)       | <u>ष्ट्र स</u> ्राप | কস্তহাল    | মাওল্পন | <b>4</b> 9                   | 세만원 복숭병원 | 박용가 봄은 왕조 | 제중인에 봉송 왕조 | 8478 | <mark>추타중인</mark><br>2년 중철 시동 상태 | žų                                                      |
| XU_303010<br>00000107 | olunticiona:        | 01/04/2015 | NA.     | Botanum<br>Kubertskum<br>L   | TEST     |           | 비스트        | 0884 | 지리중한 NA                          | 표다 ( 편집하다 ) 삭제하다<br>공동 작성자 관리<br>서영인을 지정하다<br>다리인을 선정하다 |
| XU_302019<br>00000086 | 22/09/2018          | 01/642019  | NA.     | Rosa L                       |          |           | 681        | 9904 | MERE NA                          | 보다 ( 전집하다 ) 상재하다<br>공동 작성차 전의<br>서영인을 지정하다<br>다리인을 선술하다 |
| XU_302018<br>00000123 | 29406/2016          | 29/08/2018 | NA.     | Malus<br>domestica<br>Borkis |          |           | 1.00911    | ոլսե | 치러용전 NA                          | 보다 ( 편집하다 ) 삭제하다<br>공동 작성자 원리<br>서울만을 지정하다<br>다리면을 선정하다 |

#### 출원 수수료 결제 상태

| 하의 출원                 |            | 1             | 1    |                              | 1        | 11        | ic (       |      | •    | •  |                                                         |
|-----------------------|------------|---------------|------|------------------------------|----------|-----------|------------|------|------|----|---------------------------------------------------------|
| 국제왕교변<br>로(RN)        | 방생되다       | <b>≑</b> 8944 | 4624 | 42                           | 제안된 풍중영정 | 옥증가 몸을 참조 | 세술안의 몸증 참조 | 성사기관 | 84   |    | 24                                                      |
| XU_302019<br>00000107 | 06/11/2018 | 01/04/2019    | NA   | Solemm<br>Noterosom<br>L     | 7697     |           | No.5       | 대한단위 | 저희중인 | 36 | 보다! 컨집하다   식적하다<br>공용 작성자 컨리<br>서영인을 지정하다<br>다리인을 선질하다  |
| XU_302019<br>00000056 | 225562618  | 81043819      | NA   | Rosa L.                      |          |           | 001        | Q₩ER | 처리중인 | NA | 부다 ( 권입하다 ) 식례하다<br>공동 작성차 관리<br>서영인을 치정하다<br>다리인을 선원하다 |
| XU_302014<br>00000123 | 29/06/2018 | 29/08/2018    | NA   | Maus<br>domestica<br>Bortin, |          |           | 001        | ղեն  | 치라중인 | NA | 보다 ( 편집하다 ) 삭제하다<br>공을 작성치 편리<br>서랍인을 지절하다<br>다리인을 선질하다 |

## 2. 한 가지나 여러 가지 값을 지정

3. 결과가 나타남

| 하의 출원                 |            |            |         |                              |          | 1         |            | RUC * | -    | *        |                                                         |
|-----------------------|------------|------------|---------|------------------------------|----------|-----------|------------|-------|------|----------|---------------------------------------------------------|
| 국세왕고면<br>호(IRN)       | 발생되다       | 44990      | ৰাওপ্লশ | 49                           | 제반된 물송명평 | 박동가 음음 참조 | 새로입의 몸을 참조 | 성사기관  | প্ৰৰ | 응면 지붕 상태 | 主机                                                      |
| XU_380018<br>00000123 | 29/08/2018 | 29/98/2018 | NĄ      | Matus<br>correctica<br>Boran |          |           | ODT        | મારદ  | 처리중인 | No.      | 부타 ( 관찰하다 ) 삭제하다<br>공동 작성자 관리<br>서중인을 치용하다<br>다리인을 선용하다 |

#### 6.2.2.3 정렬(Sort)

출원 목록에서 조치(Action)을 제외하고 모든 항목을 정렬 가능함

- 1. 구분 항목명 클릭
- 2. 출원목록이 오름차순으로 정렬됨

| <ul> <li>Start a new app</li> </ul> | pleation   | Copy applicati | en <b>L</b> User      | Role Management           | Edit User profile                                                |                                                |                                       |                                |               |                                  |        |
|-------------------------------------|------------|----------------|-----------------------|---------------------------|------------------------------------------------------------------|------------------------------------------------|---------------------------------------|--------------------------------|---------------|----------------------------------|--------|
| our Applica                         | tions      |                | -                     | 1                         |                                                                  |                                                |                                       |                                | 94 <b>T</b>   |                                  |        |
| Reference<br>Humber                 | Created On | Modified On    | Dete of<br>Submession | Grap                      | Proposed Variety<br>Decomination                                 | Breeder's Variety<br>Reference                 | Submitter's Own Variety<br>Reference  | Authority                      | Status        | Applicant Payment<br>Status      | Action |
| (W_302047000<br>mil671              | (3/06/20/7 | 10/96/2017     | H408/2017             | Poten                     | US-POINS- Online EX<br>(Valuely Natives)                         | 09 - Polarz - Orka Di<br>Geruorary Unigradiony |                                       | UNITED<br>STUTED OF<br>AMERICA | 3.4rde<br>a   | Peodog Peyment<br>Darfmakos      | Ske    |
| HU_302017000                        | 1308/00/7  | 16062017       | V\$400,0047           | Rise                      | CO-Rose-SrikeEN<br>(proposed decommedian)                        | CO - Rose - Erilo Eli<br>(Brestactureference)  | CO-Ross-Drive IN                      | COLOVEA.                       | Sabrite<br>A  | Pending Payment<br>Conformation  | Ster   |
| 100_302047000<br>19621              | 1606/0017  | 19/06/2017     | 1606/2017             | Celluin .                 | VC-Lehan-Dila<br>25/Welfergisga (process)<br>assertatori         |                                                | MD - Lettura - Scha<br>DAMuttiongunge | MOLDON,<br>MERUBLIC OF         | Siderida<br>B | Pending Reymont<br>Dientrimation | Silve  |
| XU_302017000<br>10524               | 10060017   | 19062017       | 19660017              | Apple (Pisal<br>Veranies) | MD - Apple - Drike<br>DraMuttkergage (propried<br>descentration) |                                                | MD - Appin - Schar (SH                | MOLDON,<br>REPUBLIC OF         | barite<br>d   | Pending Payment<br>Confirmation  | See :  |

## 3. 구분 항목명을 다시 클릭 시, 출원목록이 내림차순으로 정렬됨

| Start a new ap                       | plication  | <ul> <li>Coby abbacap</li> </ul> | on Luser              | Hole Management | L Cot User proble                                            |                                         |                                       |                 |               |                                   |           |
|--------------------------------------|------------|----------------------------------|-----------------------|-----------------|--------------------------------------------------------------|-----------------------------------------|---------------------------------------|-----------------|---------------|-----------------------------------|-----------|
| our Applica                          | tions      |                                  | -                     |                 |                                                              |                                         |                                       |                 | 5u =          |                                   |           |
| International<br>Reference<br>Number | Greated On | Modified On                      | Date of<br>Submission | Crop            | Proposed Variety<br>Demonstration                            | Breeder's Variety<br>Reference          | Submittel's Own Vericity<br>Reference | Authority       | Status        | Applicant Payment<br>Status       | Action    |
| XU_302017000.<br>16509               | 0006667    | 2306/2017                        | 133660817             | Lintuce         | requirery                                                    |                                         |                                       | W.OTRALIA       | Submite<br>I  | Presiding Payment<br>Conferendory | 1994      |
| NU_302017000<br>18649                | 25060017   | 25/96/2017                       | 23/06/2017            | Leftere -       |                                                              | 2.5                                     |                                       | NETHERLARD<br>9 | Subride<br>(1 | Pending Positions<br>Confirmation | See .     |
| NU_302017000<br>(655)                | 750042017  | 3309/2917                        | 23/06/2017            | Letter :        |                                                              | 1.8.1                                   |                                       | NETHERLAND 8    | Quireste<br>d | Periodeg Appleants<br>Payment     | 1494 ( P) |
| XU_502017000<br>19547                | 2008/2017  | 22/08/2017                       | 22/06/22/17           | Row             | CO - Hose - Hand                                             | CO Rose Hend                            |                                       | COLOMBIA        | Subrite<br>d  | Pendeg Applicants<br>Peydent      | Very ) R  |
| KU_500017000<br>10046                | 16062917   | 21/06/2017                       | 2006/08/7             | Foren.          | CO Rose-Erks Mate<br>Inspanje (proposel<br>resentator) - New | CO - Rose - Briss Mun<br>Jengungs - Mex | CO: Row Trike Mats<br>language        | COLONBIA        | Submite<br>st | Princing Pournent<br>Confernation | 586) (    |

#### 6.2.3 작성자 화면(Drafter Screen)

사용자가 작성자인 경우, 아래 버튼을 클릭할 수 있음

1. + 새로운 출원을 시작한 : 신규 출원서를 생성
 2. ● 출원을 복사하다 : 기존 출원서를 활용(복사)하여 출원서 생성
 3. ▲사용자 정보를 편집하세요 : 사용자 정보 수정

#### 출원 목록에서 할 수 있는 조치

- 1. 보기: 작성 중 또는 제출 완료된 출원서 보기
- 2. 수정: 작성 중인 출원서 수정
- 3. 삭제: 작성 중인 출원서 삭제
4. 공동 작성자 관리: 제출 전(작성 중)인 출원 건별 공동 작성자 승인

5. 서명인 승인: 제출 전(작성 중)인 출원 건별 서명인 승인

6. 대리인 승인: 제출 전(작성 중)인 출원 건별 대리인 승인

[주의] 작성 중 출원서는 작성자(Drafter)가 생성한 출원서임. 공동 작성자는 출원 관리자가 아니므로 또 다른 공동 작성자를 승인할 수 없음

| <ul> <li>· 서류은 출발(</li> </ul> | 시작합니다      | <b>1 1 3 3</b> | 을 특사하다 | <b>오</b> 사용 | 자 정보를 편집하세요 | O information to | r unions   |      |       |          |           |
|-------------------------------|------------|----------------|--------|-------------|-------------|------------------|------------|------|-------|----------|-----------|
| 위하의 출원<br>7                   |            |                | 1      |             | 1           | 1                | )li        |      | li Te |          | 1         |
| 국제참고변<br>호(IRN)               | 발생되다       | 수행되다           | 제공원자   | 98          | 4225595     | 북중가 봉증 성조        | 세승연의 풍종 암초 | 심사기관 | 84    | 슬린 지불 상태 | ±1        |
| XU_3020100<br>0000008         | 23/09/2018 | 0.054/2019     | NA     | Hose L.     |             |                  | 001        | 4264 | 지수동안  | 214      | 보다 ( 문질자리 |

6.2.4 육성자 관리자(Breeder Admin)/공동 육성자 관리자(Co-breeder Admin) 화면

사용자가 육성자 관리자 또는 공동 육성자 관리인이라면 아래 버튼을 클릭할 수 있음

+ 새로운 출원을 시작합니다 : 신규 출원서를 생성
 : 기존 출원서를 활용(복사)하여 출원서 생성
 사용자 역할 관리 : 소속 기관·회사의 사용자별 역할 승인
 사용자 정보를 편집하세요 : 사용자 정보 수정

출원 목록에서 할 수 있는 조치

- 1. 보기: 작성 중 또는 제출 완료된 출원서 보기
- 2. 수정: 작성 중인 출원서 수정
- 3. 삭제: 작성 중인 출원서 삭제
- 4. 공동 작성자 관리: 제출 전(작성 중)인 출원 건별 공동 작성자 승인5. 서명인 승인: 제출 전(작성 중)인 출원 건별 서명인 승인

6. 대리인 승인: 제출 전(작성 중)인 출원 건별 대리인 승인

7. 결제: 결제 전(Pending Applicat's Payment)인 출원 건의 수수료 결제

| 하의 출원                 | -          |            |            |                               |          |           | 1          |                     |        |          |                                                        |
|-----------------------|------------|------------|------------|-------------------------------|----------|-----------|------------|---------------------|--------|----------|--------------------------------------------------------|
| 국제왕교변<br>후(IRN)       | 분생되다       | 수정되다       | 제출일자       | -                             | 제안된 몸증영향 | 육중가 통증 참초 | 제출인의 몸중 함조 | 심사기관                | ःश्व   | 유민 지불 상태 |                                                        |
| KU_302019<br>30000195 | 00/05/2019 | 09/05/2019 | 09/05/2019 | Ross L.                       |          |           | 101        | 아르티카지<br>시작산관기<br>구 | 계승된    | NA -     | ab.                                                    |
| XU_302918<br>09000123 | 29/08/2018 | 04/05/0010 | NA.        | Matus<br>itomestica<br>Boitti |          |           | 001        | AN/C                | : 바리좋은 | NA.      | 표대 ( 원립하다 ) 433<br>공용 작성자 관리<br>서명인을 지정하다<br>다리인을 선정하다 |
| XU_302019<br>00000177 | 96/11/2016 | 010552019  | NA         | Bolanum<br>Nubertokum<br>L    | 7ES7     |           | h±#        | QU D A              | 처리좋임   | ha,      | 보다 ) 원립하다 ) 4억3<br>공동 작성자 관리<br>사업인을 지정하다<br>다리면을 선정하다 |
| KU_302018<br>0000086  | 22/99/2018 | 01/04/2019 | NA .       | Rona L.                       |          |           | 001        | 9224                | 자리봉언   | NA.      | 보다 ) 전철하다 ) 세계계<br>공용 작성자 관리<br>서영인을 지정하다<br>다리관을 선정하다 |

6.2.5 승인된 서명인의 화면(Authorized Signatory Screen)

사용자가 서명인인 경우 아래 버튼을 클릭할 수 있음

출원 목록에서 할 수 있는 조치

- 1. 보기: 작성 중 또는 제출 완료된 출원서 보기
- 2. 서명: 제출 전 출원서에 서명
- 3. 결제: 결제 전(Pending Applicat's Payment)인 출원 건의 수수료 결제

| Edit User profi                      | le         |             |                       |         |                                  |                                |                                      |           |         |                             |        |
|--------------------------------------|------------|-------------|-----------------------|---------|----------------------------------|--------------------------------|--------------------------------------|-----------|---------|-----------------------------|--------|
| our Applica                          | itions     |             |                       | v       |                                  |                                |                                      | •         |         | •                           |        |
| International<br>Reference<br>Number | Created On | Modified On | Date of<br>Submission | Сгор    | Proposed Variety<br>Denomination | Breeder"s Variety<br>Reference | Submitter"s Own<br>Variety Reference | Authority | Status  | Applicant<br>Payment Status | Action |
| NA                                   | 24/11/2016 | 20/12/2016  | NA                    | Lettuce | DENOMINATION AU                  |                                |                                      | AUSTRALIA | Pending | NA                          | View   |

### 6.3 신규 출원서 생성하기

작성자, 육성자 관리자, 공동 육성자 관리자가 새로운 출원을 시작하려면,

1. '신규 출원서 생성' (Start a new application)을 클릭

| 에트는 물건을 세탁합니다       | <b>N m R</b>  | 친을 축사마니 |    | 사용사 적별 관리 | ▲ 사용사 영모를 편 | Several Origin     | usson für use |       |          |    |
|---------------------|---------------|---------|----|-----------|-------------|--------------------|---------------|-------|----------|----|
| 하의 출원               |               | -       |    | 1         |             |                    | ×             |       |          |    |
| 국제중고면<br>2000년 발생되다 | 4 <b>8</b> 99 | 세운받자    | 48 | 제안원 동웅영장  | 옥용기 용송 청조   | <b>제</b> 동인의 분동 원조 | 84718         | - 611 | 응원 지불 상대 | 조석 |

2. 신규 출원서 설정 위한 화면이 나타남

| 학률/중 :             |        |              |  |
|--------------------|--------|--------------|--|
|                    |        | Q            |  |
| 실사기관을 선택하다."       |        | 6.9 <b>2</b> |  |
| 물통인의 장조            |        |              |  |
| 기존 데이터(참파일)을 업류도하다 | 睹 광석하다 |              |  |
| 답변을 위한 언어를 선택하다    |        |              |  |
| 출원세 양식 *           |        | •            |  |
| 특성가술서 재서용가능성 *     |        | •            |  |
|                    |        |              |  |

3. 아래의 정보를 입력

- a) 작물명, 종명을 선택
- i) 돋보기를 클릭
- ii) 학명, 작물명, 또는 UPOV 작물코드를 넣고 검색 버튼 클릭

| 내로운 출원 환경(<br>399 · | <b>×</b> छंग | > |
|---------------------|--------------|---|
| · 員科小音樂· 當開時日下      |              |   |
| #100 0X             |              |   |
| 가운 다이미(코라도)을 걸로드렸다. | Mauno        |   |
| 달병을 위한 언어를 선적하다     |              |   |
| 12.5 e 2.4 °        |              |   |
| ·查查的复数形式的复数形式。      |              |   |

iii) 결과 내역이 보여지고, 설정 언어로 UPOV 작물코드, 학명, 작물명 정보를 각 열에서 볼 수 있으며 검색한 종의 특성 설명 서식이 있는 경우 볼 수 있고, 없는 경우도 있음. 하나의 UPOV 작물코드 중 하나를 선택

| 로운 출원 환경( <sub>강부</sub> ) |                      | 장미          | Qad      |
|---------------------------|----------------------|-------------|----------|
| UPOV Code                 | 위영                   | 원반평         | 특성기술서 양식 |
| SPATIER 1 ROSAA (TOH1)    | ficea L              | - Şi Qi     | 1        |
| RESERIE ROSAA_CHI (TSITI) | Rosa chinensis Jacq. | 분국장미        | ×        |
| 718-319-100               | <b>N</b> 2490        | <b>×</b> 닫다 |          |
| 달란을 위한 전이를 선택하다           |                      |             |          |
| 884.241                   |                      | 1           |          |
| 美世行爱利 司行委行会世"             |                      |             |          |

[주의]

만약 작물의 특성 설명서 양식(TQ Form)이 없는 경우, 특성이나 특정 형질 발현에 대한 기준이 기재되지 않은 일반 양식을 사용

필요 시, 사용자는 GINIE Database에서 작물명이 나타나지 않는 때에는 작물명을 추가하거나 업데이트가 가능함

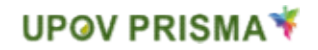

|                   | Rosa L      | Q |
|-------------------|-------------|---|
| N기관를 선택하다.*       | 아프리카자식재산권기구 | • |
| 8인의 참조            |             |   |
| 문 데이터(집과일)를 언로드하다 | M 검색하다      |   |
| 변출 위한 언어를 선택하다    |             |   |
| 원서 당식 *           | 영어<br>영어    | • |
| 4성기물서 재사용가능성 *    | 영어          | • |

- b) 품종보호심사국 선택: 작물명을 선택하면 해당 작물을 출원할 수 있는 품종보호심사국이 자동으로 나타나며, 하나의 품종보호심사국을 선택함
- c) 제출자 고유번호: 품종보호권 심사국이 육성 계통명을 필요로 하는 경우, 아래의 입력란은 선택적으로 입력하고 그렇지 않은 경우는 필수로 기재함

| な後/巻。              | 장미속       |   |
|--------------------|-----------|---|
|                    | Rosa L.   | Q |
| 심사기관을 선택하다.*       | 유럽면함      | • |
| 물원인과 참조            | 101       |   |
| 기존 데이터(집파일)를 얻토드하다 | ▶ 검색하다    |   |
| 답변을 위한 언어를 선택하다    |           |   |
| 물원사 양식 "           | 불가리아어     | ÷ |
| 특성기술서 재사용가능성 *     | -#7F210F0 |   |

✔시작하다 ★ 취소하다

- d) 작성된 자료 업로드: 만약 출원서를 신규로 생성하려면 이 입력란은 공란으로 둘 것
- e) 언어 선택(출원서 서식, 특성 설명서): 품종보호심사국에 두 가지 이상의 언어로 출원서 작성이 가능한 경우 선택함. 특성 설명의 각 항목은 제출할 품종보호심사국을 기준으로 나타나며 작성 란에 기재할 언어로 안내됨

4. "출원 시작" 클릭

|                 | NOBA L | P |
|-----------------|--------|---|
| 기관을 선택하다."      | 유럽연합   | • |
| 인티 함조           |        |   |
| 해이다(친다일)를 업호드하다 | ₩ 검색하다 |   |
| 변을 위한 언어를 선택하다  |        |   |
| 로서 양식 *         | 불가리아어  | • |
| 6기술서 제사용가능성 *   | 불가리아이  | • |

5. 팝업 창에 다음 메시지가 나옴(제출자 고유번호를 입력하세요 (lease complete the Submitter's Own Reference))

| 199.9                                   | হল। 🛑 মন্বতর করা                           | 岂幸者 가자매주세요 |  |
|-----------------------------------------|--------------------------------------------|------------|--|
|                                         | Pinor C                                    | 270        |  |
| 실사가관을 관했지요?                             | ात्र ग्रहाय                                | e          |  |
| \$553 \$2°                              | [                                          |            |  |
| 기본 형이는(입장일)을 전복되었다.                     | H 204400                                   |            |  |
| 000000000000000000000000000000000000000 |                                            |            |  |
| #84.941                                 | 스페인이                                       | *).        |  |
| - 希望的读书 羽孙曼的豪华人                         | (四) (1) (1) (1) (1) (1) (1) (1) (1) (1) (1 | *          |  |

### 6. 제출자 고유번호를 입력하고 시작버튼을 클릭

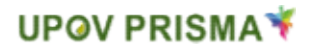

| 12.8               | 장미속     |   |  |
|--------------------|---------|---|--|
|                    | Rosa L. | Q |  |
| 실사기관을 선택하다."       | 유럽민탑    | • |  |
| 출동인의 참초            | 101     |   |  |
| 기존 데이터(집국일)를 업로드하다 | N 검색하다  |   |  |
| 답변을 위한 언어를 선택하다    |         |   |  |
| 물원서 양식 "           | 물가리아머   | • |  |
| 특성기술서 재사용가능성 *     | 불가리아머   | • |  |
|                    |         |   |  |

7. 출원서와 특성 설명 서식이 생성됨

| Sain (2014)<br>Note and a second of the second of the second | C 잠시만 기<br>맞되어 생성되 | 다려주세요<br>고 있습니다 |  |
|----------------------------------------------------------------------------------------------------|--------------------|-----------------|--|
| Note     Note     Note       NoteStation     NoteStation     NoteStation       NoteStation     NoteStation     NoteStation       NoteStation     NoteStation     NoteStation       NoteStation     NoteStation     NoteStation       NoteStation     NoteStation     NoteStation                                                                                                    | 22.4               |                 |  |
| Sector     Sector     Sector       Sector     Sector     Sector       Sector     Sector     Sector       Sector     Sector     Sector                                                                                                    |                    |                 |  |
| Name       Name       Name       Name       Name       Name       Name       Name       Name                                                                                                    |                    |                 |  |
| Tealing and a second second se   |                    |                 |  |
| and an even and a second and a second and as second and a second and a second and a second and a second and a second and a second and a second and a second and a second and a second and a second and a second and a second and a second and a second and a second and a second and a   |                    |                 |  |
| Ren Dec. 201 Control of Control of Control o   |                    |                 |  |
| And an and a second second s                                                                                                    |                    | 8               |  |
|                                                                                                    |                    | 5               |  |
|                                                                                                    |                    |                 |  |

8. 출원 관리자(The application data owner)에게 출원할 품종보호심사국과 작물의 출원 절차 정보가 이메일 알림으로 전송됨

작성자, 육성자 관리자 또는 공동 육성자 관리자가 기존 출원 자료를 활용하여 출원서를 생성하려면,

1. '새로운 출원 시작' 버튼을 클릭

| + 새로운 증원을 시작합니        | D 19 8 | 원을 해서하 | 9 <b>1</b> 4 | 용자 역할 관리 | ▲ 사용자 정보를 편집 | 特相自 O moore |       |    |          |    |
|-----------------------|--------|--------|--------------|----------|--------------|-------------|-------|----|----------|----|
| 귀하의 출원<br>Y           |        |        |              |          |              |             | APC . | 1  |          |    |
| 국세장고면 발생되다<br>stiteN) | +890   | 4924   | 48           | 제안된 분승명성 | 487 88 B2    | 4804 86 82  | 실사기관  | 84 | 응원 지불 상태 | Ξų |

### 2. 설정 화면이 나타남

|                    |        | 9 |  |
|--------------------|--------|---|--|
| 실사가관을 선택하다 *       |        |   |  |
| 물원인의 참조            |        |   |  |
| 기본 헤이터(컵과일)을 업뢰드하다 | 봄 검색하다 |   |  |
| 답변을 위한 언어를 선택하다    |        |   |  |
| 물원서 양식 *           |        | • |  |
| 특성기술서 재사용가능성 *     |        | • |  |

- 3. 아래 정보를 입력
  - a) 작물명, 종명을 선택
  - b) 품종보호심사국을 선택: 작물명을 선택하면 해당 작물을 출원할 수 있는
     품종보호심사국이 자동으로 나타나며, 하나의 품종보호심사국을 선택함
  - c) 제출자 고유번호: 품종보호권 심사국이 육성 계통명을 필요로 하는 경우,
     아래의 입력란은 필수 기재하고, 그렇지 않은 경우는 선택 기재 사항임

|                    | Rosa L | Q   |
|--------------------|--------|-----|
| 실사기관을 선택하다."       | 유럽명한   | 3   |
| 출新한의 잠조            |        |     |
| 기존 데이터(집파일)를 업로드하다 | ➡ 岩색하다 | 1 m |
| 답변률 위원 언어를 선택하다    |        |     |
| 물힘서 양식 "           | 불가리아어  | *   |
| 특성기술서 재사용가능성 *     | 불가리아어  | •   |

- d) 작성된 자료 업로드(ZIP): 한 개 이상의 XML파일(출원서 또는 특성설명)을 포함한 ZIP(압축) 파일로 업로드 해야 함. 파일 포맷은 PDF, JPEG, PNG로 제한되어 있어 그 외의 다른 파일 포맷이 포함되어 있는 경우에는 오류 메시지가 나타남. XML데이터는 PVP-XML의 데이터 처리 언어(출원서, 특성 설명)에 맞아야 함.
- e) 언어 선택(출원서, 특성 설명): 품종보호심사국에 두 가지 이상의 언어로 출원서 작성이 가능한 경우 선택함. 특성 설명의 각 항목은 제출할 품종보호심사국을 기준으로 나타나며 작성 란에 기재할 언어로 안내됨
- 4. 제출자 고유번호를 입력하고 시작버튼을 클릭

| Rosad         |                                         | 0                                          |
|---------------|-----------------------------------------|--------------------------------------------|
|               |                                         | 4                                          |
| 유럽연합          | •                                       |                                            |
| 101           |                                         |                                            |
| <b>K</b> 검색하다 |                                         |                                            |
|               |                                         |                                            |
| 불가리아어         | •                                       |                                            |
| 불가리아어         | •                                       |                                            |
|               | 유럽영합<br>101<br>중 검색하다<br>불가리아어<br>불가리아어 | 유럽영합 *<br>101<br>101<br>월가리아어 *<br>불가리아어 * |

- 5. 데이터 유효성 검증 결과가 나타남
  - a) "유효한 압축파일(Zip is valid)"은 XML자료가 PVP-XML의 데이터 처리 언어에 맞고, 첨부파일도 XML 처리가 가능함을 의미

| Application Settings        |                     |                    |  |
|-----------------------------|---------------------|--------------------|--|
| Select Crop/Species *       | Uploaded file       | Status Information |  |
| Select Authority*           | ApplicationForm.xml | ¥                  |  |
| Submitter's Own Reference   | TQForm.xml          | ×                  |  |
| Upload Existing Data (ZIP)  | Koala.jpg           | Continue           |  |
| Select Language for answers |                     |                    |  |
| Application Form *          | English             | *                  |  |
| Technical Questionnaire *   | English             | -                  |  |
|                             |                     |                    |  |
| (Alternational)             | Central             |                    |  |

b) "처리 불가한 압축파일(Zip is not valid)" 은 XML자료가 PVP-XML의 데이터 처리 언어에 맞지 않거나, 첨부파일 중 XML 처리에 맞지 않는 파일이 있음을 의미

| lew Application Settings    |          | Zip is not valid    |                                     |  |  |
|-----------------------------|----------|---------------------|-------------------------------------|--|--|
| Select Crop/Species *       | Lettoc   | See details below   |                                     |  |  |
| Select Authority *          | AUST     | Uploaded file       | Status Information                  |  |  |
| Solanster's Own Reference   | LETTO    | ApplicationForm.xml | XML net valid: <u>view deteas</u>   |  |  |
| and a similar ball was      |          | TQForm.xell         | XMI: not valid: <u>view details</u> |  |  |
| opnes taning one (24)       | R Br     | Chrysanthemum aig   | *                                   |  |  |
| Select Language for anavers |          | Deserting           | *                                   |  |  |
| Application Form."          | Englis   | Koala pg            | ×                                   |  |  |
| Sechrical Questionnare 1    | Englis   | Cighthouse (pg      | *                                   |  |  |
|                             |          | Trans en            |                                     |  |  |
|                             |          | 100704              |                                     |  |  |
| 🖌 Start                     | X Cancel |                     | × Close                             |  |  |

자세히 보기(view details) 클릭 시 XML 유효성 검증 상세정보를 볼 수 있음

| Application Settings        |        | Zip is not valid    |                                       |  |
|-----------------------------|--------|---------------------|---------------------------------------|--|
| Select Crop/Species *       | Lettuc | See details below   |                                       |  |
| Select Authority *          | AUST   | Upicaded file       | Status Information                    |  |
| Scientisco Duco Reference   | 1 com  | ApplicationForm.xml | 😹 XML net valid: <u>view details</u>  |  |
|                             | 62//8  | TQForm.xnll         | XML not valid: view details           |  |
| Upload Existing Data (ZP)   | Nº Bo  | Chrysanthemumjog    | *                                     |  |
| Select Language for answers |        | Deserting           |                                       |  |
| Acolication Form:"          | Englis | Konis jog           | ÷.                                    |  |
|                             |        | Lighthouse (pg      | · · · · · · · · · · · · · · · · · · · |  |
| "Technical Questionnaire "  | Englis | Penguina jog        | ÷                                     |  |
|                             |        | Tulps pg            | ÷                                     |  |
| 1000 80                     | hereid |                     | × Close                               |  |

### 첨부물이 누락된 경우,

| New Application Settings | 2          | p Error details                                                                                                    | x                          |
|--------------------------|------------|----------------------------------------------------------------------------------------------------|----------------------------|
|                          | Littles    | CE The uploaded XML data is not valid                                                                                                    | Will echamat               |
|                          | Assolut    | (applicationForm.xsd or TechnicalQuestionnaire.xsd) available                                                                                   | rat:                       |
|                          | LEYIU 4    | www.upnx.influpovenflendovpxml.ing                                                                                                    |                            |
|                          | St Par Ch  | The following errors were found:                                                                                                    |                            |
|                          | the        | cvc datatype valid 12.3 CHE is not a valid value of onion type Extend<br>cvc type 3.1.3. The value 'CHE of element' com CountryCode' is not val | ed/BOCcuntryCodeType<br>d. |
|                          | Englis     | in (                                                                                                    |                            |
|                          | English Re | una.                                                                                                    |                            |
|                          | TV         |                                                                                                    |                            |
| watan second             |            |                                                                                                    |                            |
|                          |            |                                                                                                    |                            |
|                          |            |                                                                                                    |                            |

가능한 첨부파일보다 많으면, 확인되지 않은 첨부파일을 계속 추가하거나 무시하고 진행할 수 있음

6. 계속하기 클릭

7. 출원서와 특성설명이 서식에 맞게 생성됨

8. 일부 항목은 업로드된 자료가 반영되어 있고, 나머지 미기재 항목은 별도 기재가 필요함

| [참고]                         |  |
|------------------------------|--|
| 초록색 체크 표시는 필수 기재란이 채워졌음을 나타냄 |  |

| 출원시 양식                       |          |
|------------------------------|----------|
| • 0 10 1                     |          |
| <ul> <li>dmedials</li> </ul> | 2        |
| N 887                        | <b>a</b> |
| ♥ 型数                         | <b>a</b> |
| 🗸 투성권 주말                     | 1        |
| ~ 신규석                        | 8        |
| ~ 이호 분사                      | 80       |
| 특성기술서 새사용기능성                 |          |
| ~ 목분 내의                      | (B)      |
| 88 88                        | 10 A     |
| · 분홍석선 및 비공                  |          |
| 시 위해 서로 있다.                  | (A)      |
| · 수가 정보                      | 91       |
| 공포와 서명                       |          |
| · 골프 및 사업                    |          |
| 2 8¥                         |          |
| M u≠u⇔                       | ▲ 처장하다   |
| ✔ 재율하다.                      | X 취소하다   |

# 6.4 서식 완성하기

생성된 출원서식의 페이지는 아래와 같이 구성:

### 6.4.1 상단정보(Header)

상단정보는 설정화면에서 입력된 정보임

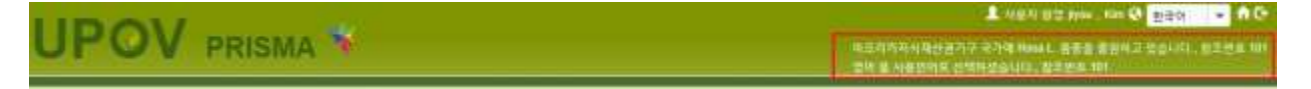

6.4.2 항목구성

기본 서식의 문항들은 모든 품종보호심사국에 필요한 항목들로 구성됨

6.4.2.1 필수 기재사항(Mandatory questions) 특정 항목의 필수 기재사항을 기재하지 않으면, ■표시가 각 항목명 뒤에 나타남. 제출자는 항목명을 클릭하여 해당 항목의 기재를 완료하여야 함

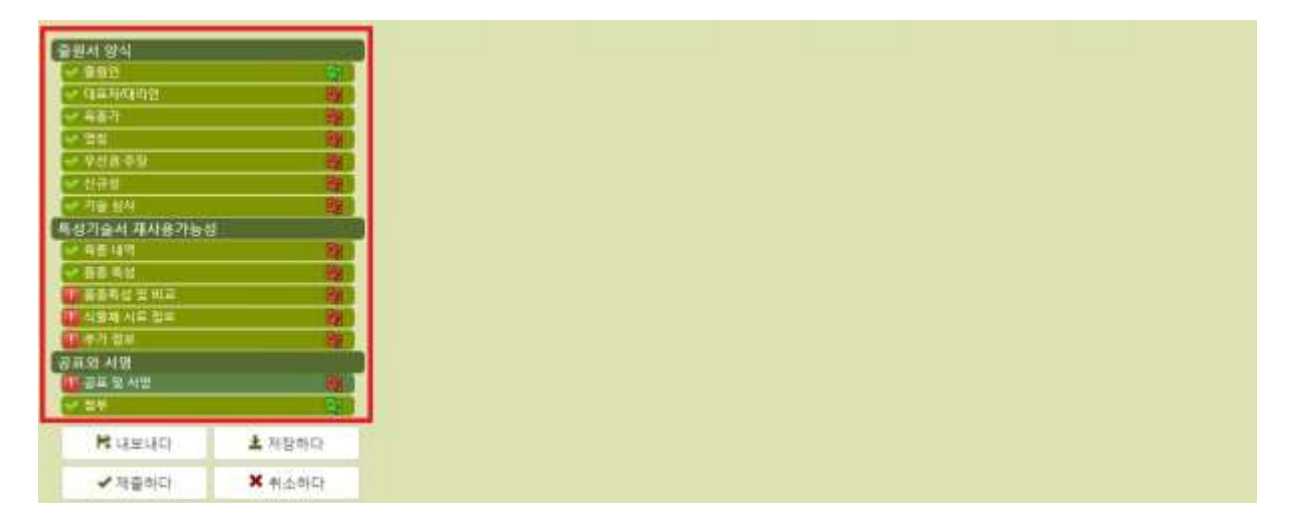

6.4.2.2 번역 알림 아이콘

출원서에 변환되어 적용된 언어가 사용자가 선택한 프리즈마 지원 언어와 다른 경우, 항목명 뒤에 기재사항을 육성자가 확인해야하거나 미기재 사항이 있는지를 번역 아이콘 **國**이 알려주는 기능을 함

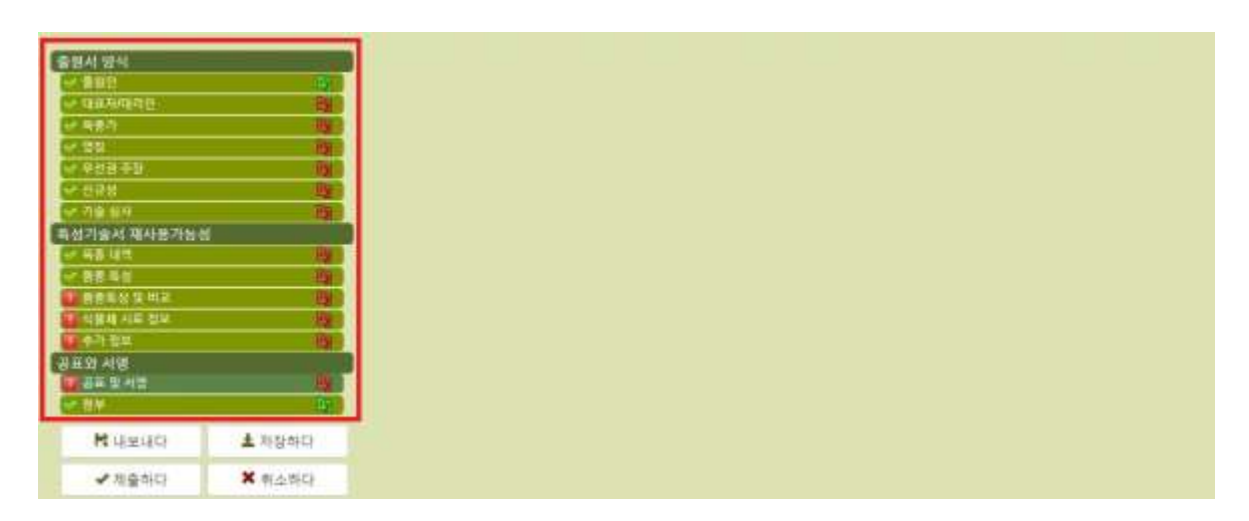

사용자가 각 항목에서 마우스의 오른쪽 버튼을 클릭하여 '번역 확인' 선택하면 빨간색 아이콘이 초록색으로 변함

| 출행사 있지                                | 육종가                                                                                                    |  |
|---------------------------------------|----------------------------------------------------------------------------------------------------|--|
| <ul> <li>BT294516</li> </ul>          |                                                                                                    |  |
| V 487                                 | The second second second second second second second second second second second second second second second se                                                                                                    |  |
| 0.85                                  | 🙀 📷 본격을 확인하세요                                                                                                    |  |
| 42849                                 | ·····································                                                                                                    |  |
| 1 計算台                                 | 국가 tants                                                                                                    |  |
| 11712 84                              | ERV AND LONG                                                                                                    |  |
| 특성기술시 쟈사용가능성                          |                                                                                                    |  |
| ✓ 유출 약품                               | · 제거하다                                                                                                    |  |
| · · · · · · · · · · · · · · · · · · · | + # # # # # # # #                                                                                                    |  |
|                                       | E CONTRACTOR OF THE OWNER OF THE OWNER OWNER OWNER OWNER OWNER OWNER OWNER OWNER OWNER OWNER OWNER OWNER OWNER OWNER OWNER OWNER OWNER OWNER OWNER OWNER OWNER OWNER OWNER OWNER OWNER OWNER OWNER OWNER OWNER OWNER OWNER |  |
| A 外養利 半年 物性                           |                                                                                                    |  |
| 1 0 A 2 M                             |                                                                                                    |  |
| 공표와 서명                                |                                                                                                    |  |
| () 家田 致 州田                            | - Fox                                                                                                    |  |
|                                       | 8                                                                                                    |  |

### 6.4.3 버튼

활성화되는 버튼은 사용자의 권한에 따라 다름

### 6.4.3.1 작성자 화면

| and the second second se |              |
|----------------------------------------------------------------------------------------------------|--------------|
| 출연AL입니다.                                                                                                    |              |
| V \$100                                                                                                    |              |
| C QUINDED                                                                                                    | 104          |
| U 867)                                                                                                    | 164          |
| CHEEN .                                                                                                    | - C          |
| ····································                                                                                                    | 10.          |
| - U78                                                                                                    | -8a          |
| G-71W/M/W                                                                                                    |              |
| 문서기수차 패사유가들서                                                                                                    |              |
| Contraction of the second                                                                                                    | 194          |
| Autoritation and a second                                                                                                    |              |
|                                                                                                    | 102          |
|                                                                                                    | 19           |
| 이 위험에 사람 정보                                                                                                    | 12           |
| 우가 정보                                                                                                    | 10           |
| · 광표와 시험                                                                                                    |              |
| ·····································                                                                                                    | Br.          |
| 12" 11 H                                                                                                    | 6            |
| Margaret 1                                                                                                    | a manual est |
| M 내부산다                                                                                                    | · 제장하다       |
| X 6(5.557)                                                                                                    |              |
| The star of the                                                                                                    |              |

작성자가 세부 화면에서 할 수 있는 조치:

- 내보내기: 작성 내용을 사용자의 하드 드라이브에 저장 가능
- 저장하기: 작성 내용이 XML로 기록되어 암호화된 형태로 데이터 베이스에 저장됨
- 취소하기: 작성 내용을 저장하지 않고 홈페이지 첫 화면으로 돌아감

6.4.3.2 서명인, 공동 육성자 관리자, 육성자 관리자 화면

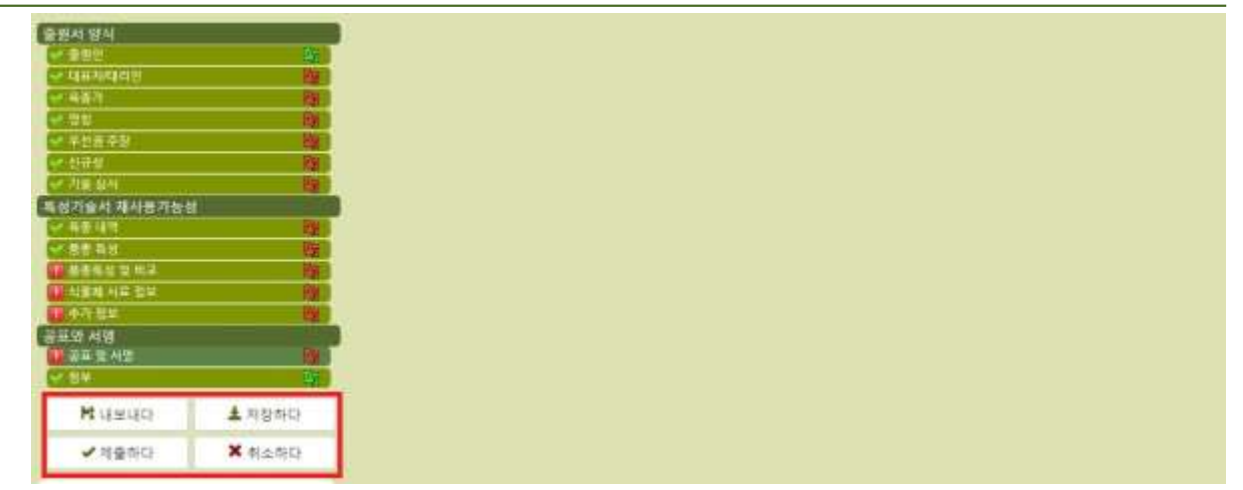

서명인, 공동 육성자 관리자, 육성자 관리자가 할 수 있는 조치:

- 내보내기: 작성 내용을 사용자의 하드 드라이브에 저장 가능
- 저장하기: 작성 내용이 XML로 기록되어 암호화된 형태로 데이터 베이스에 저장됨
- 취소하기: 작성 내용을 저장하지 않고 홈페이지 첫 화면으로 돌아감
- 제출하기: 출원서가 지정된 품종보호심사국으로 전송됨

### 6.4.4 범례(Legend)

| 출행세 양식                                          |                         |
|-------------------------------------------------|-------------------------|
| ** 書田田                                          | - Bj                    |
| ····································            |                         |
| 14 再度作                                          | Re l                    |
| 1 88                                            | 184                     |
| ~ 우산공 추장                                        | 192                     |
| er 관광성                                          | 100                     |
| · 가공 위사                                         | 1.00                    |
| 특성기술서 재사용가능성                                    |                         |
| ·····································           | Ref.                    |
| ○ 装装 希信                                         | 100                     |
|                                                 | 192                     |
| ·····································           | B                       |
| · 추가 정보                                         | 100                     |
| 공표와 서영                                          |                         |
| · 골루 달 서 말                                      | (B)                     |
| V-29                                            | <b>B</b> ;              |
| M 41240                                         | <b>초</b> 저장하다           |
| ✔체중하다                                           | ★ 취소하다                  |
|                                                 | DUAR REF. OF            |
|                                                 | COLUMN STREET           |
| ● 日本市内 日本 あたいない                                 | Secularity Baddenie     |
| 월구유는                                            |                         |
| ** 북불규정: 세부가람은 전                                | 월 월 35 <b>월 월</b> 일하세요. |
| Please check that all the the relevant language | questions are answered  |
| 국 동문에서 회생으로 드시된 부분용 UPOV 힘조사함                   |                         |
| # # T# # C                                      | Tee unor gizing         |
| 를 참고하세요                                         | AGE OF OF BUILD         |

### 6.4.5 기재란(Questions)

### 6.4.5.1 출원 서식(Application Form)

출원인 항목에 해당되는 기재란을 채우기 위해 사용자 정보에 입력된 정보를 불러옴

1. 필수기재 사항에 대하여는 작성할 것

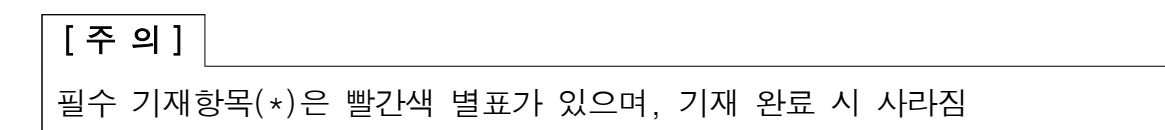

| 출명서 양식<br>(~ 書合))                       | 195               | <b>충</b> 원인                                 |                                                           |   |
|-----------------------------------------|-------------------|---------------------------------------------|-----------------------------------------------------------|---|
| WASh                                    | 12                | • 75                                        |                                                           | - |
| ✓ 90840<br>✓ 038                        | 891<br>191        | E tom *                                     | gidang<br>Km                                              | 1 |
| 독성기술서 제사용가능성                            |                   | 0 25                                        | 100                                                       | 1 |
| 10 8 8 K 11                             |                   | Politica "                                  | 899, Pungsantaeca-ro, Pungsan-eup, Andong-ti, Gyastingsan |   |
| · 문중국정 및 씨교<br>· 신뢰권 시로 함께<br>· 한 주가 함께 | 14)<br>14)<br>14) | (27) 110000 <sup>-0</sup><br>単型(株力(型) 11000 | 4004 ·                                                    |   |
|                                         | 1                 | 전화변호 (men)<br>제소변호 (men)                    |                                                           |   |
| C 14                                    | (95)              | 0.01% Internet                              | kingd@iows.tr                                             |   |
| M 18490                                 | ▲ 利容的G            | <b>H</b> (1(3)(1)(2)                        |                                                           |   |
| ✔ 제중하다                                  | X 利公時日            |                                             |                                                           |   |

### 2. 특정 기재란에 대한 설명을 보려면 "\*\*"를 클릭

| Application Form                                              |                                                     | APPLICANT(S)                             |                            |  |
|---------------------------------------------------------------|-----------------------------------------------------|------------------------------------------|----------------------------|--|
| REPRESENTATIVE                                                | (S)/AGENT(S)                                        |                                          |                            |  |
| GREEDER(S)                                                    |                                                     | Name of Applicant 1(00) *                | Hend Madhour               |  |
| CORRESPONDEN                                                  | CE ADDRESS                                          | Contact Name Turk                        |                            |  |
| V DENOMINATION                                                | 31020                                               | Street Address Used **                   | Champing day converties 34 |  |
| - OTHER APPLICATI                                             | ONS                                                 |                                          |                            |  |
| - PRORTY CLAM                                                 |                                                     | (a second line) ((a))                    |                            |  |
| EDIS VIENE CARDON PARTY                                       | 14 P                                                | Postal Code **                           | 1211                       |  |
| CONCRAMENTAL                                                  | e                                                   | Slate **                                 |                            |  |
| THERE FOR SCHE                                                | ie -                                                | Country *                                | SWITZERLAND                |  |
| WARIETY COMPARE                                               | SON                                                 | Toleran and the state and a state to see |                            |  |
| ADDITIONAL INFO                                               | RMATION                                             | reepidoe (ricode area code) (rinini      |                            |  |
| Declaration And Signal                                        | ture                                                | Mobile (include area code)               |                            |  |
| DECLARATION AN                                                | D SIGNATURE                                         | Fax Unclude area codel: 1(a)(v)          | (41-22) 733 0336           |  |
| ATTACHMENTS                                                   |                                                     | E-mail address 100(v) **                 | hend.madhour@upov.int      |  |
| K Export                                                      | ± Save                                              | ACN/ARBN (if applicable)                 |                            |  |
| 🖌 Submit                                                      | ¥ Gancel                                            | + Add Applicant                          |                            |  |
| <ul> <li>AE mandatory fields in<br/>answered</li> </ul>       | this chapter have been                              |                                          |                            |  |
| All mondatory fields in answered                              | this chapter have not been                          |                                          |                            |  |
| * Mandatory                                                   |                                                     |                                          |                            |  |
| ** Specific rules. Please o<br>link for details.              | lick on the corresponding                           |                                          |                            |  |
| The text in grey next to ea<br>corresponding standard U<br>in | ch question denotes the<br>POV inference as defined |                                          |                            |  |
| TGRIS/Section 2: UPOV Ma                                      | del Form for the                                    |                                          |                            |  |
| Application for Plant Breed                                   | ler's Rights                                        |                                          |                            |  |

# 3. 출원인이 2이상인 경우, '출원인 추가'를 클릭

| 출했지 않지.                                                                                                    |                                                                                                    | 출원인                                                                                                    |                                                                                                    |     |
|----------------------------------------------------------------------------------------------------|----------------------------------------------------------------------------------------------------|----------------------------------------------------------------------------------------------------|----------------------------------------------------------------------------------------------------|-----|
| ~ 电晶构成器器                                                                                                    | 14                                                                                                    |                                                                                                    |                                                                                                    |     |
| ····································                                                                                                    | 2                                                                                                    | A 345                                                                                                    |                                                                                                    |     |
| S 111                                                                                                    | 1                                                                                                    | 1.14                                                                                                    |                                                                                                    |     |
| 🔮 위상품 주요                                                                                                    | 1                                                                                                    | St heat *                                                                                                    | gibry                                                                                                 |     |
| ~ 신문학                                                                                                    |                                                                                                    | and the second second se | (Per                                                                                                  |     |
| · 가공 위사                                                                                                    |                                                                                                    | Constant Constant                                                                                                    | 1901                                                                                                  | 1   |
| 투양기술서 제사용기용                                                                                                    | 1. De 1                                                                                               | 0 42                                                                                                    |                                                                                                    |     |
| CONTRACTOR OF                                                                                                    | 24                                                                                                    | 45 harr*                                                                                                    | 302. Purcoantaesa-ro. Pungsan-eue, Andono-o. Overnosan                                                |     |
|                                                                                                    | 2                                                                                                    | ab ton *                                                                                                    | 0803                                                                                                  | 1.  |
| ••••••••••••••••••••••••••••••••••••                                                                                                    | 10                                                                                                    |                                                                                                    | 4004                                                                                                  | - 8 |
| 🖉 (#-2) (D.W.                                                                                                    | 1                                                                                                    | erecerral team                                                                                                    |                                                                                                    |     |
| 공표의 서봉                                                                                                    |                                                                                                    | 住町世年 Annen                                                                                                    |                                                                                                    |     |
| · 문유 및 위문                                                                                                    |                                                                                                    | 物合肥厚 20000                                                                                                    |                                                                                                    |     |
| C. 24                                                                                                    | - <b>3</b> .                                                                                          | Other Manager                                                                                                    | kingd@corea.tv                                                                                        |     |
| # 내보내다                                                                                                    | ▲ 저망하다                                                                                                | <b>第</b> 項內的公                                                                                                    |                                                                                                    |     |
| ✔제문하다                                                                                                    | <b>X</b> 未止部件                                                                                         | • 78                                                                                                    |                                                                                                    |     |
| ····································                                                                                                    | 사람이 기계되었습니다.                                                                                          | a new *                                                                                                    | ange                                                                                                  |     |
|                                                                                                    |                                                                                                    |                                                                                                    |                                                                                                    |     |
| ••••••••••••••••••••••••••••••••••••                                                                                                    | 자원의 기자도의 실망습니다.                                                                                       | Dig tant                                                                                                    | 247                                                                                                   |     |
| * 9085                                                                                                    | 작편의 지작되지 않았습니다                                                                                        | Di Brande                                                                                                    | 244                                                                                                   |     |
| * 3010 MMADS                                                                                                    | 작한의 가장되지 않았습니다.<br>전철 도리를 분석하세요.                                                                      | 0.8 mm                                                                                                    | pers.                                                                                                 |     |
| * 8040 40 80 90<br>* 8970 484008                                                                                                    | 가만의 기관들이 많았습니다.<br>안경 등고운 분석하세요.<br>14 particle are alreaded                                          | 0 52<br>0 52<br>0 52                                                                                                    | pars<br>2021. Pungsanfaesa-ro, Pungsan-aug, Andorg-e, Oyeongsian                                      |     |
| * S+RC<br>* S+RC<br>* AS+S AMADO<br>Place theorital of the relevant language                                                                                                    | 1999 7.169 39645<br>23 538 841-16<br>to particular an annound                                         | 0.5 mm<br>0.52<br>4.5 mm <sup>*</sup><br>8.5 mm <sup>*</sup>                                                                                                    | pars<br>202. Pungsantaesa-ro, Pungsan-auo, Andorg-a, Opeorgaan<br>129:12-13                           |     |
| * 등수민은<br>** 등동구한 서부사진은<br>Place check that at th<br>the relevant language<br>다 동문하나 회사으로 독사                                                                                                    | 가만의 기자도의 일단습니다<br>전철 도그를 볼릭가 수요.<br>Ne questions are annumed<br>된 부분은 UPOY 입조가들                       | 0 81<br>0 81<br>44 test *<br>45 test *<br>45 test *                                                                                                    | pars<br>2002, Pungsantaesa-ro, Pungsan-euo, Andong-o, Syeongoan<br>다운한편                               |     |
| <ul> <li>월수전은</li> <li>월수전은</li> <li>부용구전 서북사장은</li> <li>Playe they that all the<br/>the relevant language</li> <li>작 동문하여 회생으로 표시<br/>용 입고하세요</li> </ul>                                                                                                    | 아랍다 가입도록 용당하나도<br>전철 동교용 용도하세요<br>te questors are answed<br>또 부분은 UPOV 함드시험                           | 0) 年日<br>() 年日<br>우수 hann *<br>유가 hann *<br>우리(永가왕) (1400)<br>위치(4.8 hann)                                                                                                    | pers<br>2002: Pungsanfaesa-ro, Pungsan-euo, Andong-o, Syeongson<br>12만 한국                             |     |
| * 동수학은<br>** 동봉구전: 서부사항은<br>Place their that all th<br>the relevant tangange<br>다 동문(Hr) 최대고로 동시<br>동 참고자세요<br>TGPM/14.12 등등요운동                                                                                                    | 가만의 가입도의 정안습니다<br>안큼 동고를 몰두하 세요.<br>64 Sumifices are answered<br>또 부분은 UPOV 접도 사람<br>등을 부친 UPOV 표준 양식 | 다른 10mm<br>() 또한<br>우수 10mm *<br>유학-2000 *<br>유학-2000 *<br>유학-2000                                                                                                    | parts<br>803. Pungsanfaesa-ro, Pungsan-auo, Andong-or, Opsongson<br>12만 단역                            |     |
| <ul> <li>Sento</li> <li>Sento</li> <li>Sento</li> <li>Please sheat had at the transmission of the relevant language of Section and states and a Santa Ala</li> <li>Santa Ala</li> <li>Tophy and 2. Section at the Section of the Section of t</li></ul> | 유민이 가입도의 정안습니다<br>안경 도교를 통탁하세요.<br>64 Quelfors are answered<br>또 부분은 UPOV 정조사람<br>8월 부만 UPOV 표준 양식    | 미를 value<br>() 또한<br>주소 hangi *<br>국왕(국가정) (400)<br>전화성로 2000<br>역소 전로 2000                                                                                                    | pars<br>803. Pungsantaesa-ro, Pungsant-eux, Antong-el, Opeongoun<br>1495 E-R                          |     |
| * 9-80<br>* 82-75 MM-VDE<br>* REF25 MM-VDE<br>* Place check that all the<br>the relevant tanguage<br>to 524M-1 2012 E all<br>8 227-42<br>TOPM/4 (2) 888.281                                                                                                    | 작한의 가입도의 정안습니다<br>전철 도교훈 문국가 선호.<br>In puelfors are answered<br>또 바운은 UPOV 잡은 양식                      | 이를 10mm                                                                                                    | pars<br>808. Pungsantaesa+ro, Pungsant-eus, Andorg-ei, Sipeorigsen<br>1210: Eili<br>stirvigs@romailir |     |
| · 등수진은<br>··· 등수진은<br>··· 유명구의 서비사원은<br>··· 유명자의 check That all the<br>research tanguage<br>다 동문에서 의미고프 프니<br>···································                                                                                                    | 가만의 가입도지 않았습니다<br>전철 도그를 몰랐지 않다.<br>In partiest are anounted<br>또 부분은 UPOY 표준 양식                      | 미를 valiti<br>④ 또한<br>우그 hairi *<br>유가(국가원) valiti<br>전자원로 hairi<br>박 유가카라                                                                                                    | pars<br>800. Pungsantaessa-ro, Pungsant-aus, Andorgias, Sipeorgsan<br>다만 단국<br>99xrgp@romail.tr       |     |

- 4. 추가한 출원인을 삭제하려면 '삭제'를 클릭
- 대리인
- 1. 복수의 대리인이 있는 경우, '대리인 추가'를 클릭

| 함께서 양석<br>                 |                       | 철차적 대표자                                                                                                    |  |
|----------------------------|-----------------------|----------------------------------------------------------------------------------------------------|--|
| <b>QHAGE!</b>              |                       |                                                                                                    |  |
| v 480                      | 100                   |                                                                                                    |  |
| CO.081                     | 141                   |                                                                                                    |  |
| ~ 모산권 주요                   | 185.                  | sive -                                                                                                    |  |
| ~ 관금보                      | 18                    | 0.00                                                                                                    |  |
| ~ 기물 일시                    |                       |                                                                                                    |  |
| 특성기술시 재사용가능                |                       |                                                                                                    |  |
| · #241                     |                       | 92                                                                                                    |  |
| 1 82 R U                   | 190                   | <b>モ</b> ル*                                                                                                    |  |
| · 문문학설 및 이교                | 12                    | 四斯台车                                                                                                    |  |
| A NAM HE TH                | 12                    | and the second second s |  |
| 0 0 1 W                    | NR.                   |                                                                                                    |  |
| 공료와 시영                     | 1                     | 이야동                                                                                                    |  |
| 1 2 4 2 4 2                |                       | * 13 P. 15 D                                                                                                    |  |
| 220 Y                      | - (P                  |                                                                                                    |  |
| NUMBER                     | 1 NS(00)              | 0 41                                                                                                    |  |
| 1.000                      |                       | <ul> <li>RB</li> </ul>                                                                                                    |  |
| ✓ 准备市口                     | X 취汕하다                | 6                                                                                                    |  |
|                            |                       | 8.4                                                                                                    |  |
| ♥ 이 항속의 모든 공수기가            | 민준아 가져도았습니다.          | 0.8                                                                                                    |  |
| () 한국의 규는 월수가!             | 9분이 지작되지 정한습니다.       |                                                                                                    |  |
| * 9498                     |                       | 84                                                                                                    |  |
|                            | 201000000             | 27) °                                                                                                    |  |
| Be Place check that all th | e sustant are aroused | 전화번호                                                                                                    |  |
| the relevant language      |                       | WARE .                                                                                                    |  |
| 김 일문에서 회식으로 표시             | E ##S UPOV BS-48      | DOM: N                                                                                                    |  |
| 書 自己時月日                    |                       |                                                                                                    |  |
| TOP:5/402: 882488          | e을 위한 UPOV 공중 양세      | K 마카마다                                                                                                    |  |
|                            |                       | ◆ 13品計 年行                                                                                                    |  |

- 2. 추가한 대표자를 삭제하려면, '삭제'를 클릭
- 문서 수신 주소

일부 UPOV 회원국은 '문서 수신 주소' 기재 항목이 있음

| 출위사 양시                                                                                                    |                            |
|----------------------------------------------------------------------------------------------------|----------------------------|
|                                                                                                    | 국가대 동생을 대표하는 사람            |
| C REAGINE CONTRACTOR                                                                                                    |                            |
| (1949) State                                                                                                    | 국가내 물통 선프카의 이름과 회사장 2000 * |
| ·····································                                                                                                    | - F4: North                |
| Q.81 92                                                                                                    | NUMBER AND T               |
|                                                                                                    | Carde line                 |
| 🚺 V MA 4-2                                                                                                    | <b>第</b> 合: 3×6×           |
| 1 AFE                                                                                                    | 0049 Sector *              |
|                                                                                                    | 2722007000000000           |
| 특성기술서 재사용가능성                                                                                                    | TUSPLAIVETSPUA             |
| <b>1</b> • • • • • • • • • • • • • • • • • • •                                                                                                    | ## #st                     |
| 8 A B 6 B                                                                                                    | 102                        |
| 2 2 5 5 5 V 12 2                                                                                                    |                            |
| (MANERA AND 18 19 19 19 19 19 19 19 19 19 19 19 19 19                                                                                                    |                            |
| A CONTRACT OF A CONTRACT OF A |                            |
| 경효와 서법                                                                                                    |                            |
| W WHICH ME                                                                                                    |                            |
| 184 BY                                                                                                    |                            |

■ 육성자

일부 품종보호심사국에서는 육성자와 출원인이 같은 경우, 상응하는 출원인으로 연결이 가능

1. '출원인 찾기(Browse applicants)' 클릭

| Application Form                                                     |                                              | CORRESPONDENCE ADDRESS                                                                                                    |                 |   |
|----------------------------------------------------------------------|----------------------------------------------|----------------------------------------------------------------------------------------------------|-----------------|---|
| BREEDER(S)                                                           | SYAGENT(S)<br>E ADORESS                      | Is the correspondence address different to applicant's address or Is applicant's address not in Australia or New Zeatand? *                   | (@ Yes          |   |
| CONCIMULATION                                                        |                                              |                                                                                                    | © No.           |   |
| OTHER APPLICATIO                                                     | XNS                                          |                                                                                                    |                 |   |
| A PRICETY CLAIM                                                      |                                              | Pustal address for service of modices on the applicant if ultered to applicant's address or if applicant's address is not to Australia or the | ew Zwaland 2010 |   |
| Technical Questionnaire                                              |                                              | Steel Address 2mm                                                                                                    |                 |   |
| GENERAL                                                              |                                              | (a second line) 20(0)                                                                                                    |                 |   |
| BREEDING SCHEM                                                       | 1                                            | State                                                                                                    |                 |   |
| WARIETY COMPARE                                                      | SON                                          | Postal Code                                                                                                    |                 |   |
| ADDITIONAL INFOR                                                     | MATION :                                     | Country (must be Australia or New Zealand) *                                                                                                  | AUSTRALIA       | * |
| Declaration And Signatur                                             | C.                                           | Contact Name 2000                                                                                                    |                 |   |
| ATTACHMENTS                                                          |                                              | Telephone lindude area podel 22/10                                                                                                    |                 |   |
|                                                                      |                                              | Multile (Include area ande)                                                                                                    |                 |   |
| Fi Export                                                            | I Save                                       | Law (and) do and parts ( ) (in)                                                                                                    |                 |   |
| ✓ Submit                                                             | # Cancel                                     | E-mail address (2000                                                                                                    |                 |   |
| All mandatory fields i                                               | in this chapter have bee                     |                                                                                                    |                 |   |
| All mandatory fields in<br>been answered<br>* Mandatory              | in this dhapter have not                     |                                                                                                    |                 |   |
| ** Specific rules. Please<br>corresponding link for                  | click on the<br>details                      |                                                                                                    |                 |   |
| The test is grey held to a<br>the corresponding standa<br>defined in | ach question denotes<br>ed UPOV reference as |                                                                                                    |                 |   |
| TGP/6/Section 2: UPOV<br>Application for Plant Bre                   | Model Form for the                           |                                                                                                    |                 |   |

2. 기존 출원인 목록이 나타남

| Aspicalini Form<br>Construction<br>PREPAREDEVICIONES/MACHYTEL<br>PREPAREDEVIC                                                                                                    | BREEDER(S)                                                                              | List of available applicants Applicant name |                    |
|----------------------------------------------------------------------------------------------------|-----------------------------------------------------------------------------------------|---------------------------------------------|--------------------|
| V COSSILES INCOME ADDRESS<br>VERSIONANIATION                                                                                                    | Paramonary of the brander to the applicant defaules of APP                              | Ben Rivelee                                 | A Brown applicants |
| Mr Papinger Schwart Jones<br>wr Harry Try Schule<br>Secondal Guestionnare                                                                                                    | Breader is an employee to memoir of an organization on     Breader is not the applicant | Continue X Close                            |                    |
| Youne ve doceningen     Youne ve doceningen     Youne ve doceningen     Ve doceningen     Ve doceningen     Ve doceningen     Ve doceningen     Ve doceningen     Ve doceningen     Ve doceningen     Ve doceningen     Ve doceningen                                                                                                    |                                                                                         |                                             |                    |
| <ul> <li>All mundating fields in this shapter have been extended.</li> <li>All mundating helds in the shapter have not been answerd?</li> <li>All mundating the brocket of the been extended on the been extended on the been extended on the been extended by the been extended by the been extend</li></ul> |                                                                                         |                                             |                    |

# 3. 출원인을 선택하고 '계속'을 클릭

| Applection Form                                                                                                    | BREEDER(\$)                                                  | List of available applicants                                                                                                    |                     |
|----------------------------------------------------------------------------------------------------|--------------------------------------------------------------|----------------------------------------------------------------------------------------------------|---------------------|
| Contraction of the standards                                                                                                    |                                                              | Another and an anne                                                                                                    |                     |
|                                                                                                    | <ul> <li>Writedwick the applicant stats</li> </ul>           | Pupping in a second second s |                     |
|                                                                                                    |                                                              | O Hend Madhour                                                                                                    |                     |
|                                                                                                    | Relationship of the breeder to the applicant detailed in APP | 🚯 Ban Rivoire                                                                                                    | 1 Browne applicants |
| A PRODUCT LAND                                                                                                    | on Research an another second start as provided by all       |                                                                                                    |                     |
| 12 SWITCH VISALE                                                                                                    |                                                              | Continue * Close                                                                                                    |                     |
| Sectorical Questionnaire                                                                                                    | C. Revealer is not the applicant                             | $\smile$                                                                                                    |                     |
| Concerna and Concerna and Conce | Transmission (                                               |                                                                                                    |                     |
|                                                                                                    | * Add Brooker                                                |                                                                                                    |                     |
|                                                                                                    |                                                              |                                                                                                    |                     |
| The second second                                                                                                    |                                                              |                                                                                                    |                     |
| I VE DEGLASSITION AND MONITURE                                                                                                    |                                                              |                                                                                                    |                     |
| IN ATTICAMENTS                                                                                                    |                                                              |                                                                                                    |                     |
| In the second second second second second second second second second second second second second second second                                                                                                    |                                                              |                                                                                                    |                     |
| ra tapor Z. Sava                                                                                                    |                                                              |                                                                                                    |                     |
| 🖉 Saltest 🛛 🕱 Cancel                                                                                                    |                                                              |                                                                                                    |                     |
| W All reactably failes in this implier have have an answered                                                                                                    |                                                              |                                                                                                    |                     |
| All mendebuy fields in this shapter have not<br>been armiesed     Mendebuy                                                                                                    |                                                              |                                                                                                    |                     |
| ** Epocific rules: Pisose click on the<br>conseponding link for decails                                                                                                    |                                                              |                                                                                                    |                     |
| The Net in gray new to each question denotes the aprecipanding standard UPOV telesines as<br>perfored in                                                                                                    |                                                              |                                                                                                    |                     |
| 1011/Scheducer 2: UPOV Model Form for the<br>Application for Plant Breedle's Rights                                                                                                    |                                                              |                                                                                                    |                     |

### 4. 선택한 출원인과 육성자가 연결됨

| APSEIGANTS                                                                                                    | BREEDER(S)                                                                         |                                  |
|----------------------------------------------------------------------------------------------------|------------------------------------------------------------------------------------|----------------------------------|
| REPRESENTATIVE(SyAGENT(S)                                                                                                    |                                                                                    |                                  |
| (IREEDER(S)                                                                                                    | Breader is the applicant (c) ().                                                   |                                  |
| CORRESPONDENCE ADDRESS                                                                                                    |                                                                                    |                                  |
| DENOMINATION                                                                                                    | Relationship of the breeder to the applicant detailed in APPLICANT(S) chapter 11.* | & Browse applicants Dan Rivola 🕺 |
| OTHER APPLICATIONS                                                                                                    |                                                                                    |                                  |
| PROPRIESCUM                                                                                                    | Breader is an employee or member of an organisation which is the applicant.        |                                  |
| VARETY SALE                                                                                                    | Creeder is not the applicant                                                       |                                  |
| IN ALCONOMIC DE LA CONTRACTORIO DE LA CONTRACTORIO |                                                                                    |                                  |
| POCCONUS POUCARE                                                                                                    | + Add Breader                                                                      |                                  |
| VARIETY COMPARISON                                                                                                    |                                                                                    |                                  |
| ADDITIONAL INFORMATION                                                                                                    |                                                                                    |                                  |
| ration And Signature                                                                                                    |                                                                                    |                                  |
| DECLARATION AND SIGNATURE                                                                                                    |                                                                                    |                                  |
| ATTACHMENTS                                                                                                    |                                                                                    |                                  |
|                                                                                                    |                                                                                    |                                  |
| R Export & Save                                                                                                    |                                                                                    |                                  |
| Submit X Cancel                                                                                                    |                                                                                    |                                  |
| a mandatory fields in this chapter have bee                                                                                                    |                                                                                    |                                  |
| nswered                                                                                                    |                                                                                    |                                  |
| ill mandatory helds in this chapter have not<br>een answered                                                                                                    |                                                                                    |                                  |
| landatory                                                                                                    |                                                                                    |                                  |
| peoliticitutes: Please dilot on the<br>presponding little for details                                                                                                    |                                                                                    |                                  |
| lest in grey peril to each question deoples                                                                                                    |                                                                                    |                                  |
| emespending standard UPOV reference as<br>and in                                                                                                    |                                                                                    |                                  |
|                                                                                                    |                                                                                    |                                  |

# 5. 공동 육성자가 있으면 '육성자 추가(Add Breeder)'를 클릭

| PLICANTS                                       | E.                                                                                                    | DATERAL                                                                                                    |                                  |
|------------------------------------------------|----------------------------------------------------------------------------------------------------|----------------------------------------------------------------------------------------------------|----------------------------------|
| EPRESENTATIVE(\$                               | WGENT(8)                                                                                                    |                                                                                                    |                                  |
| BREEDER(S)                                     |                                                                                                    | Broder is the applicant second                                                                                                    |                                  |
| CORRESPONDENCE                                 | ADDREDS                                                                                                    |                                                                                                    |                                  |
| A NUMBER OF STREET                             |                                                                                                    | Relationship of the breeder to the applicant detailed in APPLICANT(S) chapter 10 *                                                                                                    | L Browse applicants Ben Rovore 2 |
| ROBULY CLAIM                                   | •••                                                                                                    | <ul> <li>Reactor is an employee or member of an organization which is the environment</li> </ul>                                                                                                    |                                  |
| ARIETY SALE                                    |                                                                                                    | 0 and a state of the state of the state of t |                                  |
| ical Questionnaire                             |                                                                                                    | Breeder is not the applicant                                                                                                    |                                  |
| R NE RAL                                       |                                                                                                    |                                                                                                    |                                  |
| REFORM SCHEME                                  |                                                                                                    | Dreeder is the applicant (0)(0)                                                                                                    |                                  |
| WARIETY COMPARIS                               | DN                                                                                                    | Ereader is an employee or member of an essentiation which is the applicant                                                                                                    |                                  |
| ADDITIONAL INFORM                              | INTION                                                                                                    |                                                                                                    |                                  |
| laration And Signature                         | NUMATION .                                                                                                    | Breeder is not the applicant.                                                                                                    |                                  |
| ATTACAMUNIC                                    | NOTION TO DE LA COMPANY                                                                                        |                                                                                                    |                                  |
|                                                |                                                                                                    | Name of original breeder(a) who conducted or directed the work 1 at (10 *                                                                                                    |                                  |
| PA Export                                      | ± Save                                                                                                    | Employer (If applicable)                                                                                                    |                                  |
| 10000                                          | and a second second second second second second second second second second second second second second second | Address                                                                                                    |                                  |
| ✓ Submit                                       | X Cancel                                                                                                    |                                                                                                    |                                  |
| 2010/02/02/02/02/02                            | and the second second                                                                                          | (# Weidens arm)                                                                                                    |                                  |
| Ill mandatory fields in                        | this chapter have bee                                                                                          | State                                                                                                    |                                  |
| Barrentation Balaista                          |                                                                                                    | Postal Code                                                                                                    |                                  |
| een answered                                   | this thapter have not                                                                                          | Country *                                                                                                    |                                  |
| landatory                                      |                                                                                                    | Kow were the ownership rights transferred to the                                                                                                    |                                  |
| a and a                                        | ana ana ana ana ana ana ana ana ana ana                                                                        | applicant?                                                                                                    |                                  |
| pecific rules 11sase c                         | energy of the                                                                                                  | The ownership rights transferred to the applicant by assignment to colo                                                                                                    |                                  |
| text in play next to ea                        | ch question denotes                                                                                            | The swhenhip rights transferred to the applicant by will 1.000                                                                                                    |                                  |
| corresponding standars                         | UPOV reference as                                                                                              |                                                                                                    |                                  |
| ed in                                          |                                                                                                    | The ownership rights transferred to the applicant by operation of law other 11 to its                                                                                                    |                                  |
| N6/Section 2: UPOV N<br>loation for Plant Dree | ladel Farm for the<br>Sers Rights                                                                              | Are you under obligation to notify the supplicentiwmer of the original germplasm about your intention to obtain PBR? *                                                                                                    | R.                               |
|                                                |                                                                                                    | X Remove                                                                                                    |                                  |
|                                                |                                                                                                    |                                                                                                    |                                  |

### 6. 추가된 육성자를 삭제하고 싶으면 '제거' 클릭

### ■ 품종의 명칭

[주의]

UPOV PRISMA에서 품종은 계통명으로 식별함. 동일 품종은 처음부터 같은 품종명으로 모든 품종보호심사국에 제출하도록 하였음에도 동일 품종의 출원서가 각 품종보 호심사국마다 다른 품종명이 쓰일 수 있음. 같은 품종의 기존 작성한 출원서의 기재사항을 그대로 불러와 사용하기 위하여 연결된 출원서('combined application data')는 육성 계통명에 따라 각 품종을 식별하여 모든 작성된 기재란을 연결함. 따라서 동일 품종의 각 출원서에 동일한 육성 계통명을 기재할 것을 권장함.

1. 동일한 심사국과 작물명을 적용하려면 기존 육성 계통명을 기재

| 원 분중경원 #xi | tional |  |
|------------|--------|--|
|            |        |  |
|            |        |  |
|            |        |  |
|            |        |  |
|            |        |  |
|            |        |  |
|            |        |  |
|            |        |  |

 '저장' 버튼을 클릭했을 때, 오류 메시지가 나타나면 다른 육종 계통명을 기재해야 함

육성 계통명을 필요로 하지 않는 일부 품종보호심사국에는 제출자 고유번호를 설정 화면에서 기재함

육성 계통명이 필요한 품종보호심사국에 제출자 고유번호를 기재하면 양식에 자동으로 데이터가 채워지고 수정이 불가함

• 다른 국가에서의 출원(Other Applications) 다른 국가에서의 출원을 추가하려면 '추가(add)'를 클릭

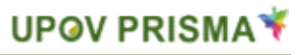

| UPOV                                                                                                | Electronic Applica                              | ation Form             |                                                  |                                             | 4                      | Violesme User BREEDFR , DRAFTER Q EN 💌 🕅 🕞<br>You are applying for Lacloca safera L in AUSTRALIA |
|----------------------------------------------------------------------------------------------------|-------------------------------------------------|------------------------|--------------------------------------------------|---------------------------------------------|------------------------|--------------------------------------------------------------------------------------------------|
| Application Form<br>APPLICANTS<br>FREPRESENTATIVE(S<br>RIFEDER(S)<br>CORRESPONDENCE<br>DENOMINATION | WAGENT(S)<br>ADDRESS                            | OTHER APPLICATIO       | DN 8<br>a variety been lodged in a country other | fhan Australia?                             | ⊛ Yes<br>⊖ No          |                                                                                                  |
| PRIORITY CLAIM                                                                                      | 45                                              | Country filed out to 7 | Date of Lodgemen                                 | t dd/mm/yyyy eu) () Application No. eu) (ii | Current Status 640 (m) | Variety Name station                                                                             |
| WARETY SALE     Technical Questionnaire     GENERAL     RREEDING SCHEME     VARETY COMPARIS         | ON                                              | *                      |                                                  |                                             |                        |                                                                                                  |
| C ADD HONAL INFORM<br>Declaration And Signatur<br>DECLARATION AND S<br>ATTACHMENTS                  | ATION<br>e<br>SIGNATURE                         |                        |                                                  |                                             |                        |                                                                                                  |
| R Export                                                                                            | ± Save                                          |                        |                                                  |                                             |                        |                                                                                                  |
| × Cancel                                                                                            |                                                 |                        |                                                  |                                             |                        |                                                                                                  |
| All mandatory fields in the<br>answered                                                             | s chapter have been                             |                        |                                                  |                                             |                        |                                                                                                  |
| All mandatory fields in the<br>annwored                                                             | s chapter have not been                         |                        |                                                  |                                             |                        |                                                                                                  |
| <ul> <li>Mandatory</li> <li>Specific rules: Please dick<br/>for details.</li> </ul>                 | on the corresponding in                         |                        |                                                  |                                             |                        |                                                                                                  |
| The text in grey next to each<br>corresponding standard UPC<br>in                                   | question denotes the<br>IV reference as defined |                        |                                                  |                                             |                        |                                                                                                  |
| TGP/S/Section 2: UPOV Mod<br>Application for Plant Brender                                          | et Form for the<br>s Rights                     |                        |                                                  |                                             |                        |                                                                                                  |

■ 우선권 주장(PRIORITY CLAIM)

다른 국가에서의 출원(Other Applications) 기재란에 다른 국가에서의 출원 정 보가 입력되지 않으면, 우선권 주장과 관련된 질문에 'Yes'를 선택할 수 없음

| 출행사 방식<br>(* 운영인 - 14)                                                                                                    |            | 우선권 주장              |       |     |
|----------------------------------------------------------------------------------------------------|------------|---------------------|-------|-----|
| asinato al asinato al asinato a<br>asinato al asinato al asinato al asinato al asinato al asinato al asinato al asinato al asinato al asinato al as |            | 年世春寺登 23年           | * 4   |     |
| ~ #128 #D                                                                                                    |            |                     | 0.042 |     |
| ~ 관금요<br>~ 기도 일어                                                                                                    | 1          | 104 to              |       | •   |
| · 특성기술사 제사용가능(                                                                                                    |            | 1.1.1               |       | 142 |
| o spun                                                                                                    |            | ¥R ==               |       |     |
|                                                                                                    |            | 考察:(字局和日素:方量外4(里)mm |       |     |
| 1 신문제 시프 전체                                                                                                    | 1          |                     |       |     |
| 유가 말보                                                                                                    | -          |                     |       |     |
| 공묘파시영                                                                                                    | 1201       |                     |       |     |
| P 24                                                                                                    | 100        |                     |       |     |
| <b>H</b> 49444                                                                                                    | ▲ #달하다     |                     |       |     |
| ✔ 명을하다                                                                                                    | × 4(4:5)CF |                     |       |     |

■ 신규성(Novelty)

제출할 품종보호심사국(PBR authority)에 출원할 수 있는 최초 상업화 일자는 제출일 또는 우선권 일자를 기준으로 1년을 넘을 수 없음. 이 기준을 넘어선 날짜를 선택 시, 시스템에 경고메시지가 나타남.

| 출원서 압식       |            | 품종 판매                                                                                                    |                                       |                        |
|--------------|------------|----------------------------------------------------------------------------------------------------|---------------------------------------|------------------------|
| <b>QEND</b>  | 81         |                                                                                                    |                                       |                        |
| 96 (177)     | ALC: NO P  | 응충이 완매되거나 실시된 적이 인상되었? 에/아니요 ***                                                                                                    | * 1                                   |                        |
| 1 M 10       |            |                                                                                                    | 0 945                                 |                        |
| ~ 우선권 주장     |            |                                                                                                    |                                       |                        |
| (二) 公司法      |            | OAB SIG X-R INFORMATION                                                                                                    |                                       |                        |
| 化合金 植林       |            |                                                                                                    | 1212                                  |                        |
| 특성기술서 재사용가능( | 8          |                                                                                                    | O HUR                                 |                        |
| 17 A & 1815  | B4.        |                                                                                                    |                                       |                        |
| N HE AU      | 94-        | And sectors in the proven                                                                                                    | NO.7 ARTING MINDAL                    | 28 REPORTED FOR STREET |
| · 응유하던 코 이고  | . Alter    | 14/01/2013                                                                                                    | · · · · · · · · · · · · · · · · · · · | •                      |
| 이용의 사로 입의    | 97         |                                                                                                    | And A Storage                         |                        |
| Review.      |            | OAPI 끝도 또 지역                                                                                                    | · 12                                  |                        |
| 多難到 林陽       |            |                                                                                                    | dia fini no                           |                        |
| 2 S A 2 40   |            |                                                                                                    | C reads                               |                        |
| C234         | - MC       | The self and a second second                                                                                                    | CON SERVICE PROPERTY                  | THE REPORT OF TAXABLE  |
| HUEND        | ▲ 저장하다     | And the Association of the Association of the Assoc |                                       | Turi l                 |
| 24100404     | 1 Marcanet |                                                                                                    |                                       |                        |

출원 가능한 출원서를 제출할 품종보호 심사국 외에서의 최초 상업화 일자는 제 출일 또는 우선권 일자에서 4년이 지나지 않아야 함.(나무류와 덩굴류(Trees and Vines)은 제외, Trees and Vines의 경우는 제출일 전 6년이 지나지 않아야 함. 각 품종보호 심사국에 어떤 작물이 Trees and Vines에 해당되는지 확인이 필요)

|                                            |                                                                    | 풍종 판매                            |                   |                                         |                                 |         |
|--------------------------------------------|--------------------------------------------------------------------|----------------------------------|-------------------|-----------------------------------------|---------------------------------|---------|
| 슬픈사 양식<br>(~ 월111)                         |                                                                    | 통증이 전작되거나 높이된 적이 있습니까? 에 아니트 +++ |                   | ⊕ 4<br>0 0142                           |                                 |         |
|                                            | 94<br>194<br>194<br>194                                            | OAPI 달당 지역 martani (artine)      |                   | * 4<br>0 9512                           |                                 |         |
| · · · · · · · · · · · · · · · · · · ·      |                                                                    | Mark Restaures / Aptropages      | 47) narywr<br>(8) | NT/TRAY                                 | 문왕 botavan / sittevan           |         |
| ·····································      | (1)<br>(1)<br>(1)<br>(1)<br>(1)<br>(1)<br>(1)<br>(1)<br>(1)<br>(1) | OAR 달날린,치명                       |                   | <ul> <li>€ 4</li> <li>0 9512</li> </ul> |                                 |         |
| 서부적인 체역사항<br>응원은 이유의 문가에<br>지<br>취업적가 합니다. | 서는 죄즈 상징의 동작가 활용                                                   | 1                                | (고유는 위원 이 강부      | Ne Sillen (190)                         | 미만 만됩니다. 각 십사답국에서 어떤 적활을 나무와 프로 | 82 88hE |
| Milizia다                                   | ▲ 저장하다                                                             |                                  |                   |                                         |                                 |         |
| ✓ 개출하다                                     | X 취소하다                                                             |                                  |                   |                                         |                                 |         |

### ■ 재배 시험(TECHNICAL EXAMINATION)

1. 재배 시험란을 클릭

| 출위성 양식<br>[문화] 전                              |          | 기술 심사                                                                                  |                 |  |  |  |
|-----------------------------------------------|----------|----------------------------------------------------------------------------------------|-----------------|--|--|--|
| 487<br>487                                    | 18<br>19 | 유한파섯월상몰R00M0/도니까? 000~니요.*                                                             | 6 H             |  |  |  |
| · 우선권 주장                                      |          |                                                                                        | * mile          |  |  |  |
| · 신구성<br>···································· |          | 이 분들의 상업적 양간을 위해 부포분들의 관목 사용가 필드립니까?(아듣고철중인<br>접우) NP/PC/14                            | * <sup>11</sup> |  |  |  |
|                                               |          |                                                                                        | © ₩HS.          |  |  |  |
| - 68.N.N                                      | Rei      | 구별성, 균급상, 양장성물 위한 기술심시 ***                                                             |                 |  |  |  |
| 이 사용적 사로 전화                                   | 12       | <ul> <li>0 미의 월산철 ###800</li> <li>3 전형용 ###800</li> <li>※ 철사회위 양강승니다. ###80</li> </ul> |                 |  |  |  |
| 日本71 和米<br>書 東 55 人間                          | 12       |                                                                                        |                 |  |  |  |
| · 중국 및 서비<br>· · · · · ·                      |          | 第 用为明白                                                                                 |                 |  |  |  |
| Muzati                                        | ▲ 저장하다   | ◆ 万里 包4 中市                                                                             |                 |  |  |  |
| ✔ 개울하다                                        | ★ 剩金砌石   |                                                                                        |                 |  |  |  |

2. 교잡종의 모·부본 계통의 다른 재배 시험을 추가하려면 '특성 시험 추가 (Add Technical Examination)'를 클릭

| 출원서 만시<br>11 문화인<br>11 대표자(대리는                                                                                                    | 18                                  | 기술 심사                                                                                           |                 |
|----------------------------------------------------------------------------------------------------|-------------------------------------|-------------------------------------------------------------------------------------------------|-----------------|
| 1 유용가<br>1 방법<br>1 구성권 주말                                                                                                    |                                     | 発行社研算は重約10MOI型に持7 000Fに反 <sup>。</sup>                                                           | ા લ<br>ક્રાંગોટ |
| ·····································                                                                                                    | 1<br>1<br>1                         | 이 봉증인 상업적 상상용 위해 보호봉증은 방복 사용이 열묘합니까?<br>(이공고감증인 결수) 에너니오                                        | © 4<br>● 9412   |
| 1 월종 취임<br>1 월종 취임<br>1 신동력 신유 인비<br>1 수가 김포<br>공표와 서명<br>1 우가 김씨 및 서명                                                                                                    | 10<br>12<br>17<br>17<br>19          | 구성성, 관정성, 안정성용 위한 가슴성사 ***<br>이 가지 도시도 *******<br>이 전쟁은 *******<br>이 실시되지 있었습니다. *****          |                 |
| M UMBD                                                                                                    | ▲ 저장하다                              | 이 풍문의 상업적 성상을 위해 보호분용의 번복 사용이 필요합니까?<br>(이유고적용의 정도) (MALLS                                      | 0.4             |
| ✔ 개요하다                                                                                                    | 🗙 취소하다                              |                                                                                                 | * 0LL8          |
| <ul> <li>♥ 의 정류의 프로 필수기까만의 기계되었습니다.</li> <li>■ 의 정류의 프로 필수기까만의 기계되지 않았습니다.</li> <li>* 중심적인</li> <li>** 특성국인 세부사장은 전쟁 정도를 통되다세요.</li> <li>** Passe check fing are goestoors are antwered<br/>too select fing are too</li> </ul> |                                     | 구별성, 관양성, 안영성을 위한 개울검사 4xe<br>이 미미 일시템 *4x000<br>이 전철증 ******<br>이 실시티지 않았습니다. ******<br>* 제가하다 |                 |
| 과 질문에서 회사으로 드시<br>을 참고하세요<br>TGP/SHE(2) 볼문보호율동                                                                                                    | 를 갖진 UPDY 표준 같식<br>한 부분은 UPDY 표준 같식 | ◆ 기술 8시 주가                                                                                      |                 |

3. 추가한 재배시험을 삭제하려면 '제거(Remove)'클릭

### 6.4.5.2 특성 설명

▪ 육성과정 설명

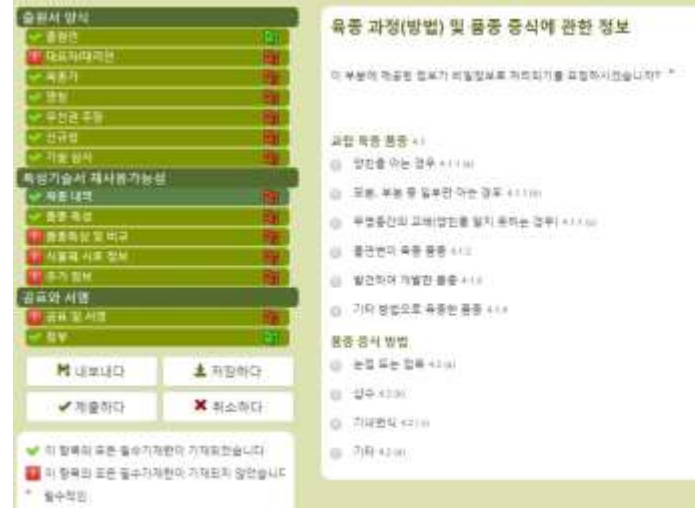

# ▪ 품종의 특성

| 승규나 당시<br>(* 프는지 이)<br>(* 1441/44/10)<br>(* 145)<br>(* 프는 전) |                                       | 기술해야말 통종의 특성                                                                 |  |  |  |  |  |
|--------------------------------------------------------------|---------------------------------------|------------------------------------------------------------------------------|--|--|--|--|--|
|                                                              |                                       | 書書 長谷 不会很有空间 生存化 希望高兴杂荷地 理论和社 希望是 望安, 对是 地位符 得品就要 美州市北京(<br>(1) 公臺地 "彼得希望人。" |  |  |  |  |  |
| C 828 09                                                     |                                       | 01,48                                                                        |  |  |  |  |  |
| C. RESS                                                      |                                       | Of MAR                                                                       |  |  |  |  |  |
| 지민기술의 적지용가능이                                                 | -                                     | 01,91 246 HB                                                                 |  |  |  |  |  |
| - ## Kit                                                     |                                       | O CRM 2                                                                      |  |  |  |  |  |
|                                                              |                                       | O LERE<br>O LERE                                                             |  |  |  |  |  |
| 4.1 24                                                       | -                                     |                                                                              |  |  |  |  |  |
| <b>建業語 利誉</b>                                                |                                       | (T) 2 25 1 - 2 *                                                             |  |  |  |  |  |
| 2 H = 2 H =                                                  | 2                                     | 0.088                                                                        |  |  |  |  |  |
|                                                              | 1                                     | Canne                                                                        |  |  |  |  |  |
| K design                                                     | ▲ 저항하다                                | U-Max .                                                                      |  |  |  |  |  |
| ✓ 개출하다                                                       | X #14.910                             | 01.01                                                                        |  |  |  |  |  |
|                                                              |                                       | (20米)(二書11)                                                                  |  |  |  |  |  |
| ♥ 이 함속의 또한 필수기?                                              | 9분의 지역보호습니다.                          | 01.81921849.002                                                              |  |  |  |  |  |
| ·····································                        | 부분의 기자되지 않았습니다.                       | OLNABN                                                                       |  |  |  |  |  |
| - Sect.                                                      | STATE BENGS                           | OV:44                                                                        |  |  |  |  |  |
| Researchers Datat to                                         | e bielters an antiveret               | Orte                                                                         |  |  |  |  |  |
| The resevent tanguage                                        |                                       | ○1.48 E4                                                                     |  |  |  |  |  |
| 다 일본에서 보내으로 구시?<br>후 일고에서도                                   | 된 부분은 LIPOV 힘즈사항                      | OLANSA                                                                       |  |  |  |  |  |
| T0F/0/022 884288                                             | ····································· | 07,25519.84                                                                  |  |  |  |  |  |
|                                                              |                                       | O L H B                                                                      |  |  |  |  |  |
|                                                              |                                       | ○凡出草王书                                                                       |  |  |  |  |  |

04. \* 942

■ 품종의 구별성(Variety comparison)

1. 특성목록 특성표 중 해당되는 특성을 선택

| 응원서 양식           ···································· |         | 유사품종 및 이들 풍종과 구별                                                                                                | 유사품종 및 이들 풍종과 구별되는 특성                                                                          |                      |  |  |  |
|-------------------------------------------------------|---------|----------------------------------------------------------------------------------------------------|------------------------------------------------------------------------------------------------|----------------------|--|--|--|
|                                                       |         | 홍환통증대 유사용증과 구별되는 특성용<br>것이니다.                                                                                   | 象원통증이 참사용증과 구변되는 특성을 가용할 때 다음 표외 성자를 사용하시오. 이 정보는 통증보호기관이 구명성 심사를 보다 프롤릭으로 할 수 있도록 도움이 될 것이니다. |                      |  |  |  |
| V 18                                                  |         | 常日天天司 유사한 공동의 전입 ***                                                                                            | 書目美茶坊 泉川香香酒 子宮与社 希父oo 泉小香茶は 希信意 71首先礼堂 0.0                                                     | - 教育委員由 長台目 万面体利息 68 |  |  |  |
| C 1991                                                |         | The second second second second second second second second second second second second second second second se |                                                                                                |                      |  |  |  |
| 47 708 BA                                             |         | (TV)220574                                                                                                    | UPOV 01: 公書社 (20世                                                                              |                      |  |  |  |
| 특성기술서 제사용기능성                                          |         | + 47,90                                                                                                    | UPOV 62 양금한 유통 지정: 사용자: 영향수 6                                                                  |                      |  |  |  |
| P.66.11                                               | 10.     | 2019/07 12                                                                                                    | UPOVER: 신물제: 뉴어(2차 블지카)                                                                        |                      |  |  |  |
| V 88 85                                               | - H.    | 1.11.11.81.02                                                                                                   | UPOV 84 이번 가지 만했시다는데                                                                           |                      |  |  |  |
|                                                       |         |                                                                                                    | UPOV 95: 이번 가지, 만로시아님밖의 같도                                                                     |                      |  |  |  |
| 4.4.31 51 4                                           | 20      |                                                                                                    | UFOV 68: 물기: 가시요 수(마추 작고 월 같은 가시는 게외)                                                          |                      |  |  |  |
| THE OF ALL M                                          | 1.101.5 |                                                                                                    | UPOV \$7:3541:4238                                                                             |                      |  |  |  |
| · 프 및 세험                                              | 10      |                                                                                                    | UPOV 08 St 37                                                                                  |                      |  |  |  |
| - EN                                                  | 1997    |                                                                                                    | UPOV 68: 딸 녹애의 장도(別臣)                                                                          |                      |  |  |  |
|                                                       | 1       |                                                                                                    | UPOV 18: 월 : 만루시아님색                                                                            |                      |  |  |  |
| 16 11×311                                             | A 서양작다  |                                                                                                    | UPOV 11 등, 및현의 광택                                                                              |                      |  |  |  |
| ✔개용하다                                                 | # 취소하다. |                                                                                                    | UPOV 12: 소엽 가장자리 불림                                                                            |                      |  |  |  |
| 1. 1. 1. 1. 1. 1. 1. 1. 1. 1. 1. 1. 1. 1              |         |                                                                                                    | UPOV 13: 정단부 소설: 동풍의 도또                                                                        |                      |  |  |  |
|                                                       |         |                                                                                                    | UPOV 14: 정단부 소설: 싶을 기부의 유양                                                                     |                      |  |  |  |
|                                                       |         |                                                                                                    | UPOV 15: 장단부 승입: 일륨 정부의 운항                                                                     |                      |  |  |  |

 출원품종과 대조품종(출원 품종과 가장 유사한 품종)의 특성 설명을 위한 선택 목록이 자동으로 나타남

| 출판서 앞석<br>~ 문란의<br>대표되대학원<br>~ 미호가<br>~ 전도 |            | 유사품종 및 이를 품종과 구별<br>8만88여 #사랑5과 구별워는 특성용<br>것입니다. | 병되는 특성<br>이용함에 다윈 프레싱지를 사용하시오. 이 | 평보는 풍동보호기관이 구별성 성A    | 아플 제다 요즘파으로 할 수 있도록 도움이 될 |
|--------------------------------------------|------------|---------------------------------------------------|----------------------------------|-----------------------|---------------------------|
| ~ 무섭권 주장                                   | 100        | 書音論書音 非外的 景景縣 管算++                                | 書目書書이 유사용했다. 구성되는 특성이다           | 目前香香花 新台區 可会动利用 411   | · 출신하는데 특성을 기술하시다         |
| ·····································      | 12         |                                                   | UPOV 02 영금한 분분 적관, 식품1 *         |                       | <b>T</b>                  |
| 특성기술서 레시용가능성                               |            | + 0.740                                           |                                  | 1.55<br>3.055         |                           |
| ~ 82 83                                    | 196        | 2010/01/2010                                      |                                  | 1.928                 |                           |
| · 금종특성 및 비교<br>· 신문력 시호 홍보                 | 12         |                                                   |                                  | 1_4가전 4월<br>1_42가전 파일 |                           |
| 유가 방부                                      |            |                                                   |                                  |                       |                           |
| 공표와 처럼                                     |            |                                                   |                                  |                       |                           |
| 1.世界派人的                                    | / <b>1</b> |                                                   |                                  |                       |                           |
| 218 F                                      | - 10       |                                                   |                                  |                       |                           |
| Rusus                                      | ▲ 저장하다     |                                                   |                                  |                       |                           |
| ✔ 제출하다                                     | ★ 취소하다     |                                                   |                                  |                       |                           |

 출원품종과 대조품종의 계급치(표현형)를 같은 값으로 선택하면 동일 계급치를 선택할 수 없다는 알림 팝업이 나타남

|                                                                                                    | 유사공증 및 이슈          | E 857 | ·구별되는 특성                   |   |                  |      |                     |     |
|----------------------------------------------------------------------------------------------------|--------------------|-------|----------------------------|---|------------------|------|---------------------|-----|
| (* 41.5 T)<br>(* 33. T)                                                                                                    | 2210.              | 2350  |                            | × |                  | 18 - | 0 88911 9 ÷ 019 581 | 1.9 |
|                                                                                                    | E 11 E G 3 1-1-11  |       |                            |   | 例刊目言: 医创造 乙烯肟红氧化 |      | 日本市会会 あいま うみちゃん ちゅう |     |
| CONTRACT OF A DESCRIPTION OF A DESCRIPTION OF A DESCRIPTI |                    | 0     | 다초총훈역서 같은 감을 선택하였습니다. 다른 간 |   | 1.715            |      | 1.95                |     |
| (1.79 AV                                                                                                    |                    |       | 출 선택하주세트<br>               |   |                  |      |                     |     |
| A STRA GARAGE                                                                                                    | + +100             |       | 2.40                       |   |                  |      |                     |     |
|                                                                                                    | THE R.P. LEWIS CO. |       | Remarkand and              | _ |                  |      |                     |     |
|                                                                                                    |                    |       |                            |   |                  |      |                     |     |
|                                                                                                    |                    |       |                            |   |                  |      |                     |     |
| and a second second second second second second second second second second second second second second second                                                                                                    |                    |       |                            |   |                  |      |                     |     |
| Contraction of the local distance of the local distance of the loc |                    |       |                            |   |                  |      |                     |     |
| States and States                                                                                                    |                    |       |                            |   |                  |      |                     |     |
| CALL THE THE                                                                                                    |                    |       |                            |   |                  |      |                     |     |

4. 다른 계급치를 선택하고 대조품종의 명칭을 기재함

| 출명시 영식<br>대 유명단                       | 100           | 유사품종 및 이들 풍종과 구                      | 별되는 특성                 |      |                   |                 |                    |            |
|---------------------------------------|---------------|--------------------------------------|------------------------|------|-------------------|-----------------|--------------------|------------|
| 887<br>881                            |               | 출원통증이 유사용증과 구별되는 특성<br>도록 도움이 당것입니다. | 을 기술할 때 다음 표면 상자를 시    | 비용학  | 시오. 이 정보는 풍종보호기관이 | 구별              | 영 심사를 보다 효율력으로 할 수 | 수 <u>영</u> |
| 9 보신원 주변<br>10 선구성                    | 1             | BEB53 R4E 853 5500                   | 응의통증가 유사통증과 구별되는<br>## | - 50 |                   | 6 <sup>11</sup> | 출원분용의 확성을 기술미시오 es |            |
| ~ 개를 분석                               |               | 0.s                                  | LIFON 01: 식물적 성장함      |      | (±9               | +               | 1,848              |            |
| 북성기술서 팩사용가능(                          |               | + @7/8D                              |                        |      |                   |                 |                    |            |
| ·                                     | 1             | · 內計 與2010                           |                        |      |                   |                 |                    |            |
| ····································· | *             |                                      |                        |      |                   |                 |                    |            |
| 광年와 서영<br>18월 - 일서영                   | 1             |                                      |                        |      |                   |                 |                    |            |
| 1 I.M.                                |               |                                      |                        |      |                   |                 |                    |            |
| <b>H</b> 나보니다                         | <b>▲</b> 채장하다 |                                      |                        |      |                   |                 |                    |            |
| <ul> <li>제출하다</li> </ul>              | ★ 취소하다        |                                      |                        |      |                   |                 |                    |            |

- 5. 구별되는 특징을 추가하려면 '추가'를 클릭
- 6. 특성목록 뿐 아니라 구별성에 대한 자유 기술도 가능함

| 오 문서 양식<br>(~ 문장원<br>() 새씨카테이언                           |                      | 유사품종 및 이들 통종과 구별              | 되는 특성                                 |       |                    |      |                                       | 21.1  |
|----------------------------------------------------------|----------------------|-------------------------------|---------------------------------------|-------|--------------------|------|---------------------------------------|-------|
| 1 HE                                                     | ALC: NO.             | 응왕왕왕이 위사용승과 구별되는 특성을<br>장합니다. | 기술일 때 다음 보와 영차를 사용하시오.                | 191   | 일보는 응공보호기관이 구별성 GA | 12.7 | (中國臺灣)(空聖聖中國三兩三兩                      | 01.55 |
| V 968 49                                                 | 191                  | ###동리 유사한 분동의 영향 40           | ····································· | 9.0 I | 유사용통의 특성용 기능해서요.co | - 8  | · · · · · · · · · · · · · · · · · · · |       |
| ~ 신규의                                                    |                      |                               | UPOV.02. 단금한 음은 비와, 식물자               | *     | 1.48               |      | 3,2518                                | *     |
| 81/10/1 81/17/23                                         | 12 I                 | *                             |                                       |       |                    |      |                                       |       |
| (* HE HT                                                 | - <b>B</b>           | 4 8780                        | -                                     |       |                    |      |                                       |       |
| ···· 응용 특징<br>중 운영되었 및 비교<br>중 사용적 시로 받았                 | 1940<br>1940<br>1940 | 7iRrsig: ni                   |                                       |       |                    |      |                                       |       |
| 공유와 시영<br>공유와 시영<br>···································· | 4                    |                               |                                       |       |                    |      |                                       |       |
| Maxuo                                                    | ▲ 제용하(C)             |                               |                                       |       |                    |      |                                       |       |
| ✔ 제출하다                                                   | X 8480               |                               |                                       |       |                    |      |                                       |       |

▪ 시료 정보

| The second second second second second second second second second second second second second second second se                                                                                                    |                                          |                                                           |
|----------------------------------------------------------------------------------------------------|------------------------------------------|-----------------------------------------------------------|
|                                                                                                    | 심사를 위해 제출된 심사할 식물체시로에 관한 정               | 보                                                         |
| 1944-942-08                                                                                                    |                                          |                                                           |
| Press P                                                                                                    | · 풍종의 특성 표현이 영해충, 화학적 처리(해·생정저폐제 또는 높띡). | 조치해왕, 대육, 성장단계가 다른 모색에서 취찬 접수, 기타 등 요란매 의해 영향을 받을 수 있습 ++ |
| (199) B                                                                                                    | 49                                       |                                                           |
| V. 822 PD                                                                                                    | 식행해 시료는 심사당국의 취직하거나 요정하지 않는 한 용송의 특성     | t 발판해 영향을 데칠 수 있는 어떠한 처리도 하여서는 안됩니다. 판약 식물세시요해 아파판 처 🚛    |
| - UTIN                                                                                                    | 러울 한 경우배는 치러 새부사항철 기술적시오. 이외 관련하여 버는 '   | 밤위내에서 야락 사장에 대해 기술하시오.                                    |
| 一 百會保持                                                                                                    | 유상철(여, 바이러스, 세균, 파이트볼티스라), 바이니요 나?~~     |                                                           |
| 특성기술서 제사용가능성                                                                                                    |                                          |                                                           |
| CARNE R                                                                                                    |                                          |                                                           |
| - <del>22</del>                                                                                                    | 표정적 처리(年 상황자회원 또는 농왕) 제(아니오 c) z) *      | 0.4                                                       |
| ·····································                                                                                                    |                                          | - 0110                                                    |
| C NRM NE UN                                                                                                    |                                          |                                                           |
| Real Provide Contract of Contract of Contr | STREE BOLLS ATTA                         |                                                           |
| 공교와 서행                                                                                                    |                                          |                                                           |
| 10 CH 12 112 12                                                                                                    |                                          | * PUR                                                     |
| - IX                                                                                                    | 717+ D D/ 36/3611- ++10 *                |                                                           |
| N (68(10) ± 747(10))                                                                                                    | -14 P.D. MARKET (1941)                   |                                                           |
| Contraction Contraction                                                                                                    |                                          | * 0112                                                    |
| ✓ 제중하다 ※ 취소하다                                                                                                    |                                          |                                                           |

■ 추가 정보

| 출원서 양식<br>~ 유효한                                                                                                    |          | 풍종 심사에 도움이 되는 추가 정보                               |                |
|----------------------------------------------------------------------------------------------------|----------|---------------------------------------------------|----------------|
| CONTRACTOR OF CONTRACT OF CONTRACT. | - All I  |                                                   |                |
| ··· 电图片                                                                                                    |          | 비선 5만 6에서 가불한 정보 외에 통종 구별에 도움이 되는 다른 특징이 있        | 44 11 TO H     |
| ~ BB                                                                                                    | 11       | 37 9/0/12                                         | + 00           |
| ✓ 부설립주말                                                                                                    |          |                                                   | - S            |
| 은 신규보                                                                                                    |          | 분분상사 또는 분분 자락이 놓도한 특별 조건의 진습니다? 12 *              | 0.4            |
| 나 기울 쉽지                                                                                                    |          | and the second second second second second second | a 011          |
| 부담기술서 백사용가는                                                                                                    | 8        |                                                   |                |
| - HE 191                                                                                                    | 19.1     | \$8x::::                                          |                |
|                                                                                                    |          | LINS THE                                          |                |
|                                                                                                    | 2        |                                                   |                |
| <ul> <li>154 49 18</li> </ul>                                                                                                    |          | ·····································             |                |
| a wax war                                                                                                    |          | ●奈田 この あがの ひ いらいた ほそ ひけいれき あがぶらがほ 引知              | motor BUICK    |
| 0.04 E 42                                                                                                    | 100      | (1) (1) (1) (1) (1) (1) (1) (1) (1) (1)           | STOLEN BUILDER |
| C.RA                                                                                                    |          | 이 풍종은 환경보호, 인간 프는 동물건장에 관한 법규에 따라 사진 물시 수는        | N O THE PS     |
|                                                                                                    | ± 제항하다   | 표요합니까?                                            | * 94           |
| ✔개클하다                                                                                                    | X 414.00 |                                                   |                |
|                                                                                                    |          |                                                   |                |

#### GMO정보

| 출원시 양식<br>대 유리는                                                                               |               | 유전자변형생출채(GMO) 정보                                                                                                   |
|-----------------------------------------------------------------------------------------------|---------------|----------------------------------------------------------------------------------------------------|
| 11日月1日日<br>11日日<br>11日日<br>11日日<br>11日日<br>11日日<br>11日日<br>1                                  |               | 물한풍종은 유전적조탁기술을 사용해 유성된 풍종입니다(GMO). ※ 세<br>@ '아니요                                                                   |
| 에 우인로수영<br>해 성가옵션 제사용가능:<br>에 유용 체역<br>에 분통유성 및 위교<br>이 분류 시유 입위<br>이 분류 시유 입위<br>이 분류 시유 입위  |               | 유전적 변환가열객 독한 봉봉(UMO)인 경부 · 유전자변환상용적 · · · · · · · · · · · · · · · · · · ·                                          |
| · 국왕성격 안전성<br>· 국민가 안정성용 40040<br>공료의 사망<br>· 공료의 사망<br>· · · · · · · · · · · · · · · · · · · | 9) 祭祥         | 근한구함에 의해 실험을 실시한 간유, 환경 위해성철가 실사<br>월구를 일부파끈습니다?<br>원은 3에서 '아니오'에 해당되는 경우, 환경위해성명가 실사광과가 체출되기 전에는 다음 철차가 관련되지 않습니다 |
| Runad                                                                                         | ▲ 처방하다        |                                                                                                    |
| ✓ 체율하다                                                                                        | <b>X</b> 취소하다 |                                                                                                    |

# 00E 0.4 + 942

\* 94.9

# [주의]

GMO와 관련된 질문의 답변이 '예'이면, 추가 항목에서 필요로 하는 문서를 제출할 것

### 6.4.5.3 인증과 서명

승인된 서명인, 공동 육성자 관리자, 육성자 관리자만 해당 항목을 처리할 수 있음

| 출원시 압식<br>(서 월급만                                         | ਤਸ<br>ਤਸ                                                                                                    |
|----------------------------------------------------------|----------------------------------------------------------------------------------------------------|
| <ul> <li>▲ 48/1</li> <li>✓ 48/1</li> <li>✓ 88</li> </ul> | 성기 서명양본 의 출분시와 형부서류의 태윤은 사실이며 장황형을 확인합니다. 또한 출원인 권리에 안전조지가 취해된다면 다른 희원국 성시기관과 이 등중에 큰<br>한 정보 및 식물체시트를 상징 관련하는 것을 하거랍니다. |
| マ 中日日中日<br>マ 世界州<br>マ 川市 州                               | 물론한 후은 태이었네동물은 유국) 처럼 "UI<br>사물안의 이종 *                                                                                   |
| 특성기술서 재사용가능성<br>                                         | · · · · · · · · · · · · · · · · · · ·                                                                                    |
| ✓ 25 AH                                                  | (M 2% ma)" bandan (M 24m)                                                                                                |
| (* 4個相利的意味<br>(* 中)) 문화                                  |                                                                                                    |
| 교육시작사업<br>                                               |                                                                                                    |

### ■ 첨부문서

### 1. 필요한 첨부물을 업로드

2. 첨부 파일이 JPG, PNG, PDF 형식이 아닐 경우, 팝업 창이 나타남

| CHAIN COMPANY    | 84        | Memater Neosge                                                                                                    |                                                    |
|------------------|-----------|----------------------------------------------------------------------------------------------------|----------------------------------------------------|
|                  |           | 응 정부하는 정말을 할수가들할 수 있다. 2011년 2011년 | 8.日达.参约州 20日二月4月, 印电型印度 科技, 斯田卡 GAV1233, 11 日参州, 送 |
| Renard Role Text |           |                                                                                                    |                                                    |
| CARLES           | -12.52.62 |                                                                                                    | R game                                             |
| ann ann          |           |                                                                                                    |                                                    |

| [주의]  |     |      |      |      |     |           |         |  |
|-------|-----|------|------|------|-----|-----------|---------|--|
| 사진자료의 | 경우, | JPG, | PNG, | PDF로 | 구성된 | ZIP(압축)파일 | 첨부가 허용됨 |  |

# 3. 같은 파일을 중복하여 첨부 시,

| ·                                                                                                    | 10.00        | Content Datep                            | ×         |                  |
|----------------------------------------------------------------------------------------------------|--------------|------------------------------------------|-----------|------------------|
| A REEL AND A REEL AND A REEL AND A REEL AND A REEL AND A REEL AND A REEL AND A REEL AND A REEL AND A REEL AND A                                                                                                    | al estimates | 정부자동의 이름이 문부된니다. 10<br>전 정부자동의 이름이 어렵니다. | K 바른 말 누르 | Million Ministra |
|                                                                                                    |              | 泉市市 有点                                   |           |                  |
| o fea                                                                                                    |              |                                          |           |                  |
| A COLOR AND AND A COLOR AND A COLOR AND A |              |                                          |           |                  |
| CONTRACTOR OF THE OWNER                                                                                                    |              |                                          |           |                  |
| · · · · · · · · · · · · · · · · · · ·                                                                                                    |              |                                          |           |                  |
| Constant (Constant)                                                                                                    |              |                                          |           |                  |
| (* CH)                                                                                                    |              |                                          |           |                  |

# 4. 올바른 포맷으로 첨부할 것

| 출판시 양식                                                                                                    |       | 청분                            |        |                         |   |
|----------------------------------------------------------------------------------------------------|-------|-------------------------------|--------|-------------------------|---|
|                                                                                                    | 100   | 60 T                          |        |                         |   |
| Contraction of the second second second second second second second second second second second second second s | Red I |                               |        |                         |   |
| 487                                                                                                    | 89    |                               | H 급권하다 | Screenend 2010-05-10.al | × |
|                                                                                                    | 1991  | 좋시 승인이 위부어졌다면 사본을 함부하세요 x mil |        | 10.12.54(0)             |   |
| 🚺 무너크 주장                                                                                                    | 1991  |                               |        |                         |   |
| 1 171                                                                                                    | 8     |                               |        |                         |   |
| · 가슴 남사                                                                                                    | 199   |                               |        |                         |   |
| 특성기술서 재사용가능성                                                                                                    |       |                               |        |                         |   |
| 11 40 HT                                                                                                    | 69    |                               |        |                         |   |
| <b>4</b> ****                                                                                                   | 100   |                               |        |                         |   |
| 문 표준왕님 및 비교                                                                                                    | 198   |                               |        |                         |   |
| ·····································                                                                           | 63    |                               |        |                         |   |
| 1 4/1 2M                                                                                                    | 100   |                               |        |                         |   |
| 공표와 서명                                                                                                    |       |                               |        |                         |   |
| 1 SE 9 42                                                                                                    | 69    |                               |        |                         |   |
| V 24                                                                                                    |       |                               |        |                         |   |

6.5 내보내기(Export)

정보를 받아 컴퓨터의 드라이브에 저장하려면,

- 1. '내보내기'클릭
- 2. 다운로드 된 ZIP(압축)파일의 구성
- 암호화된 XML 출원서 형태
- 암호화된 XML 품종 특성 설명
- 첨부한 파일

| 파일 다운로드                    |                         |    | ×  |
|----------------------------|-------------------------|----|----|
| 해당 파일을 지                   | 허장하시겠습니까?               |    |    |
| OA_ROSA.zip<br>C:#Users#us | o 446KB<br>er₩Downloads |    |    |
| □ 다음부터 물                   | H어보지 않기                 |    |    |
| 취소                         | 다른 이름으로 저장              | 열기 | 저장 |

6.6 저장하기(Save)

암호화된 형태로 데이터베이스에 저장하려면,

- 1. '저장하기'를 클릭
- 출원품종의 연결된 여러 출원서(복합 출원자료)에 적용할지 선택하는 알림 팝업창이 나옴

| 0.01     |                | 2380                             | ×                                     |
|----------|----------------|----------------------------------|---------------------------------------|
|          |                | ○ 다른 출천에 다시 시<br>한 출천자료의 교험<br>해 | (승합 수 있도로 이 자료용 해<br>(시키간습니지?<br>(아니오 |
|          |                | L                                |                                       |
|          |                |                                  |                                       |
|          |                |                                  |                                       |
| Recently | Amperi         |                                  |                                       |
|          | N. C. Lawrence |                                  |                                       |

3. 출원서가 저장완료 되었음을 확인하는 메시지가 나타남

| BRARN               |          | Information Message | ×    |
|---------------------|----------|---------------------|------|
| A REAL PROPERTY OF  |          | 🕢 출원에가 성공적으로 귀찮되었습  | 49); |
|                     |          | 모케이                 |      |
| B drinke while rise |          | <u>.</u>            |      |
|                     |          |                     |      |
|                     |          |                     |      |
| WEINERINGE.         |          |                     |      |
| STAIL NO            |          |                     |      |
|                     |          |                     |      |
| Magan               | 主动的口     |                     |      |
| KNEND.              | × =(±00) |                     |      |

- 4. 상단의 홈을 클릭
- 5. 저장된 출원서는 출원목록에서 '작성 중(Pending)' 상태로 표시됨

| 비로운 출원               | 을 시작한다     | 4 <b>N</b> e  | 逆을 해사학 | 9 <b>1</b> N | 응자 역할 관리 🔷 | L 사용자 정보를 면접 | 하세요 이 메이지  |      |                            |                                                         |
|----------------------|------------|---------------|--------|--------------|------------|--------------|------------|------|----------------------------|---------------------------------------------------------|
| 미하의 출원<br>7          |            |               |        |              | ń.         | 1            | 1()        |      |                            |                                                         |
| 국제왕교변<br>호(jičk)     | 8880       | 4 <b>9</b> 90 | 4824   | 82           | 402 6893   | 497 88 HZ    | 4894 58 82 | 8478 | <mark>하지중인</mark> 6번 지정 상태 | 24                                                      |
| XU_302019<br>0000008 | 22/08/2018 | 01/04/2018    | NA     | Rosa L.      |            |              | 001        | 유원인데 | 지리중인 NA                    | 보다   편집하다   삭제하다<br>공용 작성자 관리<br>서명단을 지정하다<br>다리안을 선임하다 |

6.7 취소하기(Cancel)

기재한 정보를 저장하지 않으며 확인을 위한 팝업이 나타남

| G#4 24                                                                                                    | 14           | Contro Dalog                      | ж               |                |
|----------------------------------------------------------------------------------------------------|--------------|-----------------------------------|-----------------|----------------|
| Carriero de Carriero de Carrie | \$<#10.04025 | ********************************* | 94.45.8549<br>] | N Earl Inter a |
| n 17 December 1990                                                                                                    |              |                                   |                 |                |
| · 유명 유명<br>1 - 유럽지금 위에요<br>다 사람의 사람 등도<br>1                                                                                                    |              |                                   |                 |                |
| ann da<br>Brain da<br>Maintean<br>Maintean                                                                                                    |              |                                   |                 |                |

6.8 제출하기(Submit)

필수사항을 모두 기재하면 ♥ (초록색 체크)표시가 해당 항목의 뒤에 나타남. 모든 항목에 초록색 체크가 표시될 때 출원서 제출이 가능함

출원서를 제출하려면,

 '제출하기' 를 클릭하면 심사국에서 요구하는 서류 형식과 언어로 된 출원서가 제출자의 검토를 위해 보여짐

| UPOV BRI                                                                                     | 귀하의 물원 자료를 검토하시오                                                                                                    | 1.0 2 mm 40 0 000 - AC |
|----------------------------------------------------------------------------------------------|----------------------------------------------------------------------------------------------------|------------------------|
| and an a street                                                                              |                                                                                                    | . 22-0.0 III           |
| GRAIDA<br>Araba<br>Arabatan<br>Arabatan<br>Araba                                             | APPLICATION DATA                                                                                                    | ed innis x             |
|                                                                                              | Rosa L. (Rose)<br>Agreenty GA                                                                                                    |                        |
| Telefolgen innentiene                                                                        | The text in grey next to each question denotes the corresponding standard UPOV reference as defined in<br>TGP/MSection 2: UPOV Model Form for the Application for Plant Breeder's Rights |                        |
|                                                                                              | Application Form                                                                                                    |                        |
| eau au<br>Caesan                                                                             |                                                                                                    |                        |
| Hiteato A fi                                                                                 | County                                                                                                    |                        |
| Author A c                                                                                   | Tantan a Juli                                                                                                    |                        |
| <ul> <li>+ beside services rest</li> <li>+ beside services room</li> <li>+ beside</li> </ul> |                                                                                                    |                        |
| **************************************                                                       | Copyris atlas                                                                                                    |                        |
| Passe they had be succeeded at                                                               | · · · · · · · · · · · · · · · · · · ·                                                                                                    |                        |
| A Select maint live was und                                                                  | v <u>p</u> 2+( <b>b</b> )                                                                                                    |                        |

 '다음(Next)' 을 클릭하면 UPOV PRISMA의 면책조항이 나오고, 출원서를 제출하려면 '동의'를 클릭

| GEN WH                                                                                                    |                                                    | 3                                                                                                    |
|----------------------------------------------------------------------------------------------------|----------------------------------------------------|----------------------------------------------------------------------------------------------------|
| EXIL                                                                                                    |                                                    |                                                                                                    |
| - UE-0911                                                                                                    | 1                                                  |                                                                                                    |
| V 487                                                                                                    |                                                    |                                                                                                    |
| W. TE                                                                                                    |                                                    |                                                                                                    |
|                                                                                                    |                                                    | 고지사항                                                                                                    |
|                                                                                                    |                                                    |                                                                                                    |
| **************************************                                                                                                    |                                                    | UPOV PRISMA 사용자는 UPOV PRISMA 로 전송한 데이티크 완벽성과 전화성에 대해 책임이 있습니다"일수할<br>목'을 기업하지 않고 전송한 데이티를 포함.<br>UPOV PRISMA로 전송한 데이티를 포함.<br>UPOV PRISMA로 전송한 데이티는 육종가권리를 위한 공식 물론을 의미하지는 말습니다.<br>물원서 감수 및 하며액 대한 필요조건과 관련하여서는 각 회원규의 법 유명에 따라 육종가권리 하여 입두를 달은<br>몸동보호기관에 전해진 핵심이 있습니다.<br>위 필요조건에 대해서는 해당 물원속에 분의하시기 바라며, 전력체 정보는<br>http://www.apov.htmembers/engive_cificus.html 및 입습니다. |
| Rigging                                                                                                    | ± 1990                                             |                                                                                                    |
| ×* 用量符印                                                                                                    | X RAND                                             |                                                                                                    |
| <ul> <li>✓ 2 54225 5210</li> <li>✓ 2 54225 5210</li> <li>✓ 5422</li> <li>✓ 5422</li> <li>✓ 4522</li> <li>✓ 4522</li> <li>✓ 4522</li> <li>✓ 70000 0000 000 000 000</li> </ul> | 1211 111224-11<br>1211 11224-12<br>1211 122 210-12 | <ul> <li>●의합니다</li> <li>4:25다</li> </ul>                                                                                                    |

3. 출원서가 성공적으로 제출되었음을 알리는 팝업메세지가 나타남

| CERTIFIC .                |       |               |        |
|---------------------------|-------|---------------|--------|
| - Isanges                 |       |               |        |
| Contraction of the second |       | lane.         |        |
| COLUMN TO A COLUMN        |       | Saleyt        | ×      |
| CALLER                    |       | 💮 물림서가성공학으로 제 | Sateus |
| BSI71011184-27101         |       | 280           |        |
|                           |       |               | ÷.     |
|                           |       |               |        |
| COLLE                     | 25    |               |        |
| CLEAR AND                 | 10    |               |        |
| CORE                      | 12    |               |        |
| MICERUSO                  | 1980  |               |        |
| ·개운하다                     | Xeaso |               |        |

4. 'OK' 를 클릭하면 결제 안내가 나타남

위 사례의 경우 UPOV PRISMA에서 결제를 진행하면 출원 수수료는 품종 보호심사국에 직접 지불됨

계좌이체 또는 신용카드 결제를 선택할 수 있음

UPOV에서는 UPOV PRISMA 이용료를 할인 받을 수 있는 바우처 코드를 홍보 캠페인 문구에서 제공함. 할인율이 100%라면 WIPO 결제 단계가 진행되지 않음

| ou are applying for Soya Bean, Soybean in AUSTRALIA              |                        |                          |
|------------------------------------------------------------------|------------------------|--------------------------|
| Please note that only UPOV PRISMA Fees are requested             | d at UPOV I            | PRISMA leve              |
| ou should pay the application fees directly to AUSIRAL           | LIA                    |                          |
|                                                                  |                        |                          |
| lease add the international Reference Number (IRN) fo            | r the applic           | ation as the             |
| reference when making the payment through                        |                        |                          |
|                                                                  |                        |                          |
| services                                                         |                        |                          |
| -services                                                        |                        |                          |
| -services                                                        | C                      | American                 |
| -services<br>Fees                                                | Currency               | Amount                   |
| -services<br>Fees<br>UPOV PRISMA Fees                            | Currency<br>CHF        | Amount<br>150.0          |
| -services Fees UPOV PRISMA Fees Discount                         | Currency<br>CHF        | Amount<br>150.0          |
| -services<br>Fees<br>UPOV PRISMA Fees<br>Discount                | Currency<br>CHF<br>CHF | Amount<br>150.0<br>150.0 |
| -services<br>Fees<br>UPOV PRISMA Fees<br>Discount<br>Total Amoun | Currency<br>CHF<br>CHF | Amount<br>150.0<br>150.0 |

# 5. 총 지불금액이 0이 아니면 '계속하기'를 클릭

|                                                                                   |           | Payma Confirm Dia<br>You are soph<br>Please and<br>application t<br>Please and the internation<br>References when making<br>e-services | log<br>ou will be redirected t<br>Yould you like to conti<br>OK (<br>nai Reference Rumb<br>the payment through | s WIPQ paymen<br>rue ?<br>ancel<br>ar (IRN) for the | X galeway. | he<br>in the | antari e fotus acion | H Browny<br>H Pennin<br>H Pennin<br>H Pennin |  |   |
|-----------------------------------------------------------------------------------|-----------|----------------------------------------------------------------------------------------------------|----------------------------------------------------------------------------------------------------|-----------------------------------------------------|------------|--------------|----------------------|----------------------------------------------|--|---|
|                                                                                   |           | Fire                                                                                                    |                                                                                                    |                                                     | Currency   | Arosunt -    | l i                  | 10 Distance                                  |  | l |
|                                                                                   |           | EAFFERS                                                                                                    |                                                                                                    |                                                     |            |              |                      | PE Browse                                    |  | l |
|                                                                                   |           |                                                                                                    |                                                                                                    |                                                     |            |              |                      |                                              |  |   |
|                                                                                   |           |                                                                                                    |                                                                                                    |                                                     |            |              |                      |                                              |  |   |
| Pt Lopon                                                                          | ± 3896    | Choose your paym                                                                                                    | ent method Bank Tr                                                                                             | ndoi                                                |            |              |                      |                                              |  |   |
| ✓ Satisfy                                                                         | St Cancel |                                                                                                    | ✓ Continue.                                                                                                    | X Cancel                                            |            |              |                      |                                              |  |   |
| All manipassy parts with<br>annumod<br>III All mandatosy bailes in th<br>anaverad |           |                                                                                                    |                                                                                                    |                                                     |            |              |                      |                                              |  |   |

### 6. 결제 단계가 진행되고 'OK'를 클릭

| Invoice         |                                            |
|-----------------|--------------------------------------------|
| Amount          | 150.00 CHF                                 |
| Payment number  | EPAY-R956W7WppA7qSg                        |
| Reference       | XU_30201600004982_BO                       |
| Payment subject | Fee for UPOV electronic application form   |
| Payment method  | Bank transfer                              |
| Beneficiary     | WIPO/OMPI                                  |
| IBAN            | CH51 CHF0 0000 0000 0000 0                 |
| Swift/BIC       | CRESCHZZ80A                                |
| Bank            | Credit Suisse, 1211 Geneva 70, Switzerland |

7. 결제 내역을 받아보려면 '전송하기(Send)' 클릭

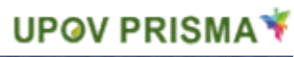

| Invoice                                 |                                           |  |
|-----------------------------------------|-------------------------------------------|--|
| You will shortly receive the invoice by | e-mail.                                   |  |
| Amount                                  | 150.00 CHF                                |  |
| Payment number                          | EPAY-R956W7WppA7qSg                       |  |
| Reference                               | XU_30201600004982_BO                      |  |
| Payment subject                         | Fee for UPOV electronic application form  |  |
| Payment method                          | Bank transfer                             |  |
| Beneficiary                             | WIPO/OMPI                                 |  |
| IBAN                                    | CH51 CHF0 0000 0000 0000 0                |  |
| Swift/BIC                               | CRESCH2280A                               |  |
| Bank                                    | Credit Susse, 1211 Geneva 70, Switzerland |  |

8. 이메일 수신함을 확인

| From:                      |                                                                                  |
|----------------------------|----------------------------------------------------------------------------------|
| To: 🗖                      |                                                                                  |
| Cc:                        |                                                                                  |
| Subject:                   | A new invoice XU_30201700016599_TR is attached                                   |
| 🖂 Message                  | T2 XU_30201700016599_TR.pdf (9 KB)                                               |
| Please fin                 | d attached invoice XU 30201700016599 TR                                          |
| For any q                  | uery concerning this invoice, please send an e-mail to Finance infoline@upov.int |
| An overv                   | iew of the payment status of all invoices is provided on the EAF dashboard       |
|                            |                                                                                  |
| Internatio                 | onal Union for the Protection of New Varieties of Plants                         |
| Income S                   | ection                                                                           |
| 34, chemi                  | in des colombettes                                                               |
| 1211 Gen                   | neva, Switzerland                                                                |
| T. +41 22                  | 338 77 44 (10h-12h / 14h-16h GMT +1)                                             |
| F. +41 22                  | 338 89 10                                                                        |
| reaction (and reaction and |                                                                                  |
|                            |                                                                                  |
|                            |                                                                                  |
|                            |                                                                                  |
|                            |                                                                                  |
| 10.0                       |                                                                                  |

수신 이메일에는 송금 정보가 나타난 거래명세서가 첨부됨
# UPOV

| FACTURE / INVO                                                  | DICE                                                                              |            |                                        |                                      |                   |
|-----------------------------------------------------------------|-----------------------------------------------------------------------------------|------------|----------------------------------------|--------------------------------------|-------------------|
| Invoi <mark>ce No.:</mark><br>Our reference:<br>Your reference: | XU_30201700016599_TR<br>EPAY-X7edE126RGUKxQ<br>TR-Potato - Erika EN (Potato) (TR) |            | UPOV<br>Hend Mar<br>Chemin d<br>Geneve | dhour<br>les colombettes, 34<br>1211 |                   |
| Client No:                                                      | U000030                                                                           |            | Genève /                               | Geneva 16 Jun 2017                   |                   |
| Description                                                     |                                                                                   | Qté<br>Qty | Devise<br>Currency                     | Px Unitaire<br>Unit Amt              | Montant<br>Amount |
| PBR Application I                                               | Fees                                                                              | 1.00       | EUR                                    | 500.00                               | 500.00            |
| UPOV EAF Fees                                                   |                                                                                   | 1.00       | EUR                                    | 140.00                               | 140.00            |
| Application data (<br>TURKEY submitte                           | TR-Potato - Erika EN) for Potato in<br>ed on 15/06/2017                           |            |                                        |                                      |                   |
|                                                                 |                                                                                   |            | Sou                                    | s total / Subtotal (EUR):            | 640.00            |
| Payment Ref: UV                                                 | PMTFI-500001141                                                                   |            | Déjà pay                               | é / Paid Amount (EUR):               | -640.00           |
|                                                                 |                                                                                   |            |                                        |                                      |                   |

Credit Suisse, CH-1211 Geneva 70, UPOV account - IBAN Nº CH98 0483 5243 6928 4200 2 - SWIFT/BIC:CRESCHZZ80A

When making your bank transfer please include the following : Invoice No.: XU 30201700016599 TR

- 9. UPOV 전자출원(Electronic Application Form) 웹 화면으로 돌아가려면 '되돌아가기(Go Back)' 를 클릭
- 10. 출원 목록에서 출원서가 제출된 것을 확인할 수 있음

| Start a new appl                     | lication   | Sopy application | LUSER Role            | Management |                                  |                                |   |                                      |           |        |        |                                 |       |
|--------------------------------------|------------|------------------|-----------------------|------------|----------------------------------|--------------------------------|---|--------------------------------------|-----------|--------|--------|---------------------------------|-------|
| our Applicat                         | tions      |                  |                       | ×          |                                  | application                    | x |                                      | NETHERL.  | - Sul  |        |                                 |       |
| International<br>Reference<br>Number | Created On | Modified On      | Date of<br>Submission | Crop       | Proposed Variety<br>Denomination | Breeder's Variety<br>Reference |   | Submitter's Own Variety<br>Reference | Authority | Sta    | tus    | Applicant Payment<br>Status     | Actio |
| XU_3020160001<br>1846                | 24/11/2016 | 24/11/2016       | 24/11/2016            | Lettoce    |                                  | NL Lettuce application dat     | a |                                      | NETHERLAN | DS Sub | nitled | Pending Payment<br>Confirmation | View  |

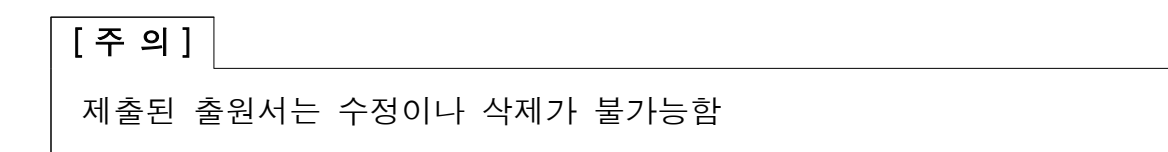

## 11. 이메일 수신함을 확인

| courrier indésirable - Supprimer                                                                                                    | Répondre Répondre Transférer 📷 -                                                                                                    | xml4ip wiki<br>S Au responsable                                      | Déplacer                                                       | Marquer comme non lu<br>Classer *<br>Assurer un suivi * | agge and a state of the state of the state | Zoom          |       |
|----------------------------------------------------------------------------------------------------|----------------------------------------------------------------------------------------------------|----------------------------------------------------------------------|----------------------------------------------------------------|---------------------------------------------------------|----------------------------------------------------------------------------------------------------|---------------|-------|
| Supprimer                                                                                                    | Répondre                                                                                                    | Actions rapides                                                      | Déplacer                                                       | Indicateurs 🕞                                           | Modification                                                                                                    | Zoom          |       |
| Noreply Upo<br>[EAF TEST] Appl                                                                                                    | DV<br>ication Data Submission(XU_30                                                                                                    | )201600011846)                                                       |                                                                |                                                         |                                                                                                    |               |       |
| Enterprise Vault                                                                                                    |                                                                                                    |                                                                      |                                                                |                                                         | + 1                                                                                                    | Plus d'applic | ation |
|                                                                                                    |                                                                                                    |                                                                      |                                                                |                                                         |                                                                                                    |               |       |
| Madam.                                                                                                    |                                                                                                    |                                                                      |                                                                |                                                         |                                                                                                    |               |       |
| Madam,<br>Sir,                                                                                                    |                                                                                                    |                                                                      |                                                                |                                                         |                                                                                                    |               |       |
| Madam,<br>Sir,                                                                                                    |                                                                                                    |                                                                      |                                                                | NETHERI ANDO C                                          | 11 -                                                                                                    |               |       |
| Madam,<br>Sir,<br>Please be notified that the app                                                                                                    | olicant <b>Hend Madhour</b> has subm                                                                                                    | nitted an application f                                              | or Lactuca sativa L. to                                        | NETHERLANDS as for                                      | llowing:                                                                                                    |               |       |
| Madam,<br>Sir,<br>Please be notified that the app<br>International Reference Numb                                                                                                    | plicant <b>Hend Madhour</b> has subm<br>ber XU_30201600011846                                                                                               | nitted an application f                                              | or <b>Lactuca sativa L.</b> to                                 | NETHERLANDS as fo                                       | llowing:                                                                                                    |               |       |
| Madam,<br>Sir,<br>Please be notified that the app<br>International Reference Numb<br>Proposed Denomination                                                                                                    | blicant <b>Hend Madhour</b> has subm<br>ber XU_30201600011846                                                                                               | nitted an application f                                              | or <b>Lactuca sativa L.</b> to                                 | NETHERLANDS as fo                                       | 1lowing:                                                                                                    |               |       |
| Madam,<br>Sir,<br>Please be notified that the app<br>International Reference Numb<br>Proposed Denomination<br>Breeder's reference (if applica                                                                                                    | blicant <b>Hend Madhour</b> has subm<br>ber XU_30201600011846<br>ble)NL Lettuce application data                                                            | nitted an application f                                              | or Lactuca sativa L. to                                        | NETHERLANDS as fo                                       | flowing:                                                                                                    |               |       |
| Madam,<br>Sir,<br>Please be notified that the app<br>International Reference Numb<br>Proposed Denomination<br>Breeder's reference (if applica<br>Date of Submission                                                                                    | blicant <b>Hend Madhour</b> has subm<br>ber XU_30201600011846<br>ble)NL Lettuce application data<br>24/11/2016                                              | nitted an application f                                              | or <b>Lactuca sativa L.</b> to                                 | NETHERLANDS as fo                                       | flowing:                                                                                                    |               |       |
| Madam,<br>Sir,<br>Please be notified that the app<br>International Reference Numb<br>Proposed Denomination<br>Breeder's reference (if applica<br>Date of Submission                                                                                    | bicant <b>Hend Madhour</b> has subm<br>ber XU_30201600011846<br>ble)NL Lettuce application data<br>24/11/2016                                               | nitted an application f                                              | or Lactuca sativa L. to                                        | NETHERLANDS as fo                                       | flowing:                                                                                                    |               |       |
| Madam,<br>Sir,<br>Please be notified that the app<br>International Reference Numb<br>Proposed Denomination<br>Breeder's reference (if applica<br>Date of Submission<br>Please find the application dat                                                 | bicant <b>Hend Madhour</b> has subm<br>ber XU_30201600011846<br>ble)NL Lettuce application data<br>24/11/2016<br>ta at: https://webaccess.wipo.int/         | nitted an application f<br> <br> <br> <br> <br> <br>                 | or <b>Lactuca sativa L.</b> to<br>?ApplicationId=11765         | NETHERLANDS as fo                                       | flowing:                                                                                                    |               |       |
| Madam,<br>Sir,<br>Please be notified that the app<br>International Reference Numb<br>Proposed Denomination<br>Breeder's reference (if applica<br>Date of Submission<br>Please find the application dat<br>Best Regards,                                | bicant <b>Hend Madhour</b> has subm<br>ber XU_30201600011846<br>ble)NL Lettuce application data<br>24/11/2016<br>ta at: https://webaccess.wipo.int/e        | nitted an application f<br> <br> <br> <br> <br>eaf/getApplication.zu | or <b>Lactuca sativa L.</b> to<br>?ApplicationId=11765         | NETHERLANDS as fo                                       | flowing:                                                                                                    |               |       |
| Madam,<br>Sir,<br>Please be notified that the app<br>International Reference Numb<br>Proposed Denomination<br>Breeder's reference (if applica<br>Date of Submission<br>Please find the application dat<br>Best Regards,                                | bicant <b>Hend Madhour</b> has subm<br>ber XU_30201600011846<br>ble)NL Lettuce application data<br>24/11/2016<br>ta at: https://webaccess.wipo.int/         | nitted an application f<br> <br> <br> <br> <br>eaf/getApplication.zu | or <b>Lactuca sativa L.</b> to<br>?ApplicationId=11765         | NETHERLANDS as fo                                       | llowing:                                                                                                    |               |       |
| Madam,<br>Sir,<br>Please be notified that the app<br>International Reference Numb<br>Proposed Denomination<br>Breeder's reference (if applica<br>Date of Submission<br>Please find the application dat<br>Best Regards,<br>UPOV Electronic Application | bicant <b>Hend Madhour</b> has subm<br>ber XU_30201600011846<br>ble)NL Lettuce application data<br>24/11/2016<br>a at: https://webaccess.wipo.int/<br>Form  | nitted an application f<br> <br> <br> <br> <br>eaf/getApplication.zu | or <b>Lactuca sativa L.</b> to<br>?ApplicationId=11765         | NETHERLANDS as fo                                       | flowing:                                                                                                    |               |       |
| Madam,<br>Sir,<br>Please be notified that the app<br>International Reference Numb<br>Proposed Denomination<br>Breeder's reference (if applica<br>Date of Submission<br>Please find the application dat<br>Best Regards,<br>UPOV Electronic Application | blicant <b>Hend Madhour</b> has subm<br>ber XU_30201600011846<br>ble)NL Lettuce application data<br>24/11/2016<br>a at: https://webaccess.wipo.int/<br>Form | nitted an application f                                              | or <b>Lactuca sativa L.</b> to<br>? <u>ApplicationId=11765</u> | NETHERLANDS as fo                                       | flowing:                                                                                                    |               |       |

이메일 알림은 요청시 해당 품종보호심사국으로 전송되며, 요청하지 않으면 '제출자'에게만 전송됨. 수신한 링크를 통해 해당 품종보호심사국과 각 출원 인은 인증절차를 진행하여 보안 상태에서 제출한 출원서를 다운로드 할 수 있음 [주의]

'제출자'는 승인된 서명인·공동 육성자 관리자육성자 관리자 중 출원서를 제출한 자임

해당 출원의 품종보호심사국과 작물에 대한 다음 절차를 알려주는 이메일이 출원서의 작성과 관련된 모든 사용자에게 추가로 전송됨

전송된 PDF파일은 육성자가 설정화면에서 설정한 변환 기재 언어로 표현된 항목을 포함함

#### Søknad (XU\_30201600007845)

| Art               | Salat |
|-------------------|-------|
| Land / myndighet: | NO    |

Teksten i grått bak hvert spørsmål angir korresponderende standard UPOV referanse slik den er definert i: TGP/5/Section 2: UPOV Model Form for the Application for Plant Breeder's Rights

#### Søknadsskjema

Søker (sortseier)

| Navn 1(a)(I)      | Hend Madhour          |  |
|-------------------|-----------------------|--|
| Adresse 1(a)(II)  | Chemin de Follieu, 12 |  |
| Postnummer        | 1020                  |  |
| Land              | SWITZERLAND           |  |
| E-post 1(a)(v)    | hend.madhour@upov.int |  |
| Telefon 1(a)(III) |                       |  |
| Fax 1(a)(IV)      | (41-22) 733 0336      |  |

Fullmektig

| Navn    | REPRESENTATIVE NAME    |  |
|---------|------------------------|--|
| Adresse | REPRESENTATIVE ADDRESS |  |
| E-post  | hend.madhour@upov.int  |  |
| Telefon |                        |  |
| Fax     |                        |  |

Foredler

| I hvliket land er sorten foredlet 5(d)              | ARGENTINA |          |     |
|-----------------------------------------------------|-----------|----------|-----|
| Sorfseler(ne) er foredler: Ja/Nel 5(a)(l), 5(a)(ll) | Ja        | Nei      | 1   |
| Hvis nei, oppgi hvem som er foredler                |           | 972:<br> | 277 |
| Navn 5(a)(III)                                      |           |          |     |
| Adresse                                             |           |          |     |
| Postnummer                                          |           |          |     |
| Land                                                |           |          |     |

Sorten

| Betegnelse på foredlingen/foredlingsnummer 4(b) | TEST NO LETTUCE |  |
|-------------------------------------------------|-----------------|--|
| Forslag til sortsnavn 4(a)                      | DENOMINATION    |  |

Tidligere søknader i land utenom Norge

| Har sorten tidligere vært søkt rettsbeskyttet eller tatt opp på offisiell sortsliste? Ja/Nel | Ja |  | Nel | 1 | 1 |  |
|----------------------------------------------------------------------------------------------|----|--|-----|---|---|--|
|----------------------------------------------------------------------------------------------|----|--|-----|---|---|--|

#### 6.9 출원서 복사하기

출원서 복사는 작성자, 공동 육성자 관리자, 육성자 관리자 권한을 기진 사람이 할 수 있으며,

1. '출원서 복사(Copy Application)'를 클릭

| 바의 물원                  |            |            |          |                             |          | i         | i i        |                     |      |          |                                                         |
|------------------------|------------|------------|----------|-----------------------------|----------|-----------|------------|---------------------|------|----------|---------------------------------------------------------|
| 국세월고명<br>오(IRM)        | 발생되다       | 수영되다       | 제중열지     | 45                          | 내만한 음중영향 | 북중가 몸을 참초 | 제출명의 등중 참조 | 성사기관                | धवाः | 승편 지불 상태 | *N                                                      |
| XU_302019<br>00000195  | 09062019   | 09052018   | 09052019 | Rosa L                      |          |           | 1DF        | 아프리커티<br>시작관로기<br>구 | 485  | hak.     | #5)                                                     |
| XU_302018<br>00000123  | 29/062016  | 04/05/2518 | NA       | Matas<br>domentica<br>Bondy |          |           | 801        | P(L)C)              | 저희충만 | has.     | 표다 ( 전철하다 ) 세계하<br>공동 취실자 관취<br>서영인을 지정하다<br>다리인을 선정하다  |
| xu_3030118<br>00000177 | \$evindena | e1/25/2019 | NA.      | Solanum<br>Ndansium<br>L    | 1667     |           | ii;÷£      | 사람문국                | 처리중인 | 144      | 보다 ( 관립하다 ) 삭력하<br>공을 확성차 관리<br>서 법인을 지정하다<br>다리아는 서민하다 |

#### 2. 새로운 출원서의 기준 설정을 하고,

|                 | Bank I  |   |
|-----------------|---------|---|
|                 | Print L | 3 |
| 심사기관을 선택하다 *    | 대한번국    | • |
| · 출원한의 당주       | 103     |   |
| 입변을 위한 언어를 선택하다 |         |   |
| 象원이 있어          | 한국어     | • |
| 특성기열서 재사용가능성 *  | 한국어     | • |

3. '복사가능 출원 보기(See Recommendations)'를 클릭

| a la la or e or a                                                                                                    | 목사아나                                                                                                    |                                                                 |                                 |                                                      |                                                                            |                                                                                                    |
|----------------------------------------------------------------------------------------------------|----------------------------------------------------------------------------------------------------|-----------------------------------------------------------------|---------------------------------|------------------------------------------------------|----------------------------------------------------------------------------|----------------------------------------------------------------------------------------------------|
| 18·8·                                                                                                    |                                                                                                    | 20.4                                                            |                                 |                                                      |                                                                            |                                                                                                    |
|                                                                                                    |                                                                                                    | Rose L                                                          |                                 | Q                                                    |                                                                            |                                                                                                    |
| 음사가 <b>문을</b> (                                                                                                    | (10) E) E) **                                                                                                    | 대한민국                                                            |                                 |                                                      |                                                                            |                                                                                                    |
| 출동한의 정의                                                                                                    | E                                                                                                    | 103                                                             |                                 |                                                      |                                                                            |                                                                                                    |
| 12년화 위원 :                                                                                                    | 전여용 전책파다                                                                                                    |                                                                 |                                 |                                                      |                                                                            |                                                                                                    |
| 書告서 있니?                                                                                                    |                                                                                                    | 한국어                                                             |                                 | •                                                    |                                                                            |                                                                                                    |
|                                                                                                    |                                                                                                    |                                                                 |                                 |                                                      |                                                                            |                                                                                                    |
| 특성기물서 3                                                                                                    | 时要行使信"                                                                                                    | 한국어                                                             |                                 |                                                      |                                                                            |                                                                                                    |
| 특성기용서 3<br>권고사항                                                                                                    | 的著引著说。                                                                                                    | 한밖에                                                             |                                 |                                                      |                                                                            |                                                                                                    |
| 특성기용서 3<br><mark>권고사항</mark><br>전합한 이번 출동 리이어(출<br>28 일하는니다.                                                                                                    | 바물가동도"<br>등서 양식 및 특성가용서)가 전합                                                                                                   | 한국어<br>원것을 의미합니다 귀하가 제                                          | 시한 특정 분용에 대한 교문 답네              |                                                      | 일본에 다친 좀 나타냅니다. 라                                                          | 약의 활분에 대해 최근의 앞이 가른                                                                                                    |
| 특성기열서 3<br>전고사항<br>2합원'이번 출원 데이터를<br>2월 일거들니다.                                                                                                    | 바울가동성 *<br>동서 양식 및 특성기술서(가 변함                                                                                                  | 한국어<br>환경을 의미합니다 귀하가 제<br>•                                     | 시한 특징 분용에 대한 교문 답기              |                                                      | 월분약 대한 중 나타냅니다. 각                                                          | 약의 질문에 대해 최근의 많이 가든<br>*                                                                                                    |
| 특성가용서 3<br>전고사항<br>고화한 이번 출동 리이터를<br>(후 일가분니다.<br>국제원고엔 외(80%)                                                                                                    | 나바람가락설 *<br>들서 양식 및 특성기술서 가 권합<br>·<br>학설                                                                                      | 전국이<br>환경을 고려합니다 귀하가 레<br>· · · · · · · · · · · · · · · · · · · | 시한 특징 분용의 과한 모든 합니<br>특용가 삼용 참조 | 동안적인 사항부터 국가별 측이적<br>제출번박 분증 회조                      | 동문에 대한을 나타냅니다. 각<br>성식지권                                                   | 다리 일문에 다마 리근의 당이 가든<br>-<br>조시                                                                                                    |
| 특성가용서 3<br>전고 사항<br>근확한 미만 운동 미미터 홈<br>홈 함께 문니다.<br>역해 전화 (112(1004)<br>KU_20201900000085                                                                                | IN플라포텔 *<br>플레 양의 및 특성지율세가 전함<br>·<br>·<br>·<br>·<br>·<br>·<br>·<br>·<br>·<br>·                                                | 전국이<br>8 2을 고미합니다 귀하가 해<br>•<br>•<br>•<br>•                     | 시한 통장 분중에 대한 로운 합니<br>태충가 분충 참조 | 동전적인 사항부터 국가성 측이적<br>대체중컨박 분중 함조                     | 찰문에 대한 등 나타냅니다. 각<br>성사자관<br>창문의                                           | 약의 일문에 대해 최근의 당히 가운<br>-<br>조지<br>                                                                                                 |
| 목성기용서 3<br>원고사항<br>라한'이는 분동 데이다(홈<br>홈 필거등니다)<br>                                                                                                    | 나바람가 해요"<br>들서 양식 및 특성기 중서(가 근합<br>·<br>·<br>·<br>·<br>·<br>·<br>·<br>·<br>·<br>·<br>·<br>·<br>·<br>·<br>·<br>·<br>·<br>·<br>· | 전국이<br>환경을 피미합니다. 귀하가 해<br>                                     | 시한 85 분중에 대한 교존 입니<br>특종가 분중 참조 | 동산적인 사항부탁 국가성 측이학<br>- 세종면박 분종 왕조                    | 동문에 대한 분나학입니다. 각<br>성사기관<br>동문의<br>동문의                                     | 역의 일본의 대학 최근의 당시 가운<br>-<br>-<br>-<br>-<br>-<br>-<br>-<br>-<br>-<br>-<br>-<br>-<br>-                                               |
| 특성가용서 3<br>전고 사항<br>전화한 '이한 출동 데이터(출<br>동 도가드니다).<br>···································                                                                                 | NY 문가 문 또 "                                                                                                    | 전국어<br>탄 것을 피유합니다 귀하가 해<br>내 변원 분중명칭                            | 시한 특징 분응에 대한 교존 합니<br>태응가 분증 참소 | 발한적인 사항부터 국가행 측이적<br>체출한의 원종 함조<br>Tôr               | 동문에 대한 문나 학생니다. 각<br>성사가권<br>한 문자<br>한 문자<br>한 문자<br>한 문자                  | 역의 일문에 대해 최근의 당이 가운<br>조시<br>· · · · · · · · · · · · · · · · · · ·                                                                 |
| 특성가용서 3<br>전고 사항<br>2월만'이란 운동 데이더(음<br>일 전가동니다).<br>역세원고반호(비아)<br>KU_20201900000065<br>KU_20201900000165<br>KU_2020190000165                                             | NY 문가 동생 "<br>동서 양식 및 특성기 문서)가 건함                                                                                              | 한국어<br>한 것을 의유합니다. 귀하가 제<br>·<br>· ·                            | 시판 특징 분응에 대한 교존 합니<br>제공가 승규 참조 | 도선적인 사항부터 국가설 측이적<br>제출번역 원종 원조<br>Tân<br>101        | 일본에 대한 분 나타냅니다. 다<br>성식가권<br>활동의<br>활동의<br>제도하위치 하산공가구                     | 역의 일문에 대해 최근의 일이 가진<br>조시<br>유사하다   삭제하다<br>유사하다   삭제하다<br>유사하다   삭제하다<br>유사하다   삭제하다<br>유사하다   삭제하다                               |
| 특성가용서 3<br>전고사항<br>2호한 이번 호원 미미다용<br>2호한 문가는 (MON)<br>KU_30201900000165<br>KU_30201900000165<br>KU_30201900000165<br>KU_30201900000165<br>KU_30201900000165              | NY 문가 문 또 *                                                                                                    | 전국에<br>환경을 의유합니다 귀하가 제<br>·                                     | 시한 후장 분응게 대한 모든 같이<br>제공가 분증 참조 | 발한학원 사항부터 국가생 측이학<br>대체 중 번박 최종 왕조<br>1 101<br>- 101 | 일본에 대한 등 나타냅니다. 다<br>성사가관<br>말로드<br>말로드<br>한도드<br>이었지하기 ( 지산권기구<br>합문드     | 역의 일문의 대학 최근의 당의 가정<br>조시<br>유가하다   삭제하다<br>유가하다   삭제하다<br>유가하다   삭제하다<br>유가하다   삭제하다<br>유가하다   삭제하다<br>유가하다   삭제하다<br>유가하다   삭제하다 |
| 특성가용서 3<br>전고사항<br>전화당'이번 호원 리미타(후<br>기후 일가분니다)<br>지, 20201900000165<br>지, 2020190000165<br>지, 2020190000165<br>지, 2020190000165<br>지, 2020190000121<br>지, 2020190000121 | NY 문가 문 1<br>동서 장식 및 특성기 문서)가 건함<br>시설<br>Resa L<br>Resa L<br>Resa L<br>Resa L<br>Nona Comentica Sonth<br>Nana Comentica Sonth | 전국에<br>한 것을 의미합니다 귀하가 해<br>·                                    | 시한 특징 분응역 대한 모든 합니<br>북동가 분증 참호 | 발한학원 사항부탁 국가별 측이학<br>                                | 일본에 대한된 나타냅니다. 각<br>성사자원<br>말문의<br>말문의<br>말문의<br>아도리카카의카인권가가<br>말문의<br>말문의 | 우리 일문의 다리 리군의 당의 가전<br>· · · · · · · · · · · · · · · · · · ·                                                                       |

4. '복사'를 클릭

원본 출원서와 새로 복사된 출원서가

 같은 품종보호심사국/같은 작물인 경우: 사용자에게 원본 출원서와 같 은 육성 계통명을 (원본 출원서에 덮어쓰기를 위해) 사용할 것인지 선택 하는 팝업창이 나타남. 원본과 동일한 육성 계통명을 사용하면 원본 출 원서가 데이터베이스에서 삭제되었음을 사용자에게 알리고, 기존과 동일 한 국제참조번호(IRN)이 새로운 출원서에 부여됨

| 출원 관경(세팅)을             | 복사하다       |        | damatan           | ×          |               |                      |
|------------------------|------------|--------|-------------------|------------|---------------|----------------------|
| 2841                   |            | 220    | 0 467 92517 . 100 | 표 바랍니다.    |               |                      |
| 41724                  | Send C     | 1=2.7  | NULUUSAR.         |            |               |                      |
| 1920 N                 | E.         | 100    |                   |            |               |                      |
| 222 02                 | ENE CRACK  |        |                   |            |               |                      |
| 100000                 |            | Dank   |                   |            |               |                      |
| 8.019-1                | tibber -   | 9.0    |                   | 4          |               |                      |
| 원고사함<br>22572.851~~~   | 15-2-X4171 |        |                   |            | sex relevance | weigen ein son piele |
| 1.00810                |            |        |                   |            |               |                      |
| A HERS WEIGHT          | 30         | 121100 | R 987869=         | RODU NO BE | 124718        | 24                   |
| ALL NAMES DESIGNATION. | Anna L     |        |                   |            | 2.6           | AVAD   SHARD         |
| No. No. Commission     |            |        |                   |            | 241           | BHRD   UVEU          |
| ALL DESCRIPTION OF THE |            |        |                   |            | 28.0          | LANDINGS ( LANDING ) |

 다른 품종보호심사국/ 같은 작물인 경우: 사용자에게 원본 출원서와 같은 육성 계통명을 사용할 것인지 선택하는 팝업창이 나타남(기존과 동일한 국제참조번호(IRN)을 사용하기 위해). 다른 육성 계통명을 사용하면 복사 한 새로운 출원서에 원본과 다른 신규 국제참조번호(IRN)가 부여됨

| Select Authority * NETHERLANDS                                                                                    |                 |                                                                                                    | ~                                                                                                    |                                                                                         |                |               |             |               |
|----------------------------------------------------------------------------------------------------|-----------------|----------------------------------------------------------------------------------------------------|----------------------------------------------------------------------------------------------------|-----------------------------------------------------------------------------------------|----------------|---------------|-------------|---------------|
| Submitter's Ov                                                                                                    | vn Reference    |                                                                                                    |                                                                                                    |                                                                                         |                |               |             |               |
| Select Langu                                                                                                    | age for answers |                                                                                                    | Warning                                                                                                    |                                                                                         | (              | 1             |             |               |
| Application Fo                                                                                                    | rm *            | English                                                                                                    | You are about to copy an application for the<br>same crop. Please note that if the same<br>breeder's reference and/or submitter's own |                                                                                         |                |               |             |               |
| Technical Que                                                                                                    | stionnaire *    | English                                                                                                    |                                                                                                    |                                                                                         |                |               |             |               |
| Our Recommenda                                                                                                    | ations          |                                                                                                    |                                                                                                    | reference is used, the same Internat<br>Reference Number will be used for t             | onal<br>ne new |               |             |               |
| 'Combined' denotes the Combined Application Data (Application Form and Technical Questionnal<br>previous answers. |                 | application. It is highly recommended to use the<br>same breeder's reference and/or submitter's own<br>reference per variety in order to easily process<br>to infer fer fails to the order to the UDL Decement of the fails of the fails |                                                                                                    | tions) you provided for a specific variety. For each question, the latest answer should |                |               |             |               |
| International Reference<br>Number                                                                                 | Сгор            | Proposed Variety<br>Denomination                                                                                                    |                                                                                                    | want to keep the same breeder's reference<br>and/or submitter's own reference ?         |                | i Own Variety | Authority   | Action        |
| XU_30201600009324                                                                                                 | Lettuce         | Varieté Tunisie                                                                                                    |                                                                                                    | Yes No                                                                                  |                |               | TUNISIA     | Copy   Delete |
| XU_30201600010461                                                                                                 | Lettuce         | NEW TEST AF                                                                                                    |                                                                                                    |                                                                                         |                | J.            | NETHERLANDS | Copy   Delete |
| XU_30201600011503                                                                                                 | Lettuce         | DENOMINATION 2                                                                                                    |                                                                                                    | TEST NO LETTUCE 2                                                                       |                |               | NORWAY      | Copy   Delete |
| XU_30201600011542                                                                                                 | Lettuce         | DENOMINATION                                                                                                    |                                                                                                    | TEST TN LETTUCE                                                                         |                |               | TUNISIA     | Copy   Delete |
| XU_30201600011702                                                                                                 | Lettuce         | DENOMINATION 2                                                                                                    |                                                                                                    | TEST TN LETTUCE 2                                                                       |                |               | TUNISIA     | Copy   Delete |
| XU_30201600011846                                                                                                 | Lettuce         |                                                                                                    |                                                                                                    | NL Lettuce application data                                                             |                |               | NETHERLANDS | Copy   Delete |
| XU_30201600001703                                                                                                 | Rose            | DENOMINATION FOR                                                                                                    | CHILE                                                                                                    |                                                                                         |                |               | Combined    | Copy   Delete |
| XU_30201600002442                                                                                                 | Rose            |                                                                                                    |                                                                                                    | proposed denomination                                                                   | TEST SUB       | MISSION       | Combined    | Copy   Delete |
| XU_30201600002544                                                                                                 | Rose            | denoim                                                                                                    |                                                                                                    |                                                                                         |                |               | Combined    | Copy   Delete |
| XU_30201600006444                                                                                                 | Rose            | mexrose                                                                                                    |                                                                                                    |                                                                                         | REF MX         |               | Combined    | Copy   Delete |
| 3 /6                                                                                                    |                 |                                                                                                    |                                                                                                    |                                                                                         |                |               |             | [21-30/52]    |

- 같은 품종보호심사국/ 다른 작물인 경우: 새로운 출원서에 원본과 다른 국제참조번호(IRN)가 부여됨
- 다른 품종보호심사국/ 다른 작물인 경우: 새로운 출원서는 원본과 다른

국제참조번호(IRN)이 부여됨

5. '예'를 클릭하면 원본 출원서를 통해 기재사항이 채워진 출원서식이 생성됨

| -                                                         |                                                   |                      |                                            |                                            |                                       |     |
|-----------------------------------------------------------|---------------------------------------------------|----------------------|--------------------------------------------|--------------------------------------------|---------------------------------------|-----|
| Application Form                                          |                                                   | SIMILAR VARIETIES AN | D DIFFERENCES FROM THESE VARIE             | TIES                                       |                                       |     |
| APPLICANTS                                                |                                                   |                      |                                            |                                            |                                       |     |
| CORRESPONDENCE                                            | CE AODDESS                                        |                      | Characteristic(s) in which the similar the |                                            | State of expression of candidate vari | etv |
| - DENOMINATION                                            | or nooncoo                                        | Similar variety a.o  | variety is different eo                    | State of expression of similar variety to? |                                       |     |
| V OTHER APPLICAT                                          | IONS                                              | sim.                 | UPOV 01 Send colour                        | 1 while                                    | 2 vellow                              |     |
| VARIETY SALE                                              |                                                   |                      |                                            |                                            | 1.5                                   |     |
| V TECHNICAL EXAM                                          | INATION                                           | + Add                |                                            |                                            |                                       |     |
| Technical Questionnaire                                   | n a                                               |                      |                                            |                                            |                                       |     |
| SCHEN                                                     | AE J                                              |                      |                                            |                                            |                                       |     |
| VARIETY CHARAC                                            | TERISTICS                                         |                      |                                            |                                            |                                       |     |
| VARIETY COMPAR                                            | IISON                                             |                      |                                            |                                            |                                       |     |
| ADDITIONAL INFO                                           | RMATION                                           |                      |                                            |                                            |                                       |     |
| GMO INFORMATIO                                            | N                                                 |                      |                                            |                                            |                                       |     |
| Declaration And Signate                                   | ne                                                |                      |                                            |                                            |                                       |     |
| V DECLARATION AN                                          | D SIGNATURE                                       |                      |                                            |                                            |                                       |     |
| ATTACHMENTS                                               |                                                   |                      |                                            |                                            |                                       |     |
| R Export                                                  | ± Save                                            |                      |                                            |                                            |                                       |     |
| ✓ Submit                                                  | × Cancel                                          |                      |                                            |                                            |                                       |     |
| All mandatory fields in t<br>answered                     | this chapter have been                            |                      |                                            |                                            |                                       |     |
| All mandatory fields in t<br>answered                     | his chapter have not been                         |                      |                                            |                                            |                                       |     |
| <ul> <li>Mandatory</li> </ul>                             |                                                   |                      |                                            |                                            |                                       |     |
| ** Specific rules: Please cl<br>link for defails          | ick on the corresponding                          |                      |                                            |                                            |                                       |     |
| The text in grey next to eac<br>corresponding standard UP | h question denotes the<br>OV reference as defined |                      |                                            |                                            |                                       |     |

6. 복사한 출원서는 새로운 출원서와 같은 방법으로 제출 저장 수정할 수 있음

#### 6.10 미리보기(View)

PDF 항목들은 제출된 출원서는 심사국에서 요청한 기재 언어로, 작성 중인 출원서는 작성 시 지원 설정 언어로 생성됨

#### APPLICATION DATA (XU\_30201900000195)

Crop/Species:

Rosa L. (Rose)

Authority:

OA

The text in grey next to each question denotes the corresponding standard UPOV reference as defined in TGP/5/Section 2: UPOV Model Form for the Application for Plant Breeder's Rights

#### Application Form

APPLICANT (S)

|                                     | Individual(s)      |  |
|-------------------------------------|--------------------|--|
|                                     | Corporate entities |  |
| Address(es) 1(a)(II)                |                    |  |
| Country 1(a)(0)                     | 1                  |  |
| Nationality (Country name) 1(a)(II) |                    |  |
| Telephone no. 2(a)(%)               |                    |  |
| Fax no. 2(a)/IV)                    |                    |  |
| E-mail 2(a)(v)                      | 6                  |  |

PROCEDURAL REPRESENTATIVE

| - 5           | Corporate entities |  |
|---------------|--------------------|--|
|               | Individual(s)      |  |
| Address       |                    |  |
| Country       |                    |  |
| Telephone no. |                    |  |
| Fax no.       |                    |  |
| E-mail        |                    |  |

BREEDER(S)

| Name(s) 5(a)(III)                      |     |  |
|----------------------------------------|-----|--|
| Address 5(ā)(III)                      |     |  |
| Country 1(a)(iii)                      |     |  |
| Country in which variety was bred 5(d) |     |  |
| THOMPS IN THOM                         | 112 |  |

Proposed Denomination 4(a)

보안상의 이유로 작성중인 출원서는 워터마크(미승인: UNAUTHORIZED)가 표시되어 생성됨

출원 자료 (XU\_3020190000086)

| お書(者:       | Rosa L. (장미속) |
|-------------|---------------|
| 담당기관(중계달극): | KR            |

다음 각 질문의 회색 부분 문구는 ~에 규정된 UPOV 표준 참고사항을 의미한다<u>TGP/5/색생2: 식물육중가권리 출원을 위</u>한 UPOV 모텔 서식

| 출원서 서식                 |                       |
|------------------------|-----------------------|
| 출원인                    | $\sim$                |
| <b>伊姆(대표자)</b> 1(a)(i) | Korea Seed Coporation |
| <b>성영(대표자)</b> 1(a)(1) | Hong Gil-dong         |
| 생년월일                   |                       |
| (외작인은 국제) 1 (1)        | 대한번국                  |
| <b>牵</b> ≰1(a) (ii)    | 경상부도(환경) 여성으로 222     |
| 우편번호                   | \$9665                |
| 도시                     | 1224                  |
| <b>弱</b> 가             | 대한민국                  |
| <del>공동출</del> 원인      | $\lambda \sim$        |
| ब्रह्म 🖉               |                       |
| 원화번호1(a)(III)          |                       |
| मा द थे                |                       |
| 성명(대표자)                |                       |
| (외국인은 국회)              |                       |
| 7±                     |                       |
| fetta                  |                       |
| 보시                     |                       |
| 母가                     |                       |
| बरब                    |                       |
| 准斯过度(寻唱)               |                       |
| 육종가                    |                       |
| 夕嘆 5 (a) (正)           |                       |
| 생년쮤힕                   |                       |
| (외국인은 국제)              |                       |
| <b>주</b> 소             |                       |
|                        |                       |

6.11 수정하기(Edit)

출원목록에서 작성중 상태의 출원서는 '수정'처리가 가능한 링크를 볼 수 있음

| 호원서 방식         ···································· |                  | 공표 및 서명<br>본인은 해당 중종의 소용주이거나 소유주를 대리하고 있으며, 이 품종은 서울육종가권리법 체세트(기에서 요구하는 신규성, 구출성, 균일성, 인정성을 갖<br>주었음을 확인합니다. 배구시같이 수용가능한 과학적 철자에 의해 진중되어야 꿈을 이해하고 있습니다. 본인은 제출한 응석시르기 중종을 대표합을 확<br>인합니다. 본인은 제출한 이미폰 캐나다 상표 또는 유사한 명칭이 출발된 적이 없음을 확인합니다. 상기 전술에 거짓이 있는 경우 미로 면해 발생한 어피된 피해<br>와 치방도 감수하겠습니다. |        |    |  |  |
|-----------------------------------------------------|------------------|----------------------------------------------------------------------------------------------------|--------|----|--|--|
|                                                     |                  | 지목<br>서호 mai<br>날카 mai                                                                                                    | R Samt | 10 |  |  |
| ★ 내보내다<br>✓ 체결하다                                    | ▲ 저장하다<br>★ 취소하다 |                                                                                                    |        |    |  |  |

- b) 시용자가 육성자 관리자나 공동 육성자 관리자인 경우, 모든 항목을 수정할 수 있음
- 2. 육성자 관리자 또는 공동 육성자 관리자를 '공동 작성자'로 배정해야 함
- 인증과 서명 항목을 완료하려면, 1. 승인된 서명인 중에서 해당 출원서의 '출원서 서명인'의 역할을 배정하거나

| 홍명서 양시<br>제 출비번                                                |        | 공표 및 서명                                       |                  |  |
|----------------------------------------------------------------|--------|-----------------------------------------------|------------------|--|
| 대표 40% 약값<br>대표 위출 가<br>대표 문헌<br>대표 우선권 추정<br>특성 기술시 제사용 가능성   |        | 용용보호 출연합니다 ~~~ *<br>'말'왕경 ~~~ *<br>좋은한[다우전] * |                  |  |
| 대 유동 사업<br>전 왕동독성 및 비교<br>대 사장제 사유 원사<br>대 유가 원보<br>대 공당성은 연장성 |        | 서열 또는 직원 ~~ *                                 | M Bather Byrea # |  |
| 2112 AVS                                                       | a meri |                                               |                  |  |
| N 바오라다                                                         | ▲ 사망하다 |                                               |                  |  |

- a) 사용자가 작성자인 경우, '인증과 서명' 항목은 수정할 수 없음
- 3. 해당 사용자의 권한에 따라 기재 사항의 전부 또는 일부 수정이 가능함
- 2. 기존 기재 내용을 포함한 서식을 불러옴
- 1. '수정(Edit)' 링크를 클릭

출원서를 계속 작성하려면,

[주의] 저장 후, 출원서는 출원목록에서 '작성중'인 상태로 나타남. 해당 출원서에 공동 작성자 권한을 할당 받은 사용자의 경우, 출원목록에 본인이 생성한 출원이 아니더라도 나타남

#### 6.12 서명(Sign)

서명은 승인된 서명인이 '인증과 서명' 항목을 완료해야 가능

이 항목은 작성자가 처리할 수 없음

승인된 서명인이 '서명'을 클릭하면 다른 항목의 수정이 불가능함

| 중원서 양식<br>· · · · · · · · · · · · · · · · · · ·                                                                                                     | 출원인                   |                            |  |
|----------------------------------------------------------------------------------------------------|-----------------------|----------------------------|--|
| 4 447<br>4 447                                                                                                    | 영향(RE프라) 1990 *       | Contractions Concentration |  |
|                                                                                                    | 설명(마프지) tools *       |                            |  |
| 특성기술사 제사용기능성                                                                                                    | 8283                  |                            |  |
| ▲ # 11 17                                                                                                    | (외국인문 과학) 1 (4)       |                            |  |
| 6 6642 2 HJ                                                                                                    | <b>奉</b> 查 1 (6 (6) * | d get 2 Tom Rock mi        |  |
| 🛃 사용해 서로 원보                                                                                                    | 유전성조 *                |                            |  |
| CONTRACTOR OF CONTRACTOR OF CO | <u>iii x(</u> +       |                            |  |
| ● 平然内地部営業制度MOI 世世                                                                                                    | =7) *                 | 4024                       |  |
| 공표와 서명                                                                                                    | ###52*                |                            |  |
|                                                                                                    | 문민명                   |                            |  |
| Sec. Add                                                                                                    | 0864.1=m*             |                            |  |
| # 내보내다 초 저장하다                                                                                                    | + ***                 |                            |  |
| * 취소하다                                                                                                    |                       |                            |  |

6.13 결제(Pay)

원칙적으로 결제는 제출 즉시 이루어짐. 결제 과정에서 문제가 발생한 경우에는 출원목록의 결제(Pay) 링크를 클릭하여 사후에도 가능함

1. '결제하기(Pay)'를 클릭

| Start a new app                      | lication 📓 | Copy application | L User Ro             | le Managemen | t Letit User profile             |                                |                                      |           |           |                                |           |
|--------------------------------------|------------|------------------|-----------------------|--------------|----------------------------------|--------------------------------|--------------------------------------|-----------|-----------|--------------------------------|-----------|
| our Applicat                         | tions      |                  |                       |              |                                  |                                |                                      |           |           |                                |           |
| Y                                    |            |                  |                       |              | )).                              |                                | ][]                                  | TUNESIA   |           | Pending Applica:               |           |
| International<br>Reference<br>Number | Created On | Modified On      | Date of<br>Submission | Сгор         | Proposed Variety<br>Denomination | Breeder"s Variety<br>Reference | Submitter"s Own Variety<br>Reference | Authority | Status    | Applicant Payment<br>Status    | Action    |
| XU_3020166000<br>07483               | 05/10/2016 | 21/12/2018       | 21/12/2016            | Soya Bean    | PROPOSED<br>DENOMINATION         | Soya Bean - Tunisia            | Soya Bean - Tunisia                  | TUNISIA   | Sebmilted | Pending Applicant's<br>Payment | View (G   |
| XU_302016000<br>11542                | 22/11/2016 | 22/11/2016       | 22/11/2016            | Lettuce      | DENOMINATION                     | TEST IN LETTUCE                |                                      | TUNISIA   | Submitted | Pending Applicant's<br>Payment | View ( Pa |
| XU_302016000<br>11702                | 23/11/2016 | 23/11/2016       | 23/11/2016            | Lettuce      | DENOMINATION 2                   | TEST TN LETTUCE 2              |                                      | TUNISIA   | Submitted | Pending Applicant's<br>Payment | View   Pa |

## UPØV PRISMA🄻

## 2. 결제금액을 알리는 결제 안내창이 나타나고 결제수단을 선택하고 '계속' 버튼을 클릭

| + Start a new app                    | lication b | Copy application |            |      | Payment Details                                                                                                    |              |                |             |          |           |                                |            |
|--------------------------------------|------------|------------------|------------|------|----------------------------------------------------------------------------------------------------|--------------|----------------|-------------|----------|-----------|--------------------------------|------------|
| Your Applica                         | tions      |                  |            |      | You are applying for Glycine max (L.) Merrill in TUNISIA<br>Please note that only EAF Fees are requested at EAF level.<br>application fees directly to TUNISIA | You should j | aay the        |             | TUNISIA  |           | Ponding Applica                |            |
| International<br>Reference<br>Number |            |                  |            |      | Fees                                                                                                    | Currency     | Amount         | Dwn Variety |          |           |                                |            |
| XU_302016000<br>07483                | 05/10/2016 | 21//2/2016       | 21/12/2016 | 501  | EAF Fees<br>Total Amount                                                                                                    | CHF          | 150.0<br>150.0 | NS-4        | TONISIA  | Submitted | Pending Applicant's<br>Payment | View   Pa  |
| XU_302016000<br>11542                |            | 22/11/2010       | 22011/2010 | 1.68 | Choose your payment method Credit Card                                                                                                    |              |                |             | (UNRRA') | Submitted | Pending Approant's<br>Payment  | Vanw ( Pay |
| XU_502016000<br>17702                | 23/11/2016 | 23/11/2016       | 25/15/2016 |      | ✓ Continue X Cancel                                                                                                    |              |                |             | TUNISIA  | Submitted | Pending Applicant's<br>Payment | Mew I Pay  |

#### 3. WIPO 결제 단계로 진행하는 팝업창이 나타남

| ÷ | 0036066 D | Copy upplication | 1 and a | Payme                       | Confirm Dialog                                                       | ×                | 1                |            |       |  |
|---|-----------|------------------|---------|-----------------------------|----------------------------------------------------------------------|------------------|------------------|------------|-------|--|
|   |           |                  |         | You are appl<br>Please note | You will be redirected to WIPO payme<br>Would you like to continue ? | nt gateway       | be :             |            | 21 (y |  |
|   |           |                  |         | application                 | OK Cancel                                                            |                  |                  | un Saturdy |       |  |
|   |           |                  |         | EAF Fees                    |                                                                      | Carrency<br>CHIP | Amount<br>1950 0 |            |       |  |
|   |           |                  |         | Credit Card                 | Charge Tatal Amogant                                                 | CHF .            | 15               |            |       |  |
|   |           |                  |         | Choos                       | e your payment method Credit Card                                    |                  | T.               |            |       |  |
|   |           |                  |         |                             | Continue X Cancel                                                    |                  |                  |            |       |  |

## 4. 'OK'를 클릭하면 상세 청구서가 나타남

| Invoice         |                                            |
|-----------------|--------------------------------------------|
| Amount          | 2,775.00 NOK                               |
| Payment number  | EPAY-F728q0RnczMU8J                        |
| Reference       | XU_30201600001742_NO                       |
| Payment subject | Fee for UPOV electronic application form   |
| Payment method  | Bank transfer                              |
| Beneficiary     | WIPO/OMPI                                  |
| IBAN            | CH51 NOK0 0000 0000 0000 0                 |
| Swift/BIC       | CRESCHZZ00A                                |
| Bank            | Credit Suisse, 1211 Geneva 70, Switzerland |
|                 |                                            |

5. 이메일로 청구서(거래내역서)를 받으려면 '보내기(Send)'를 클릭

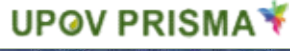

| nvoice                                  |                                            |
|-----------------------------------------|--------------------------------------------|
| You will shortly receive the invoice by | e-mail.                                    |
| Amount                                  | 2,775.00 NOK                               |
| Payment number                          | EPAY-F720g0RnczMU9J                        |
| Reference                               | XU_30201600001742_NO                       |
| Payment subject                         | Fee for UPOV electronic application form   |
| Payment method                          | Bank transfer                              |
| Beneficiary                             | WIPO/OMPI                                  |
| IBAN                                    | CH51 NOK0 0000 0000 0000 0                 |
| Swift/BIC                               | CRESCHZZ80A                                |
| Bank                                    | Credit Suisse, 1211 Geneva 70, Switzerland |

6. UPOV PRISMA의 출원내역으로 돌아가려면 '되돌아가기(GO back)'를 클릭. 출원인 결제 상황이 '출원서 결제 확인 중(Pending Payment Confination)'으로 변경된 것을 확인

| Start a new appl                     | lication   | Copy application | L User Rok            | e Management | L Edit User profile              |                                 |                                       |           |           |                                 |        |
|--------------------------------------|------------|------------------|-----------------------|--------------|----------------------------------|---------------------------------|---------------------------------------|-----------|-----------|---------------------------------|--------|
| our Applicat                         | ions       |                  |                       |              | -                                |                                 |                                       | TUNISIA   | -         | Pending Payment 👻               |        |
| International<br>Reference<br>Number | Created Or | n Modified On    | Date of<br>Submission | Crop         | Proposed Variety<br>Denomination | Breeder''s Variety<br>Reference | Submitter''s Own Verlety<br>Reference | Authority | Status    | Applicant Payment<br>Status     | Action |
| XU_3020160000<br>7416                | 05/10/2018 | 21/12/2016       | 21/12/2018            | Leffune      | PROPOSED<br>DENOMINATION         | Lettuce - Tunisia               | Lettoce - Tunisia                     | TUNISIÀ   | Submitted | Pending Payment<br>Confirmation | View   |
| XU_3020160000<br>7462                | 05/10/2016 | 21/12/2016       | 21/12/2016            | Potato       | POTATO - TUNISIA                 | Potato - Tunisia                | Potato - Tunisla                      | TUNISIA   | Submitted | Pending Payment<br>Confirmation | View   |
| XU_3020160000<br>9324                | 20/10/2016 | 26/10/2016       | 29/10/2016            | Lettuce      | Vaneté Tunisie                   | TUNISIE LAITUE                  |                                       | TUNISIA   | Submitted | Pending Payment<br>Confirmation | Vew    |
| XU_3020160001<br>1042                | 16/11/2016 | 06/12/2016       | 06/12/2016            | Soya Bran    | soja TN ariane                   | soja TN ariane                  | soja TN ariane                        | TUNISIA   | Submitted | Pending Payment<br>Confirmation | View   |

[주의]

품종보호심사국에 해당 출원 수수료와 관련된 금액의 전송은 가능한 빨리 이루어지나 사용자의 결제 완료 시간과 품종보호심사국에 지불이 되는 시간에 며칠이 걸릴 수 있음

6.14 삭제(Delete)

작성중인 출원서를 삭제하려면 '삭제하기(Delete)'를 클릭 삭제될 출원서 정보를 표시한 팝업창이 다음과 같이 나타남

| 서보포 영험               | 8 以收益的  | 0.00      | 프로 비사다 | # 1)e=0                 | getten Datog X                              | marries with the                      |       |      |                                                   |
|----------------------|---------|-----------|--------|-------------------------|---------------------------------------------|---------------------------------------|-------|------|---------------------------------------------------|
| (하의 물원               |         |           |        |                         | (2) 다운 호호 낙제하시겠습니까?<br>(RN XU_3020190000008 |                                       |       |      |                                                   |
| ofeni<br>Addina      |         |           |        | ( <b>19</b> ) (9)       | 작품 Ross L<br>실사가관·대원민국<br>(오称이) 취소          | a 11478                               |       |      |                                                   |
| NO JIOON<br>IIIOONS  | Systems | anni an s | inter  | Sec.                    | -                                           | 2000005<br>4-9(28 <sup>3</sup> )<br>2 | 115   | 1.1  | #D)                                               |
| X0_200916<br>1000123 |         | Landara y | ŵ.,    | nora<br>Artesta<br>Tana |                                             |                                       | -     | 44   | #5182901#55<br>#8459.55<br>#828.5380<br>9628.2540 |
| XU_0000111           | Dervans |           | ал.,   | Sector Test             | 7. NO.                                      | -11-1                                 | 11.00 | - 11 | 801529018990<br>95902929<br>92289290<br>93289290  |